# 빅데이터 분석 솔루션 TEXTOM 매뉴얼

빅데이터 수집에서 시각화까지!

v4.0

TEXTOM

-

۲

7

 $(\mathbf{r})$ 

# 한눈에 보는 TEXTOM 프로세스

### 방대하고 복잡한 텍스트 자료,

### 이제 **효율적으로 분석**하여

### 연구, 마케팅, 여론분석 등 다양한 곳에 효과적으로 활용해보세요!

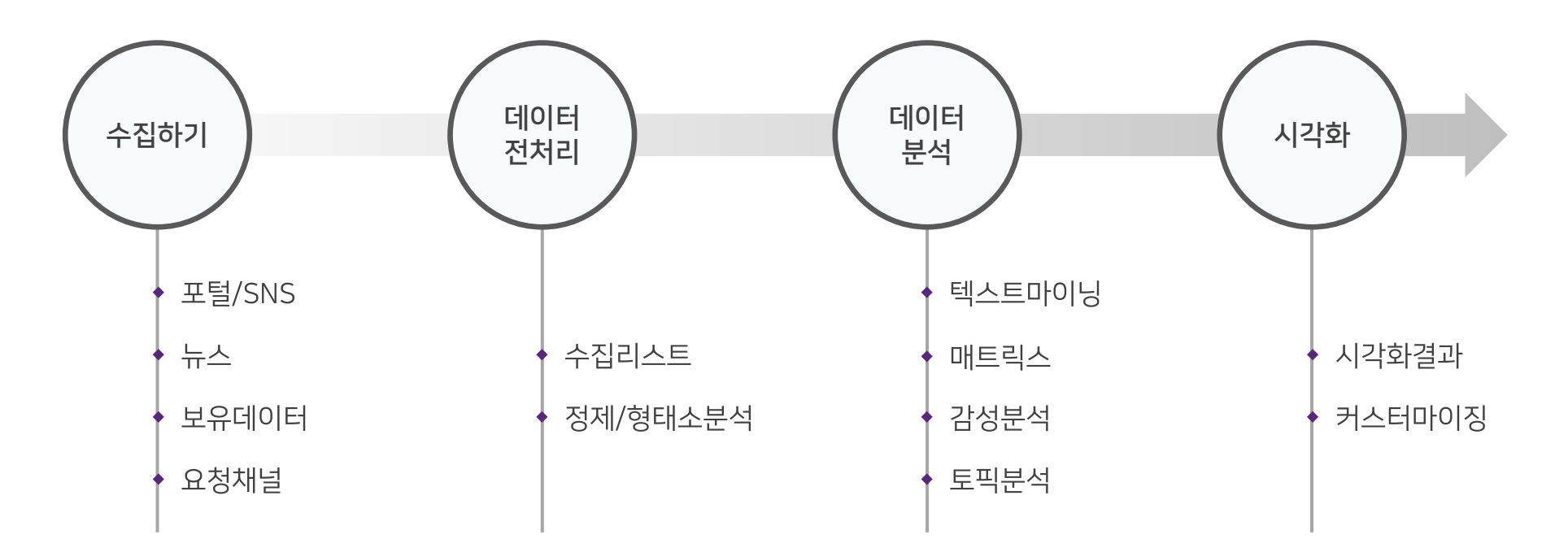

Contents

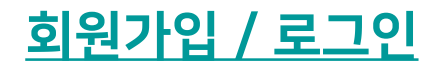

- 1. <u>데이터 수집하기</u>
- 2. <u>데이터 전처리하기</u>
- 3. <u>데이터 분석하기</u>
- 4. <u>데이터 시각화하기</u>

클릭 시 해당 단계 첫 페이지로 이동합니다

# 회원가입 / 로그인

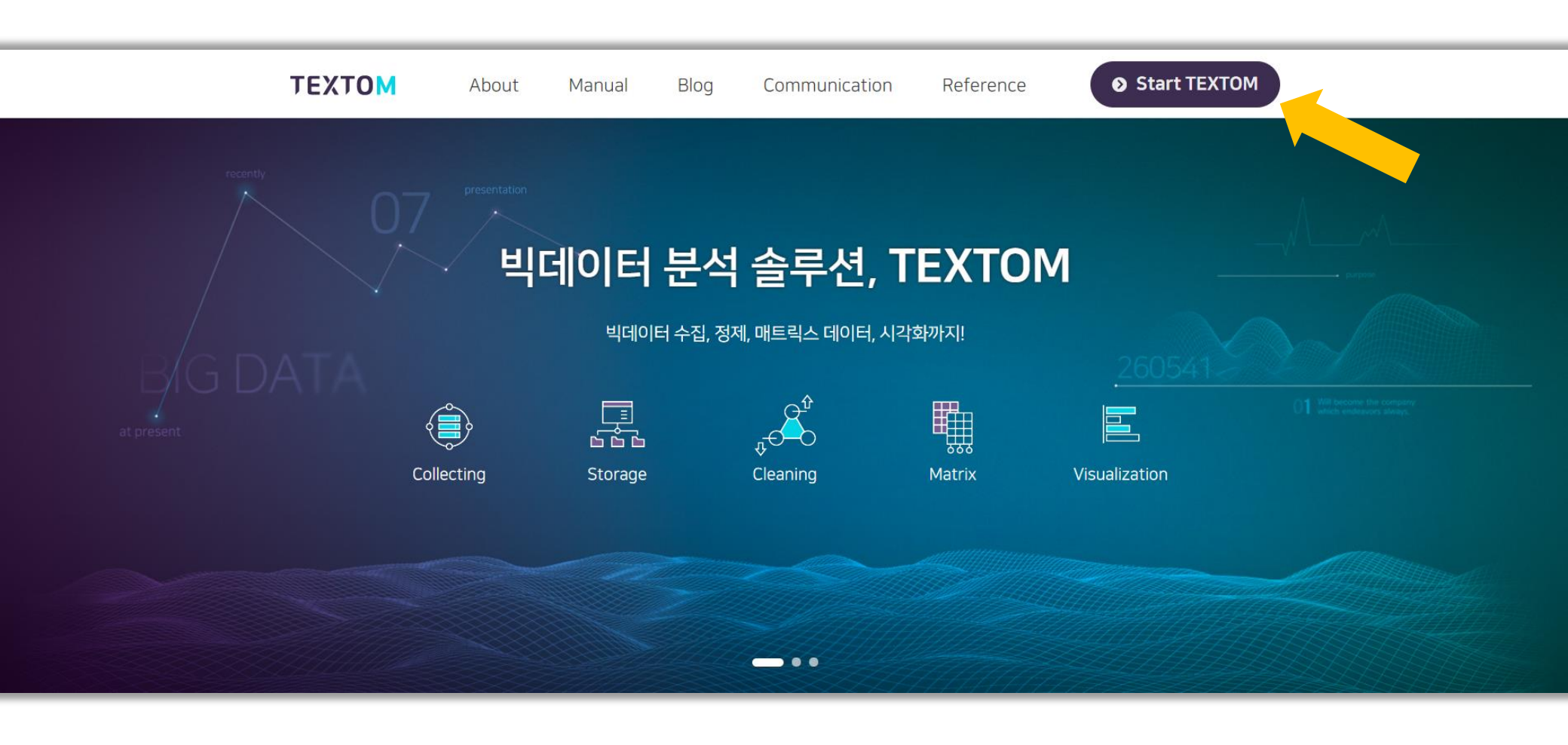

### Start TEXTOM 을 눌러 회원가입&로그인 페이지로 이동합니다

회원가입 증명서류 및 무료데이터용량 지급 관련 안내 바로가기

#### 가입 승인은 영업일 기준 1~3일 이내에 완료됩니다

### 가입 승인이 완료되면 로그인 후 솔루션 사용이 바로 가능합니다

| <b>TEXTOM</b><br>텍스톰을 이용하시려면 로그인이 필요합니다. | <b>TEXTOM</b><br>더아이엠씨 님의 접속을 환영합니다!                                                                       |
|------------------------------------------|----------------------------------------------------------------------------------------------------|
| 아이디를 있려해주세요                              | START                                                                                                    |
| 비밀번호를 입력하세요                              | TEXTOM 관리 $\longrightarrow$ 게시판 관리 $\longrightarrow$<br>MY PAGE $\longrightarrow$ LOGOUT $\longrightarrow$ |
| 로그인<br>아이디/비밀번호찾기→ <u>회원가입하기</u> →       |                                                                                                    |

회원가입 / 로그인

# 로그인 시 첫 화면

글 수집하기

ΤΕΧΤΟΜ

<u>데이터 용량추가</u> 더아이엠씨님 🗸 😍

| ■ 수집하기                                                   | 포털/SNS     | 뉴스 보유데이터 요청채널                                                                                                    |         |
|----------------------------------------------------------|------------|----------------------------------------------------------------------------------------------------|---------|
| ▲ 데이터전처리                                                 | 키워드        | 키워드추가를 사용하면 여러개의 <u>수집리스트를</u> 한번에 생성할 수 있습니다. (동일한 수집조건, 다른 키워드의 리스트로 생성)     전체수집     요약수집                                                           | ৩ ই/]জঁ |
| Ⅲ 데이터분석 ×           텍스트마이닝           매트릭스           감성분석 | 기간         | <ul> <li>값 2020-03-09 ~ 🗰 2020-03-16</li> <li>내이버 학술정보전체, 다음 웹문서, 트위터, 페이스복, 유튜브는 기간 설정이 불가능합니다.</li> </ul>                                            | ছি/ছে ৫ |
| 토픽분석<br>교 시각화 ·                                          | 수집단위       | 사용         사용안함           채널별로 최대 1,000건의 문서를 수집합니다.                                                                                                   |         |
| 시각화결과<br><br>커스터마이징                                      | 채널<br>수집정보 | NAVER       네이버 전체       블로그       카페       지식IN       뉴스       웹문서       로 학술경보전체         다음 전체       블로그       카페       뉴스       웹문서       도       도 |         |
|                                                          | _          | Google         구글 전체         뉴스         구글페이스북         웹문서                                                                                             |         |
| 4.03/30/14271                                            |            | <b>수집하기</b> 페이지에서는 분석할 데이터를 <b>수집</b> 하거나<br>가지고 있는 데이터를 <b>업로드</b> 할 수 있습니다                                                                           | ] 페이스북  |
| + 요정채널주가                                                 |            | 이 했네 이 다른 했더이 모셔르 스지했고가 했는 겨오에는 '이처했더'은 토했 이리 한 스 이스니다. 이처했더 바르기기 🔪                                                                                    | -       |

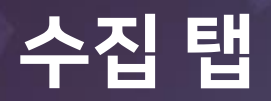

| техтом     | 로 수집하기<br>                                                                             | <u>데이터 용량추가</u> 더아이엠씨님 🗸 💄 |
|------------|----------------------------------------------------------------------------------------|----------------------------|
| 🛢 수집하기     | 1         2         3         4           포털/SNS         뉴스         보유데이터         요청채널 |                            |
| ▲ 데이터전처리 × | 키워드<br>키워드추가를 사용하면 여러개의 <u>수집리스트를</u> 한번에 생성할 수 있습니다. (동일한 수집조건, 다른 키워드의 리스트로 생성)      | <b>হ</b> হিন্দু হ          |
| 정제/형태소분석   | 전체수집 요약수집 ?                                                                            |                            |
| ≔ 분석리스트 🗸  |                                                                                        |                            |

● 포털/SNS <u>네이버, 다음, 구글, 바이두, 유튜브, 트위터, 페이스북</u> 데이터 수집이 가능합니다

❷ 뉴스 <u>KBS, MBC, SBS, YTN, 조선일보, 중앙일보, 동아일보, 한겨레, 경향신문 등</u> 언론사 20곳의 기사 데이터 수집이 가능합니다.

❸ 보유데이터 <u>텍스트로 작성된 pdf, txt, xlsx</u> 형식의 파일 업로드가 가능합니다

④ 요청채널 텍스톰이 제공하는 채널 외 특정 사이트의 데이터 수집이 필요할 때, 별도의 추가 비용을 지불하고 이용 가능합니다.

※ 데이터 수집은 데이터 용량이 차감되지 않습니다

1. 수집하기

### 수집 키워드

| ΤΕΧΤΟΜ       | E           | 수집하기                      | 데이터 용량추가 더아이엠씨님 🗸 😍 |
|--------------|-------------|---------------------------|---------------------|
| 을 수집하기       | 포털/         | SNS 뉴스 보유데이터 요청채널         |                     |
| ▲ 데이터전처리 · · | <b>1</b> गभ | 2<br>키워드추가 연산자 연산자 연산자    | হিিহে ৫             |
| 정제/형태소분석     |             | 4     전체수집     요약수집     ② |                     |

● 키워드 란에 기입한 형태 그대로, 각 채널 검색창에 검색을 하고 그 검색 결과를 수집하게 됩니다.

- 분석의 목적과 주제에 맞는 정확한 데이터를 수집하기 위해서는 세밀한 키워드 선정이 필요합니다. ※ 네이버와 구글은 연산자 기능이 사용 가능한 채널이므로, 상황에 맞게 적절한 특수문자(연산자)를 사용하면
- 더욱 정확한 데이터를 수집할 수 있습니다
- 키워드 추가 기능은 여러 키워드를 동일한 설정(기간, 수집단위, 채널)으로 수집하고 싶을 때 사용하면
- 유용한 기능입니다
- ④ 전체수집, 요약수집 설정은 데이터의 본문 영역을 어떻게 수집할 지를 정하는 기능입니다.

전체수집, 요약수집 추가 설명 바로가기

※ 전체수집 시 키워드와 관련 없는 스팸 데이터가 많습니다. 왜 그런가요? 각 사이트의 페이지마다 레이아웃이 모두 일관적이지 않아 본문 근처의 리스트, 광고 등의 텍스트가 모두 수집되는 경우가 많습니다. 본문 전체 내용이 꼭 필요한 경우가 아니라면, 요약수집을 사용해 주셔도 키워드에 대한 분석은 충분히 가능합니다.

1. 수집하기

# 수집 기간 / 단위

| ≔ 데이터분석 | ~ |        |                                                                                                    |                                                                                                    |    |        |   |              |
|---------|---|--------|----------------------------------------------------------------------------------------------------|----------------------------------------------------------------------------------------------------|----|--------|---|--------------|
| 텍스트마이닝  |   | 1 기간   | 2020-04-14                                                                                                    | ~ 🗰 2020-04-21                                                                                                    | 1주 | 3개월 1년 | 1 | <b>2</b> 초기화 |
| 매트릭스    |   |        | 네이버 학술정보전체, 다음 웹문서, 트위                                                                                              | 터, 페이스북, 유튜브는 기간 설정이 불가능합니다.                                                                                                    |    |        |   |              |
| 감성분석    |   |        |                                                                                                    |                                                                                                    |    |        |   |              |
| 토픽분석    |   | 2 수집단위 | 사용 사용안함                                                                                                    |                                                                                                    |    |        |   |              |
| 區 시각화   | ~ |        | ● 일 ○ 주 ○ 월 (                                                                                                    | ○ 년                                                                                                    |    |        |   |              |
| 시각화결과   |   |        | 채널별로 최대 1,000건의 문서를 수집합<br>예) 2017.09.01 ~ 2018.02.28 기간의                                                           | 합니다.<br>  문서를                                                                                                    |    |        |   |              |
| 커스터마이징  |   |        | '일' 단위 수집(181일): 채널(섹션)별로<br>'주' 단위 수집(27주)- 채널(섹션)별로 초<br>'월' 단위 수집(7달)- 채널(섹션)별로 최대<br>'년' 단위 수집(2년)- 채널(섹션)별로 최대 | 최대 181,000건의 문서 수집, 181개의 수집리스트 생성<br>리대 27,000 건의 문서 수집, 27개의 수집리스트 생성<br>대 7,000건의 문서 수집, 7개의 수집리스트 생성<br>대 2,000건의 문서 수집, 2개의 수집리스트 생성 |    |        |   |              |
|         |   |        |                                                                                                    |                                                                                                    |    |        |   |              |

● 설정한 기간 내에 만들어진 데이터를 수집하게 됩니다

#### ※ 포털/SNS의 **네이버 학술정보전체, 다음 웹문서, 유튜브, 트위터, 페이스북**은 <u>기간 설정이 적용되지 않으며,</u>

<u>수집이 진행되는 시점의 해당 채널 검색 결과를 그대로 수집하게 됩니다</u>

※ 뉴스의 언론사 전체 채널은 최대 3개월까지 수집 가능하므로, 긴 기간을 수집하려면 요청채널 서비스(유료)를 이용해주시거나

3개월씩 나누어 여러 번 수집해 주셔야 합니다

❷ 수집단위는 일/주/월/년의 시간 단위 중 선택된 단위로 데이터를 최대 1,000건까지 수집하는 기능입니다

※ 1년(365일)의 데이터를 일단위로 수집할 경우, 최대 365,000건의 데이터를 수집할 수 있습니다

동일한 기간을 수집단위 사용안함 으로 수집할 경우, 최대 1,000건 수집됩니다

※ 수집단위 기능을 사용할 수 있는 채널은 <u>네이버 블로그, 카페, 지식IN, 뉴스 / 다음 블로그, 카페, 뉴스 / 구글 뉴스</u>입니다

② 뉴스 주요 방송사 및 언론사의 공식 사이트 검색 결과를 수집할 수 있습니다

● 포털/SNS 주요 포털 사이트 및 소셜 네트워크 서비스의 검색 결과를 수집할 수 있습니다

| ♪ 포털/SNS | 채널<br>수집정보 | NAVER                 | 네이버 전체 블로그                  | ▶카페  지식IN  뉴스  웹문서       | 학술정보전체            |                 |
|----------|------------|-----------------------|-----------------------------|--------------------------|-------------------|-----------------|
|          |            | Ddłm                  | 다음 전체 블로그                   | □ 카페 □ 뉴스 □ 웹문서          |                   |                 |
|          |            | Google                | - 구글 전체 - 뉴스                | ☐ 구글페이스북                 |                   |                 |
|          |            | Bai <mark>然</mark> 百度 | 바이두                         | You Tube                 | twitter 🗌 म्रास   | facebook 미미스북   |
| 2 뉴스     | 채널         | 뉴스 채널은 수집단위           | 를 사용할 수 없습니다. (채널벌수집정보 : 제· | 목, 본문, URL, 날짜)          |                   |                 |
|          |            | KBS 😂                 | KBS                         | MBC                      | SBS SBS           | •• YTN          |
|          |            | CosantMeda<br>조선일보    | 조선일보                        | · 중앙일보 중앙일보              | 중아일보 등아일보         | <b>한[ 21 21</b> |
|          |            | 경향신문                  | 경향신문                        | 한국일보<br>Tiel Kella Tielt | <b>'서울신문</b> 서울신문 | ⑦연압뉴스           |
|          |            |                       | NEWS1                       | NEWSIS                   | Oh. my. News!     | 노켓뉴스            |
|          |            | 매일경제                  | 매일경제                        | 한국경제 <b>한</b> 국경제        | <b>*전자신문</b> 전자신문 | ZDNet Korea     |

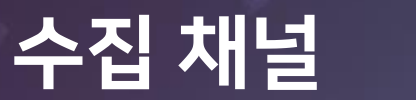

원하는 데이터만 지정할 수 있는 유용한 기능입니다

②, ③ 시트지정 및 컬럼지정 기능은 엑셀 파일 업로드 시, 많은 시트와 열들 중에서

※ pdf 파일 내 이미지는 인식하지 않습니다

※ txt 파일은 UTF-8 인코딩 파일로 업로드 해 주셔야 합니다 UTF-8 인코딩 설정방법 참고 ▶

※ 파일 형식은 txt, pdf, x

가지고 있는 데이터를

| txt : UTF-8 인코딩 파일로 업로드합니다.                                          |                                                                                                    |                                                                              |
|----------------------------------------------------------------------|----------------------------------------------------------------------------------------------------|------------------------------------------------------------------------------|
| ✓ 첫 번째 두 번째 세 번째 직접지경: 적용 할 <u>시트를</u> 지정합니다. 직접지경 : 예) 4,5,6        |                                                                                                    |                                                                              |
| ✓ A열 B열 C열 D열 E열 F열 직접지정: 적용 할 <u>권령을</u> 지정합니다. 직접지정 : 예) D,G,H     |                                                                                                    |                                                                              |
|                                                                      | 다른 이름으로 처장                                                                                                    | ×                                                                            |
| 네이터를 텍스톰에 업로드하여 정제, 분석, 시각화 할 수 있습니다<br>xt, pdf, xlsx, xls 파일만 가능합니다 | <ul> <li>← → </li> <li>← → </li>     &lt;</ul> | <ul> <li>►</li> <li>►</li> <li>►</li> <li>►</li> <li>►</li> <li>■</li> </ul> |

15' USB 드라이브 (F:) 🥔 네트워크

> 파일 이름(N): \*.txt 파일 형식(T): 텍스트 문서(\*.txt)

< 플더 승기7

|              |       |                                        |                    | _      | _ |
|--------------|-------|----------------------------------------|--------------------|--------|---|
| техтом       | E     | 수집하기                                   | <u>데이터 용량추가</u> 더아 | 이엠씨님 🗸 | 8 |
| ■ 수집하기       | 포털/9  | NS 뉴스 <b>보유데이터</b> 요청채널 <sup>®</sup>   |                    |        |   |
| ▲ 데이터전처리 🛛 🗸 | _     |                                        |                    |        |   |
|              | 1 데이터 | 업로드                                    |                    |        | = |
| 수십리스트        | -     | txt,.pdf,xls,xlsx 파일만 업로드 가능합니다.       |                    |        |   |
| 정제/형태소분석     |       |                                        |                    |        |   |
| ∷ 데이터분석 ✓    |       |                                        |                    |        |   |
|              | 2 시트지 | 경 ☑ 첫 번째   두 번째   세 번째   직접지경 :        |                    |        |   |
| 텍스트마이닝       |       | 적용 할 <u>시트를</u> 지경합니다. 직접지경 : 예) 4.5.6 |                    |        |   |
| 매트릭스         |       |                                        |                    |        |   |

3 컬럼지정

감성분석

토픽분석

교 시각화

11

저장(S) 취소

인코딩(E): UTF-8

UTF-16 LE UTF-16 BE JTF-8 JTF-8(BOM)

- ※ 구축이 완료되면 수집하기에서 제공하는 기존 채널과 동일한 방법으로 이용하시면 됩니다
- ※ 수집된 데이터는 xlsx 파일 또는 txt 파일로 전달됩니다

- TEXTOM 소개 | 블로그 | 공지사항 | 문의하기 | 매뉴얼 | 관리자
- ※ 요청채널은 <u>수집된 데이터만 전달받는 방법(일회성)</u>과 텍스톰 요청채널 <u>페이지 내 구축하는 방법</u>이 있습니다

※ 적어 주신 내용을 바탕으로 요청 사이트의 데이터 수집가능여부 파악 후, 산출법에 따라 견적이 책정됩니다(추가 유료 서비스)

● 텍스톰이 제공하는 채널 외의 데이터 수집을 원하면 요청채널로 등록해주세요

| IEXIUM                                       |                                                                         |                     |                                                                                                  |
|----------------------------------------------|-------------------------------------------------------------------------|---------------------|--------------------------------------------------------------------------------------------------|
| 🛢 수집하기                                       | 포털/SNS 뉴스 보유데이터 <b>요청채널</b>                                             | 1 요청채널추가            |                                                                                                  |
|                                              |                                                                         | 채널명                 | 예) 뽐뿌게시판                                                                                         |
| 에이터전처리 🗸                                     | 제목 작성된 제목으로 데이터가 저장됩니다.                                                 | URL                 | 예) http://www.ppomppu.co.kr/zboard/zboard.g                                                      |
| 수집리스트                                        |                                                                         | 토메인                 | 예) ppomppu.co.kr                                                                                 |
| 정제/형태소분석<br>= 데이터분석                          | 기간 🛗 2020-04-17 ~ 🗰 2020-04-24 1주 1개월 1년 2220-04-24                     |                     | 요청하고자 하는 내용을 상세하게 입력하세요.<br>예)<br>1. 수집내용: 게시판의 제목, 본문, 날짜경보<br>2. 수집기간: 2017.01.01 ~ 2017.12.31 |
| 대트릭스<br>감성분석                                 | <sup>채널</sup> 사이트명 이 가지 이 가지 게시판명 이 이 이 이 이 이 이 이 이 이 이 이 이 이 이 이 이 이 이 | 상세설명                |                                                                                                  |
| 토픽분석<br>···································· | D KERMAN DEPUN                                                          |                     |                                                                                                  |
| 시각화결과                                        |                                                                         | 췌다 기누에 대하           | 변드와 비용이 반생디며 했더이 특서에 따라 서적 기능이 번격                                                                |
| 커스터마이징                                       | C NEARCH-FE                                                             | 될 수도 있습니다.<br>이 초기화 | <u>2++ 4001 20</u> +41 412+ 4001 44 20 7104 100<br>✓ 5록                                          |
|                                              | HIHRA DRATE DRATE DRATE DRATE DRATE                                     |                     |                                                                                                  |

요청채널

※ 수집량이 1,000건인 데이터가 많습니다. 왜 그런가요? 오픈API를 통해서 데이터를 수집하는 경우, 섹션별로 한번에 최대 1,000건까지 수집할 수 있습니다 1,000건 이상의 데이터를 수집 해야 하는 경우 <u>수집단위 기능</u>을 사용해주세요

- 전체수집으로 수집한 데이터는 키워드에 (전체 수집 결과)라고 되어있습니다
- ❷ 데이터미리보기에서 용량의 수치를 클릭하시면 수집된 데이터를 팝업창으로 미리 살펴볼 수 있습니다.
- <u>수집중에서 수집완료</u>까지 걸리는 시간은 설정해주신 수집 옵션에 따라 최소 10분에서 최대 5일이 소요됩니다

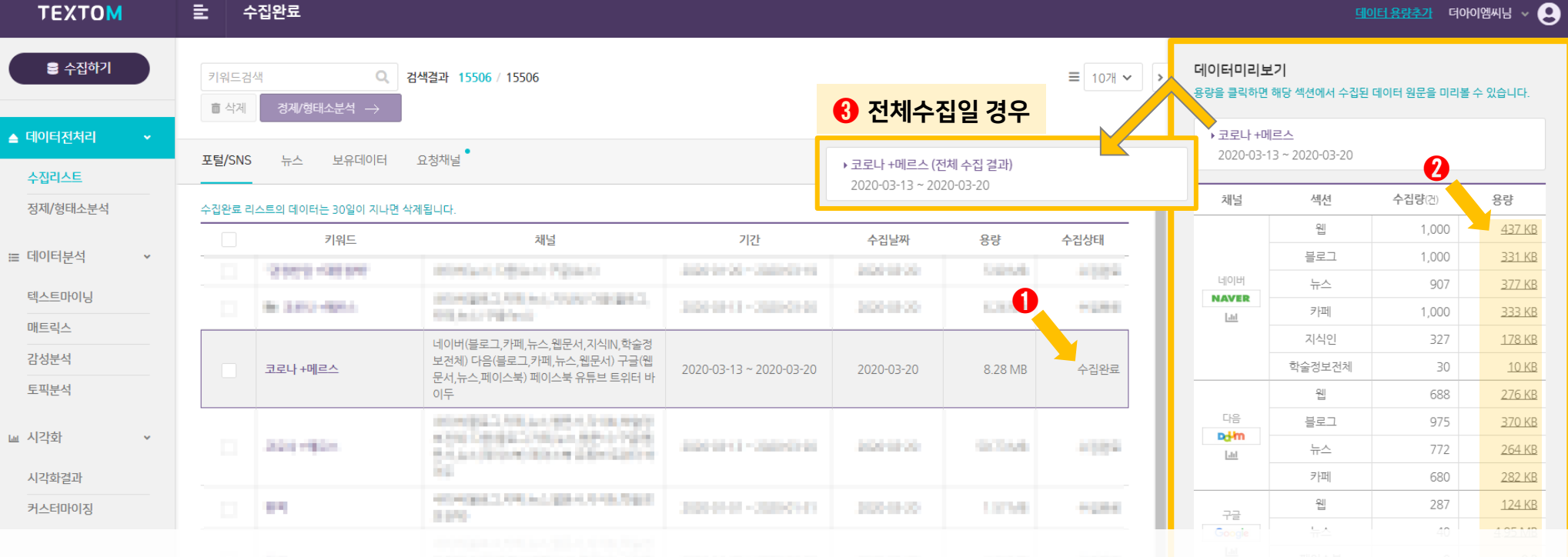

수집리스트 살펴보기

2. 데이터전처리

13

습니다

가 펼쳐집니다 ❷ 나뉘어진 데이터리스트를 개별적으로 선택하시어 데이터미리보기에서 <u>용량의 수치를</u> 클릭하시면 수집된 데이터를 팝업창으로 미리 살펴볼 수 있

● 수집단위 기능을 사용한 데이터는 키워드 앞에 폴더 아이콘이 있으며 해당 리스트를 클릭하면 수집 시 선택한 수집단위로 나뉘어진 하위 리스트

1,000건 수집하는 기능입니다 Ex. 1년(365일)의 데이터를 일단위로 수집할 경우, 최대 365,000건의 데이터를 수집할 수 있습니다 동일한 기간을 수집단위 사용안함 으로 수집할 경우, 최대 1,000건 수집됩

※ 수집단위 기능이 뭔가요? 일/주/월/년의 시간 단위 중 선택된 단위로 데이터를 최대

| ΤΕΧΤΟΜ       | E | : 4                                                                                        | -집완료                    |                                              |                         |            |          |       |                             | 뎈                           | <u>이터 용량추가</u> 더아이 | 엠씨님 ~ 🙎         |
|--------------|---|--------------------------------------------------------------------------------------------|-------------------------|----------------------------------------------|-------------------------|------------|----------|-------|-----------------------------|-----------------------------|--------------------|-----------------|
| 🛢 수집하기       |   | 키워드검색       Q       검색결과 15506 / 15506         >       ·       ·         ·       ·       · |                         |                                              |                         |            |          |       | <b>데이터미리보</b><br>용량을 클릭하면 * | <b>기</b><br>해당 섹션에서 수집된     | 데이터 원문을 미리볼 수      | ≥ 있습니다.         |
| ▲ 데이터전처리 🛛 👻 |   | <b>T F 1</b> (01) 0                                                                        |                         |                                              |                         |            |          |       | ▶ 코로나 +메<br>2020-03-1       | <u>르스</u><br>3 ~ 2020-03-20 |                    |                 |
| 수집리스트        |   | 포털/SNS                                                                                     | 뉴스 보유네이터 .              | 요정재널                                         |                         |            |          |       | 2020 03 1                   | 5 2020 05 20                |                    | 스지랴 시가하         |
| 정제/형태소분석     | 4 | 수집완료 리                                                                                     | 스트의 데이터는 30일이 지나면 삭제    | 에됩니다.                                        |                         |            |          | Î     |                             |                             |                    | - 10 시 <b>의</b> |
|              |   |                                                                                            | 키워드                     | 채널                                           | 기간                      | 수집날짜       | 용량       | 수집상태  | 채널                          | 섹션                          | <b>수집량</b> (건)     | 용량              |
| ∷ 데이터분석 ✓    |   | 0                                                                                          | 100-00 - 000 W          | STREET, STOPPED THE ST                       | 2020/07/07 - 2020/07/04 | 200403.00  | 1.04.000 | +0.00 | -                           | 블로그                         | 7250               | 2. <u>39 MB</u> |
| 텍스트마이닝       |   |                                                                                            | 늘 코로나 +메르스              | 네이버(블로그,카페,뉴스,지식IN) 다음(블로그,<br>카페 뉴스) 구글(뉴스) | 2020-03-13 ~ 2020-03-20 | 2020-03-20 | 6.26 MB  | 수집완료  | 네이버<br>NAVER                | 뉴스 카페                       | 2042               | <u>847 KB</u>   |
| 매트릭스         |   |                                                                                            | 2020-03-20 ~ 2020-03-20 |                                              |                         |            | 213 KB   | 스지와근  | <u>[.11]</u>                | 지식인                         | 307                | <u>165 KB</u>   |
| 감성분석         |   |                                                                                            | 2020 03 20 2020 03 20   |                                              |                         |            | 215 10   | + 10  |                             | 블로그                         | 3541               | 1.17 MB         |
| 토픽분석         |   |                                                                                            | 2020-03-19 ~ 2020-03-19 |                                              |                         |            | 841 KB   | 수십완료  | u≊<br><b>⊳dłm</b>           | 뉴스                          | 2565               | <u>866 KB</u>   |
| 교 시가하        |   |                                                                                            | 2020-03-18 ~ 2020-03-18 |                                              |                         |            | 909 KB   | 수집완료  | Lat                         | 카페                          | 608                | 216 KB          |
| 삐 지극되 🔹      |   |                                                                                            | 2020-03-17 ~ 2020-03-17 |                                              |                         |            | 965 KB   | 수집완료  | 구글                          |                             |                    |                 |
| 시각화결과        |   |                                                                                            | 2020-03-16 ~ 2020-03-16 |                                              |                         |            | 1006 KB  | 수집완료  | Google                      | 뉴스                          | 310                | <u>107 KB</u>   |
| 커스터마이징       |   |                                                                                            | 2020-03-15 ~ 2020-03-15 |                                              |                         |            | 688 KB   | 수집완료  |                             |                             | ഥ 채널별              | 수집량 시각화         |
|              |   |                                                                                            |                         |                                              |                         |            |          |       |                             |                             |                    |                 |
|              |   |                                                                                            |                         |                                              |                         |            |          |       |                             |                             |                    |                 |

니다

# 수집단위 사용한 수집리스트 살펴보기

9

2. 데이터전처리

# 수집단위 사용한 수집리스트 살펴보기

техтом ≡

수집완료

<u>데이터 용량추가</u> 더아이엠씨님 🗸 👤

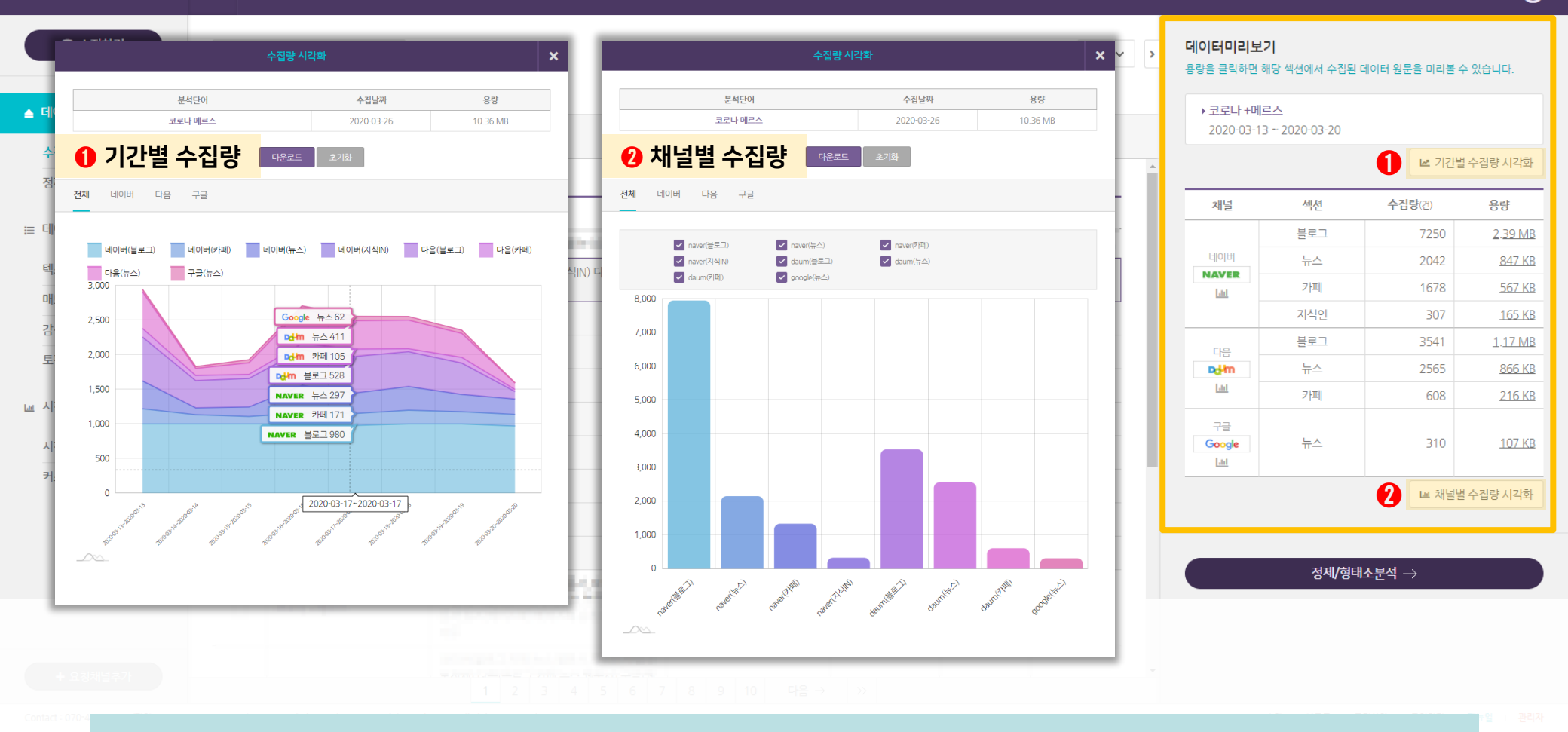

#### 수집단위 기능을 사용한 데이터는 데이터미리보기에서 <u>기간별, 채널별 수집량 시각화</u>를 확인할 수 있습니다

2. 데이터전처리

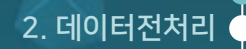

# 수집된 데이터 미리보기

|                                                                                                    | 데이터데                                                            | 기리보기                                |                        |
|----------------------------------------------------------------------------------------------------|-----------------------------------------------------------------|-------------------------------------|------------------------|
|                                                                                                    |                                                                 |                                     |                        |
| 데이터명                                                                                                    |                                                                 | 생성날짜                                | 용량                     |
| 코로나 +메르스                                                                                                    |                                                                 | 2020-04-16                          | 7.73 MB                |
|                                                                                                    |                                                                 |                                     |                        |
| 네이버 다음 구글                                                                                                    |                                                                 |                                     |                        |
| 블로그 카페 뉴스 지식인                                                                                                    |                                                                 |                                     |                        |
| 2020.3.13.부동산 경제 뉴스 브리핑<br>realestate.daum.net 강남 3구 하락 이어졌지만9<br>불구하고 풍선효과로<br>https://blog.naver.com/jayreits?Redirect=Log&d | 억원 미만 서울 외곽<br>ogNo=221851157                                   | ·경기 풍선효과 지속 신종코로나바이<br>068          | ▲<br>러스감염증(코로나19) 확산에도 |
| 손 씻기의 중요성, 아무리 강조해도 지나치지 않아요<br>손 씻기만 잘해도코로나19 같은 많은 질병을 예방할<br>료기관은 물 m<br>https://blog.naver.com/ohdamong?Redirect=Lo        | <mark>と,</mark><br>할 수 있어요. 제대로 <sup>-</sup><br>og&logNo=221852 | 손 씻는 지난메르스(급성 중동호흡<br>2197601       | 기증후군) 사태 이후, 전국의 의     |
| <mark>당분간 매매일지는 쉬겠습니다.</mark><br>코로나로 이렇게 망할 줄 몰랐습니다 그저메르스, 서<br>다<br>https://blog.naver.com/the816?Redirect=Log&              | 산정도로 생각했는<br>ogNo=221851375                                     | 데 참 사는게 막막해졌네요 갑자기 직<br>5750        | 안은 도움도 감사히 받겠습니        |
| [책거울] 2020.3.12<br>거기다가 사스,메르스, 신종플루,코로나까지 5-6년<br>고 있는데요. 요즘코로나<br>https://blog.naver.com/studio_smallwave?Redi               | 주기로 바이러스 공<br>rect=Log&logNo=2                                  | 황에 시달리고 있고요. 어느덧 살아온<br>21851762978 | : 시간의 절반이 공황도 함께 가     |
|                                                                                                    |                                                                 |                                     |                        |

6)

- 데이터미리보기 팝업창 활용법 -

데이터미리보기 영역 <u>각 섹션의 용량을</u> 클릭하시면 왼쪽 이미지처럼 수집된 데이터를 팝업창으로 미리 살펴볼 수 있습니다

- 수집한 데이터는 채널과 그 채널의 섹션별로 분류되어 나타납니다
- ❷ 데이터미리보기 팝업창에서는 제목, 본문 요약, URL 을 제공하며, 각 데이터의 제목이나 URL을 클릭하시면 해당 데이터의 <u>실제 페이지</u>로 이동할 수 있습니다

❸ 데이터미리보기 팝업창으로, 수집된 데이터를 전체적으로 미리 살펴보며 Garbage Data(광고성 글, 원하는 주제와 무관 한 글)가 있는지, 수집이 정상적으로 잘 되었는지 체크해줍니다

#### Ж Тір

Garbage Data 는 정제/형태소분석 페이지에서 **키워드필터링** 기능으로 <u>제거 가능</u>하므로, 해당 문서들의 공통적인 키워드들 을 따로 메모해두시길 바랍니다

### ❸ 선택한 데이터가 분석할 데이터가 맞는지 재확인한 뒤, 정제/형태소분석 버튼을 눌러줍니다.

### 한 페이지에서 보여주는 데이터 수를 더 늘릴 수 있습니다

※ 다중 선택이 가능하며, 다중 선택한 데이터들은 정제/형태소분석 단계에서 통합하거나 동일한 설정으로 분석리스트를 생성할 수 있습니다

### ● 수집리스트에서 분석을 원하는 데이터를 선택합니다

| 을 수집하기                                                       | 메르스    | ○ 김 경제/형태소분석 →          | 성색결과 19 / 18177                                                                                                    |                         |            | 2 🔿      | = 207H ✓<br>107H<br>202H |
|--------------------------------------------------------------|--------|-------------------------|----------------------------------------------------------------------------------------------------|-------------------------|------------|----------|--------------------------|
| 🔺 데이터전처리 🔷 👻                                                 |        |                         |                                                                                                    |                         |            |          | 2011                     |
| 수집리스트                                                        | 포털/SNS | 뉴스 보유데이터                | 요청채널                                                                                                    |                         |            |          |                          |
| 정제/형태소분석                                                     | 수집완료 리 | 니스트의 데이터는 30일이 지나면 삭    | 제됩니다.                                                                                                    |                         |            |          |                          |
|                                                              |        | 키워드                     | 채널                                                                                                    | 기간                      | 수집날짜       | 용량       | 수집상태                     |
| □ 데이디군식 ▼<br>텍스트마이닝<br>□ □ □ □ □ □ □ □ □ □ □ □ □ □ □ □ □ □ □ |        | 2014/001                | LENGERCONDUCTION AND COURTED AND<br>WORK ORDERCONDUCTION AND REPORT FROM<br>Proyect, ROLLING MICHINE AND ADDRESS<br>OFF                             | 2010/01/01 - 0220/07/00 | 200100-01  | 1.01.08  | +288                     |
| 메드닉스<br>                                                     | 0      | 0.001400                | 1999 (2019) (2019) (2019) (2019)<br>(2019) (2019) (2019) (2019) (2019) (2019) (2019) (2019) (2019) (2019) (2019) (2019) (2019) (2019) (2019) (2019) | 20040-0-20040-0         | 20104-0    | 0.40     | 1000                     |
| 토픽분석                                                         |        | 늘 코로나 +메르스              | 네이버(블로그,카페,뉴스,지식IN) 다음(블로그,<br>카페,뉴스) 구글(뉴스)                                                                                                    | 2020-03-13 ~ 2020-03-20 | 2020-03-26 | 10.36 MB | 수집완료                     |
| 닚 시각화 ㆍ                                                      |        | 2020-03-20 ~ 2020-03-20 |                                                                                                    |                         |            | 700 KB   | 수집완료                     |
| 시각화결과                                                        |        | 2020-03-19 ~ 2020-03-19 |                                                                                                    |                         |            | 1.32 MB  | 수집완료                     |
| 커스터마이징                                                       |        | 2020-03-18 ~ 2020-03-18 |                                                                                                    |                         |            | 1.44 MB  | 수집완료                     |
|                                                              |        | 2020-03-17 ~ 2020-03-17 |                                                                                                    |                         |            | 1.48 MB  | 수집완료                     |
|                                                              |        | 2020-03-16 ~ 2020-03-16 |                                                                                                    |                         |            | 1.55 MB  | 수집완료                     |
|                                                              |        | 2020-03-15 ~ 2020-03-15 |                                                                                                    |                         |            | 1.11 MB  | 수집완료                     |
|                                                              |        | 2020-03-14 ~ 2020-03-14 |                                                                                                    |                         |            | 1.11 MB  | 스치이크                     |
|                                                              |        |                         |                                                                                                    |                         |            |          |                          |

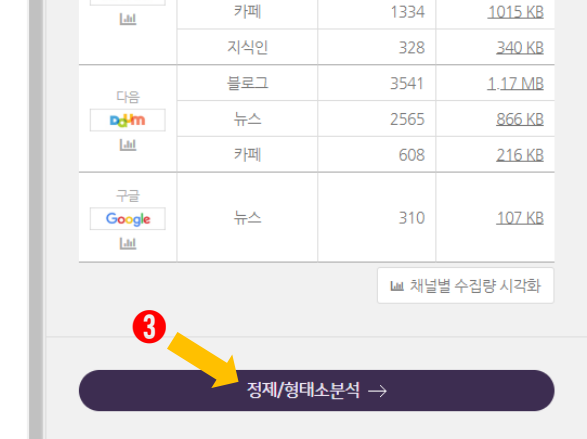

### 🗠 기간별 수집량 시각화

7950

2153

용량

5.01 MB

<u>1.7 MB</u>

수집량(건)

▶ 코로나 +메르스 2020-03-13 ~ 2020-03-20

채널

NAVER

용량을 클릭하면 해당 섹션에서 수집된 데이터 원문을 미리볼 수 있습니다.

데이터미리보기

섹션

블로그

뉴스

<u>데이터 용량추가</u> 더아이엠씨님 ~ 👤

### 수집리스트 선택하기

수집완료

Ē.

TEXTOM

2. 데이터전처리

### ❷ 리스트를 다중 선택한 경우, 해당 리스트들을 하나의 데이터로 통합하여 생성할 수 있습니다

※ 데이터명은 생성 시 설정한 분리정제, 분석기, 분석품사 정보를 넣어 지정하시면 추후 여러 데이터 사이에서 구별하기 좋습니다

#### ● 선택한 리스트에 대한 **데이터명**을 지정하고 체크박스를 선택합니다

| 디신시디 💙     | 직접선택        | 자동정제 선택안함                                                                             |                                           |
|------------|-------------|---------------------------------------------------------------------------------------|-------------------------------------------|
| 리스트        | 분석목적에 맞는    | 세부적인 옵션을 지경할 수 있습니다.                                                                  | ▶ 코로나 +메르스                                |
| /혀태ㅅ브서     |             |                                                                                       | 2020-03-20 ~ 2020-03-20                   |
| / 8-11-2-7 |             |                                                                                       | 분석리스트 데이터명을 지경하세요.                        |
| 터분석 🗸      | 데이터정제       |                                                                                       |                                           |
| ЕПЮІЦ      |             |                                                                                       | ▶ 코로나 +메르스                                |
| 리지         | 분리정제        | <ul> <li>● 전체(계목+본문)</li> <li>○ 체목</li> <li>○ 본문</li> </ul>                           | 2020-03-19 ~ 2020-03-19                   |
| <br>분석     |             | 제목과 본문을 분리하거나 통합하여 분석합니다.                                                             | 분석리스트 데이터명을 지정하세요.                        |
| 드 ·<br>    |             |                                                                                       |                                           |
|            | 키워드필터링      | 사용 사용안함 고초기학                                                                          | ▶코로나 +메르스                                 |
| 화 🗸        |             | 특경 키워드가 포함된 문서를 제거하거나 추출하여 경제/형태소분석 결과에 반영합니다.                                        | 2020-03-13 ~ 2020-03-13                   |
| 화결과        |             |                                                                                       | 분석리스트 데이터명을 지정하세요.                        |
| 터마이징       | 중보제거        | 사요 사용아하                                                                               |                                           |
|            | 0111        |                                                                                       | 리스트통합생성                                   |
|            |             |                                                                                       | 통합 생성할 분석리스트의 데이터명을 지정하세요.                |
|            | Window-Size | 사용 사용안함                                                                               | 선택한 수집리스트를 통합하여 한 개의 <u>분석리스트</u> 로 생성합니다 |
|            |             | 분석하고자 하는 주제 키워드를 선정하고, 앞뒤 단어 개수를 기준으로 분석 대상 범위를 지정합니다.<br>주제어와 밀정하 다어들에 대하 데이터만 제공한니다 | ( <u>우십리스트</u> 는 용합되지 않습니다.)              |
|            |             |                                                                                       | = 4                                       |
|            |             |                                                                                       |                                           |
|            |             |                                                                                       |                                           |
|            |             |                                                                                       |                                           |

<u>데이터 용량추가</u> 더아이엠씨님 ~

, O 선택한수집리스트

전체선택

## 수집리스트 설정하기

정제/형태소분석

E

정제방법

TEXTOM

🛢 수집하기

▲ 데이

수집

정제

텍스

매트 감성 토픽

교 시각

시각:

ⅲ 데이

2. 데이터전처리

9

선택제외

<u>611 KB</u>

<u>707 KB</u>

<u>7.73 MB</u>

☰ 수집리스트

18

### ❸ 선택안함 이미 정제한 데이터를 업로드하여 분석리스트를 생성하고자 하는 경우 선택안함을 해주시면 됩니다

- ❷ 자동정제 텍스톰이 지정해놓은 설정값으로 자동 선택되어, 어느 정도 다듬어진 정제데이터를 볼 수 있습니다.
- **직접선택** 모든 설정을 이용자가 직접 선택할 수 있어 정교한 정제가 가능합니다

<u>수집한 데이터</u> 또는 <u>업로드한 보유데이터</u>의 정제, 형태소분석 방법을 지정할 수 있습니다

| ΤΕΧΤΟΜ     | 글 정제/형태소분석                                                                                                    | <u>데이터 용량추가</u>                                                       | ଗଦ୍ଦାଖ୍ୟାଧ୍ୟ 🗸 👤 |
|------------|----------------------------------------------------------------------------------------------------|-----------------------------------------------------------------------|------------------|
| 을 수집하기     | 정제방법<br>· · · · · · · · · · · · · · · · · · ·                                                                                             | 선택한수집리스트                                                              |                  |
| ▲ 데이터전처리 → |                                                                                                    | 전체선택                                                                  | 선택제외             |
| 수집리ㅅㅌ      | 분석목적에 맞는 세부적인 옵션을 지정할 수 있습니다.                                                                                                    | ▶ 코로나 +메르스                                                            |                  |
| 지제/형태소부석   |                                                                                                    | 2020-03-20 ~ 2020-03-20                                               | <u>611 KB</u>    |
|            |                                                                                                    | 분석리스트 데이터명을 지정하세요.                                                    |                  |
| ⅲ 데이터분석 🔹  | 네이터성세                                                                                                    |                                                                       |                  |
| 텍스트마이닝     |                                                                                                    | ▶ 코로나 +메르스                                                            |                  |
| 매트릭스       | 분리경제 (에 전체(제목+본문) 제목 본문                                                                                                    | 2020-03-19 ~ 2020-03-19                                               | <u>707 KB</u>    |
| 감성분석       | 제목과 본문을 분리하거나 통합하여 분석합니다.                                                                                                    | 분석리스트 데이터명을 지정하세요.                                                    |                  |
| 토픽분석       |                                                                                                    |                                                                       |                  |
| 133        | 키워드필터링 사용 사용안함 5 초기화                                                                                                    | ▶ 코로나 +메르스                                                            |                  |
| 뇨 시각와 ◆    | 특경 키워드가 포함된 문서를 제거하거나 추출하여 경제/형태소분석 결과에 반영합니다.                                                                                            | 2020-03-13 ~ 2020-03-13                                               | 7.73 MB          |
| 시각화결과      |                                                                                                    | 분석리스트 데이터명을 지정하세요.                                                    |                  |
| 커스터마이징     | 중복제거 사용 사용안함                                                                                                    |                                                                       |                  |
|            |                                                                                                    | 리스트통합생성                                                               |                  |
|            |                                                                                                    | 통합 생성할 분석리스트의 데이터명을 지정하세요.                                            |                  |
|            | Window-Size         사용         사용안함           분석하고자 하는 주제 키워드를 선정하고, 앞뒤 단어 개수를 기준으로 분석 대상 범위를 지정합니다.         주제어와 밀접한 단어들에 대한 데이티만 제공합니다. | 선택한 수집리스트를 통합하여 한 개의 <u>분석리스트</u> 로 생성<br><u>(수집리스트</u> 는 통합되지 않습니다.) | 성합니다.            |
|            |                                                                                                    |                                                                       |                  |

# 정제방법 설정하기

2. 데이터전처리

19

# 데이터정제 설정하기

데이터정제 수집리스트 ▶ 코로나 +메르스 정제/형태소분석 2020-03-13 ~ 2020-03-13 7.73 MB 0 분리정제 전체(제목+본문) 🔿 제목 ○ 본문 분석리스트 데이터명을 지정하세요. ∷ 데이터분석 제목과 본문을 분리하거나 통합하여 분석합니다 텍스트마이닝 리스트통합생성 매트릭스 0 키워드필터링 사용안함 통합 생성할 분석리스트의 데이터명을 지정하세요. 감성분석 💿 제거 🛛 추출 선택한 수집리스트를 통합하여 한 개의 분석리스트로 생성합니다. 토픽분석 (수집리스트는 통합되지 않습니다.) 특정 키워드가 포함된 문서를 제거하거나 추출하여 정제/형태소분석 결과에 반영합니다. 圖 시각화 ☰ 수집리스트 시각화결과 6 중복제거 사용안함 커스터마이징 분석리스트생성 → OURL기반 🔵 내용기반 4 사용안함 Window-Size 키워드 사이즈 3개  $\sim$ 분석하고자 하는 주제 키워드를 선정하고, 앞뒤 단어 개수를 기준으로 분석 대상 범위를 지정합니다. 주제어와 밀접한 단어들에 대한 데이터만 제공합니다.

● 분리정제 수집된 데이터에서 분석에 사용할 텍스트 영역을 지정할 수 있으며, 제목, 본문, 제목+본문 중에서 선택 가능합니다

⑦ 키워드필터링 특정 키워드가 포함된 문서들을 제거하거나 추출할 수 있습니다

※ <u>한 필드에 한 단어 씩</u> 기입해 주셔야 하며, 기입해주신 단어들 중 문서 내에 한 단어라도 있으면 적용이 됩니다 ※ **제거**: Garbage Data 제거에 유용한 기능으로, 해당 키워드가 속한 문서들을 제거한 정제데이터를 확인할 수 있습니다 ※ **추출**: 수집데이터에서 특정 키워드가 포함된 문서를 추출하여 정제할 수 있습니다 2. 데이터전처리

# 데이터정제 설정하기

④ Window-Size 한 문서 내에서 특정 키워드 앞뒤로 단어 개수 범위를 지정할 수 있습니다

※ 내용기반은 특수문자, 띄어쓰기까지 완전히 동일할 때 제거됩니다

※ URL기반은 링크 전체가 완전히 동일할 때 제거됩니다

### ❸ 중복제거 중복된 데이터를 제거할 수 있습니다

| 수집리스트                                                               | 데이터정제       |                                                                                                    |                                                                                                    |
|---------------------------------------------------------------------|-------------|----------------------------------------------------------------------------------------------------|----------------------------------------------------------------------------------------------------|
| 지지/형태소분석<br>3제/형태소분석<br>■ 데이터분석                                     |             | ● 전체(제목+본문)                                                                                             | ▶ 코로나 +메르스         2020-03-13 ~ 2020-03-13       Z.73.MB         분석리스트 데이터영을 지정하세요.                                 |
| 택스트마이닝<br>매트릭스 <b>2</b><br>감성분석<br>토피분석                             | 키워드필터링      | 사용         사용안함         그 초기화           • 제거         추출             키워드추가                               | 리스트통합생성<br>통합 생성할 분석리스트의 데이터명을 지경하세요.<br>선택한 수집리스트를 통합하여 한 개의 <u>분석리스트</u> 로 생성합니다.<br>( <u>수집리스트</u> 는 통합되지 않습니다.) |
| <ul> <li>▲ 시각화</li> <li>✓</li> <li>사각화결과</li> <li>거스터마이징</li> </ul> | 중복제거        | 특정 키워드가 포함된 문서를 제거하거나 추출하여 정제/형태소분석 결과에 반영합니다.           사용         사용안함           ● URL기반         내용기반 | = 수집리스트<br>분석리스트생성 →                                                                                                |
| ()                                                                  | Window-Size | 사용       사용안함         키워드       사이즈         3개<                                                         |                                                                                                    |

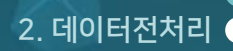

- ❷ 분석기 각 분석기의 특성을 참고하여 형태소분석기를 선택해줍니다 Espresso K 와 MeCab 분석기 차이 자세히보기
- 분석언어 데이터를 인식할 언어를 선택해줍니다

주는 패키지를 의미합니다

형태소분석 설정하기

**형태소 분석**은 단어를 구성하는 각각의 형태소들을 인식하고 용언의 활용, 불규칙 활용이나 축약, 탈락현상이 일어난 형태소를 원형으로 복원 하는 과정을 의미하며, **형태소 분석기**는 텍스트를 형태소 단위로 분석하고 품사를 함께 출력해주거나 특정 품사에 해당하는 형태소만 선별해

| 을 수집하기   |       |                                                          |            |         | ^  | 서태하스지리스트                                                      |                |
|----------|-------|----------------------------------------------------------|------------|---------|----|---------------------------------------------------------------|----------------|
|          | 형태소분석 |                                                          |            |         | >  | 고레서타                                                          | 서태제이           |
| 데이터전처리   | 부선어어  | 하구에 역에 주구에                                               |            |         |    | 전세선적                                                          |                |
| 수집리스트    | 문득간학  |                                                          |            |         |    | ▶코로나 +메르스                                                     |                |
| 정제/형태소분석 |       |                                                          |            |         |    | 2020-03-13 ~ 2020-03-20                                       | <u>3.65 MB</u> |
| 2        | 분석기 😮 | Espresso K MeCab                                         |            |         |    | 분석리스트 데이터명을 지정하세요.                                            |                |
| 데이터분석 🗸  |       |                                                          |            |         |    |                                                               |                |
| 텍스트마이닝   |       | 예) "사회복지학과"를 Espresso K는 "사회복지학"으로 Mecab은 "사회 복지 학과"로 정제 | 합니다.       |         |    | 리스트통합생성                                                       |                |
| 매트릭스     |       |                                                          |            |         |    | 통합 생성할 분석리스트의 데이터명을 지정하세요.                                    |                |
| 감성분석     | нити  |                                                          |            |         | Ľ. | 선택한 수집리스트를 통합하여 한 개의 <u>분석리스트</u> 로 생성<br>(수집리스트는 통합되지 않습니다.) | 영합니다.          |
| 토픽분석     | 군식품사  | 선산물사 경제품사 1 물사태그                                         |            | _ 3 조기와 |    |                                                               |                |
|          |       |                                                          |            |         |    |                                                               | ≡ 수집리스트        |
| 시각화 🗸    |       | Y 물건 경지(WWG) Y 가파경지(WWF) Y 의근경지(WWG) Y 근처경               |            |         |    |                                                               |                |
| 시간하격과    |       | ▶ 용언                                                     | ▶ 어근       |         |    |                                                               |                |
|          |       | 농사(VV) 영용사(VA)                                           | 어근(XR)     |         |    | 분석리스트생성 →                                                     |                |
| 기스티마이징   |       | ▶ 수식언                                                    | ▶ 독립언      |         |    |                                                               |                |
|          |       | 관형사(MM) 일반부사(MAG) 접속부사(MAJ)                              | 감탄사(IC)    |         |    |                                                               |                |
|          |       | ▶ 접미사                                                    | ▶ 접두사      |         |    |                                                               |                |
|          |       | 명사접미사(XSN) 동사접미사(XSV) 형용사접미사(XSA)                        | 체언접두사(XPN) |         |    |                                                               |                |
|          |       | ▶ 한글 이외                                                  |            |         |    |                                                               |                |
|          |       | 외국어(SL) 숫자(SN)                                           |            |         |    |                                                               |                |

2. 데이터전처리

- ④ 품사 태그 분석기별 품사 태그를 확인할 수 있습니다
- ❸ 결과 미리보기 선택한 품사가 예시문장에 바로 적용되어 정제데이터에 선별될 단어를 미리 확인할 수 있습니다
- ② 단순품사 <u>명사, 형용사, 동사, 외국어, 숫자</u>를 선택할 수 있습니다
- 상세품사 <u>체언, 용언, 어근, 수식언, 독립언, 접미사, 접두사, 외국어, 숫자</u>를 선택할 수 있습니다

#### 분석품사

| 분석품사 | 단순품 1 상세품사 4 품사태그                                                    |                                                                   | 3 초기화 결과 미리보기 ( <u>수집리스트는</u>                                                                                                    | 프로플 등입하여 한 개의 <u>포격디스트</u> 로 868입니다.<br>- 통합되지 않습니다.)                                                                                                    |
|------|----------------------------------------------------------------------|-------------------------------------------------------------------|----------------------------------------------------------------------------------------------------|----------------------------------------------------------------------------------------------------|
|      | ▶ <b>체언</b><br>✔ 일반 명사(NNG) ✔ 고유명사(NNP) ✔ 의존명사(NNB) ✔ 단              | 위명사(NNBC) 🔽 수사(NR) 🗹 대명사(N                                        | (P)                                                                                                    | ≡ 수                                                                                                    |
| Ť    | ▶ 용언<br>□ 도비AAA □ 전 원이 (AAA)                                         | ▶ 어근                                                              | ·····································                                                                                                    | 결과 미리보기 (분석품사)                                                                                                    |
| -    | 중사(VV)                                                               | <ul> <li>) 더근(XR)</li> <li>&gt; 독립언</li> <li>] 감탄사(IC)</li> </ul> | · 체언<br>· 체언<br>· 월명 명사(INIG) · 고유명사(INIP) · 의존명사(INIS)<br>· 용연<br>· 동네(AAA · · · · · · · · · · · · · · · · · ·                                                    | 관속 중사 전역<br>문위병시(NHBC) 로 수시(ND) 로 대왕서(NP)<br>· 여근<br>· 여근<br>· 이금/VP)                                                                                                    |
|      | ▶ 접미사                                                                | ▶ <b>접두사</b><br>체언접두사(XPN)                                        | <ul> <li>&gt; 수석연</li> <li>국청사(MM)</li> <li>일반부사(MAG)</li> <li>감숙부사(MAJ)</li> <li>&gt; 컵미사</li> <li>정사컵미사(VSN)</li> <li>중사컵미사(VSN)</li> <li>&gt; 하금 otg</li> </ul> | <ul> <li>→ 10,000</li> <li>→ 400</li> <li>- 2004</li> <li>- 2004</li></ul>                                                                                                    |
|      | 외국어(SL) 숫자(SN)                                                       |                                                                   | 의국아(SL) 숫자(SN)<br>에시문장                                                                                                    | 형태소 분석 문장                                                                                                    |
| нити |                                                                      |                                                                   | 서울역에서 시청 앞까지는 지하철 1호선 한 구간의 거리입니다.                                                                                                    | 서울역(NNP)+에서(JKB)+ 시청(NNG)+ 앞(NNG)+까지(XX)+는(JX)+지하<br>(NNG)+ 1(SN) +호(NNBC)+선(NNG)+ 한(MM)+ 구간(NNG)+의(JKG)+<br>(NNG)+ 입니다(VCP)                                                                                                    |
| 문석품사 | ▲ 단압품사     실세품사     ● 품사 태그       ✓ 명사     형용사     동사     외국어     숫자 |                                                                   | 아곳의 중간통에는 국보 1인 승례문이 있지만 안타깝게도 화마로 불타 지는<br>건속을 위해 가답마을 쉽지 해준 상태입니다.                                                                                               | ○ 귀(N)-9(U(N)-62(N)-64(N)-64(N)-64(N)-64(N)-44(N)-64(N)-64(N) |
|      |                                                                      |                                                                   | 그러면 함께 서울역에서 시청 앞까지 유유자격하게 걸어 볼까요? LET'S GC                                                                                                    | 그러면(MAJ)+함께(MAG)+ <b>서울억(NNP)</b> +에서(JKB)+ <b>시청(NNG)+앞</b><br>( <b>NNG)</b> +까지(JX)+ <b>유유저척(NNG)</b> +하(XSV)+게(EO)+Ż(VV)+어(EO)+볼<br>(VX)+LET(SL)+'(SY)+S(SL)+GO(SL)+!(SF)                                                                                                    |
|      |                                                                      |                                                                   | 짜진 이곳이 서울 4대문 중 하나인 숙경문입니다. 우속을 보시면 치마 옆 쪽<br>소나무의 자태가 고봉스럽습니다.                                                                                                    | 재진(이는 이곳(NP) + 이(NS)+서울(NNP)+4(SN)+대물(NNG)+중(NNB)<br>(ND)-인(NCP)+도NN+중성ዊ(NNG)-9U(LFN(NCP)+우운(NNG)+2(N<br>(N)+4(D)-10(NG)+2(NNG)+2(NNG)+2(N)+2(D)<br>(LFQ)NG)+2(NG)+4(NNG)+7(NS)+28(NNG)+2합(SA)+습<br>(LFQ)NG)+2(NG)+4(NNG)+7(NS)+28(NNG)+2합(SA)+습                                                                                                    |

### 형태소분석 설정하기

### 주시면 됩니다

단어 사용여부도 매번 설정 가능합니다

3 그룹지정 그룹지정 란에서 사용할 사전의 그룹명을 선택해

❷ 사용자사전설정 그룹별로 단어를 등록할 수 있으며, 등록된

● 사용자사전 유사한 주제의 데이터 또는 동일한 주제의 기간 및 채널만 다른 데이터를 반복 정제해야 하는 경우, 변경할 단어 들을 사전으로 구축해두면, 형태소 분석 과정에서 지정해둔 수정 단어들로 일괄 변경되는 기능입니다

| <ul> <li>▶ 한글 이외</li> <li>□ 외국어(SL)</li> <li>□ 숫자(SN)</li> </ul>                                                                       | <b>+</b> 새그  |
|----------------------------------------------------------------------------------------------------|--------------|
| 2           1         사용자사전 ②                                                                                                    |              |
| 3 그룹지경 □지경 ✓                                                                                                    |              |
| 경제할 키워드를 사용자사전에 먼저 등록해주세요. (마이페이자-사용자사전)<br>텍스톰을 이용하여 여러 번 분석하실 경우, 사용자 사전을 이용하시면 반복적인 작업 없이 빠르고 효율적인 분석이 가능합니다.<br>예)'워라벨'을 '워라밸'로 변경 |              |
| + 요청채널추가                                                                                                    | 탄어검쓰<br>흡 삭제 |
|                                                                                                    |              |

| <b>+</b> 새       | 그룹만들기 💼 삭제                                              |                                      | * ^                 | * *          |
|------------------|---------------------------------------------------------|--------------------------------------|---------------------|--------------|
|                  |                                                         | 그룹명                                  |                     | <b>^</b>     |
| ~                | 미지정                                                     |                                      |                     |              |
|                  | ***)                                                    |                                      |                     |              |
|                  | 842                                                     |                                      |                     |              |
|                  | 8917-064                                                |                                      |                     |              |
| -                |                                                         |                                      |                     | -            |
| 단어검              | 색 Q 검색결과                                                | 553671 / 553671                      | =                   | 10개 🗸        |
| <b>前</b> 삭지      | 세 사용 미사용 다운로드(엑셀)                                       | 엑셀일괄등록                               | 전                   | <del>स</del> |
|                  | はさきにの                                                   |                                      | на                  |              |
|                  | 면경일단어                                                   | → 주성년에                               | 면성                  |              |
| "변경할[<br>Tip. 변경 | 단어"가 아래 리스트에 중복으로 등록된 경우에<br>1할단어의 중복 여부는 상단 '단어검색'을 통해 | 는 최근에 등록된 내용으로 적용됩니다.<br>확인할 수 있습니다. |                     |              |
|                  | 변경할단어                                                   | 수정단어                                 | 등록일                 | 사용여부         |
|                  | 인사                                                      | 인사정책                                 | 2020-05-03 12:09:17 | Ο            |
|                  | 트랜드                                                     | 트렌드                                  | 2020-05-01 15:44:35 |              |
|                  | 주시꾸띠르                                                   | 쥬시꾸뛰르                                | 2020-05-01 15:44:15 |              |
|                  | 소매부                                                     | 소매부분                                 | 2020-05-01 02:02:03 |              |
|                  | 전보                                                      | 전보다                                  | 2020-05-01 02:00:16 |              |
|                  | 예전                                                      | 예전에                                  | 2020-05-01 01:59:55 |              |
|                  | 전                                                       | 전에                                   | 2020-05-01 01:58:05 |              |
|                  | 이번                                                      | 이번에                                  | 2020-05-01 01:57:46 |              |
|                  | 에슬레저                                                    | 애슬레저                                 | 2020-04-30 18:47:15 |              |
|                  | 수 있는원피스                                                 | 수 있는 원피스                             | 2020-04-30 17:08:52 |              |
|                  |                                                         |                                      |                     |              |

### 사용자사전 설정하기

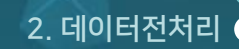

### ❸ 데이터 편집 고유명사 및 복합명사, 동의어, 불용어 제거 등 데이터 수정을 할 수 있습니다.

※ 정제데이터의 파일은 데이터를 정제 할 때마다 내용이 변경됩니다.
 ※ 한 번 정제된 데이터는 이전상태로 되돌릴 수 없기 때문에 최초의 정제 데이터를 내려 받아 두고 작업하는 것을 추천해드립니다.

❷ 정제데이터 정제/형태소 분석 결과 데이터를 미리보기 혹은 xlsx 파일, txt 파일로 다운로드 할 수 있습니다.

※ 원문데이터의 파일은 데이터 정제 후에도 내용이 변하지 않으며 언제든지 다운로드 받을 수 있습니다.

### ● 원문데이터 수집된 데이터의 원문을 미리보기 혹은 xlsx 파일, txt 파일로 다운로드 할 수 있습니다.

| ΤΕΧΤΟΜ      | 들 텍스   | 노트마이닝                                                                                                    |                                                                                                    |            |            |                                                  | <u>데이터 용량추</u> 2 | I 더아이엠씨님 ~ 🙁                          |  |
|-------------|--------|----------------------------------------------------------------------------------------------------|----------------------------------------------------------------------------------------------------|------------|------------|--------------------------------------------------|------------------|---------------------------------------|--|
| 을 수집하기      | 메르스    | Q 검색결과 23 / 21454                                                                                                    |                                                                                                    |            | ≡ 107# ~ > | 텍스트마이닝 매                                         | 트릭스 감성분석         | 토픽분석                                  |  |
| ▲ 데이터전처리 ✓  | 포털/SNS | 뉴스 보유데이터 요청채널                                                                                                    | 형태소 분석이 완료되면, 바로편집하기/업로드를 통해 단어를 정제해보세<br>웹 상에서 빠르고 쉽게 단어 편집을 하고자 할 경우에는 바로편집하기 가능<br>정계 데이터를 내려 받아 작업을 하고자 할 경우 업로드 기능을 사용하세요<br>위무데이터 |            |            |                                                  |                  |                                       |  |
| 정제/형태소분석    |        | 데이터명                                                                                                    |                                                                                                    | 생성날짜       | 용량         | 미리보기                                             | 다운로드(Excel)      | 다운로드(txt)                             |  |
| ≡ 데이터분석 🛛 🗸 |        | 코로나 +메르스                                                                                                    | ľ                                                                                                    | 2020-03-20 | 6.26 MB    | 정제데이터 <b>2</b>                                   |                  |                                       |  |
|             |        | 코로나 +메르스 [수집단위] 2020-03-13 ~ 2020-03-13                                                                                                    |                                                                                                    | 2020-03-20 | 6.26 MB    | 미리보기                                             | 다운로드(Excel)      | 다운로드(txt)                             |  |
| 넥스드마이닝      |        | 1944 - Contra 1944 - Contra 19 | 127                                                                                                    | 00940-04   | 201.01     |                                                  |                  |                                       |  |
| 매트릭스        |        | 1944                                                                                                    | 15                                                                                                    | 20140-01   | 1.21.00    | 데이터 편집 😗                                         | 편집 된 더           | 이터가 적용되어 있습니다.                        |  |
| 감성분석        |        | 194A                                                                                                    | 12                                                                                                    | 00040.00   | 121.00     |                                                  | 바로편집하기           |                                       |  |
| 토픽분석        |        | 644.008                                                                                                    | 15                                                                                                    | 00040.04   | 20.00.00   | <b>바로편집하기</b><br>별도의 다운로드 없이, 원                  | 빈상에서 데이터를 바로 편집  | 할 수 있습니다                              |  |
| 시가하 🗸       |        | 104-51                                                                                                    | 17                                                                                                    | 20040-01   | 20.00.000  |                                                  |                  | · · · · · · · · · · · · · · · · · · · |  |
| II 시극의 ·    |        | 194A                                                                                                    | 12                                                                                                    | 2210-0214  | 3.0        | 파일업로드                                            |                  | 90° •                                 |  |
| 시각화결과       |        | 6a.                                                                                                    | 12                                                                                                    | 010110     | 377.03     | 비 = 입국그<br>원문데이터가 아닌 정계데이터를 다운로드하여 단어 편집을 진행 후 ? |                  |                                       |  |
| 커스터마이징      |        | 6a.                                                                                                    | 완료된 데이터를 업로드 합니다.<br>- 엑셀 파일 형식의 데이터를 txt 파일로 반                                                                                         |            |            |                                                  |                  | 로 인코딩)하여 단어편집                         |  |
|             |        |                                                                                                    |                                                                                                    |            |            | 후 업로드합니다.<br>-'편집된 데이터가 적용5<br>사용할 수 있습니다.       | 티어 있습니다'라는 텍스트가  | 뜨면 파일 업로드 기능을                         |  |

-----

# 텍스트마이닝하기

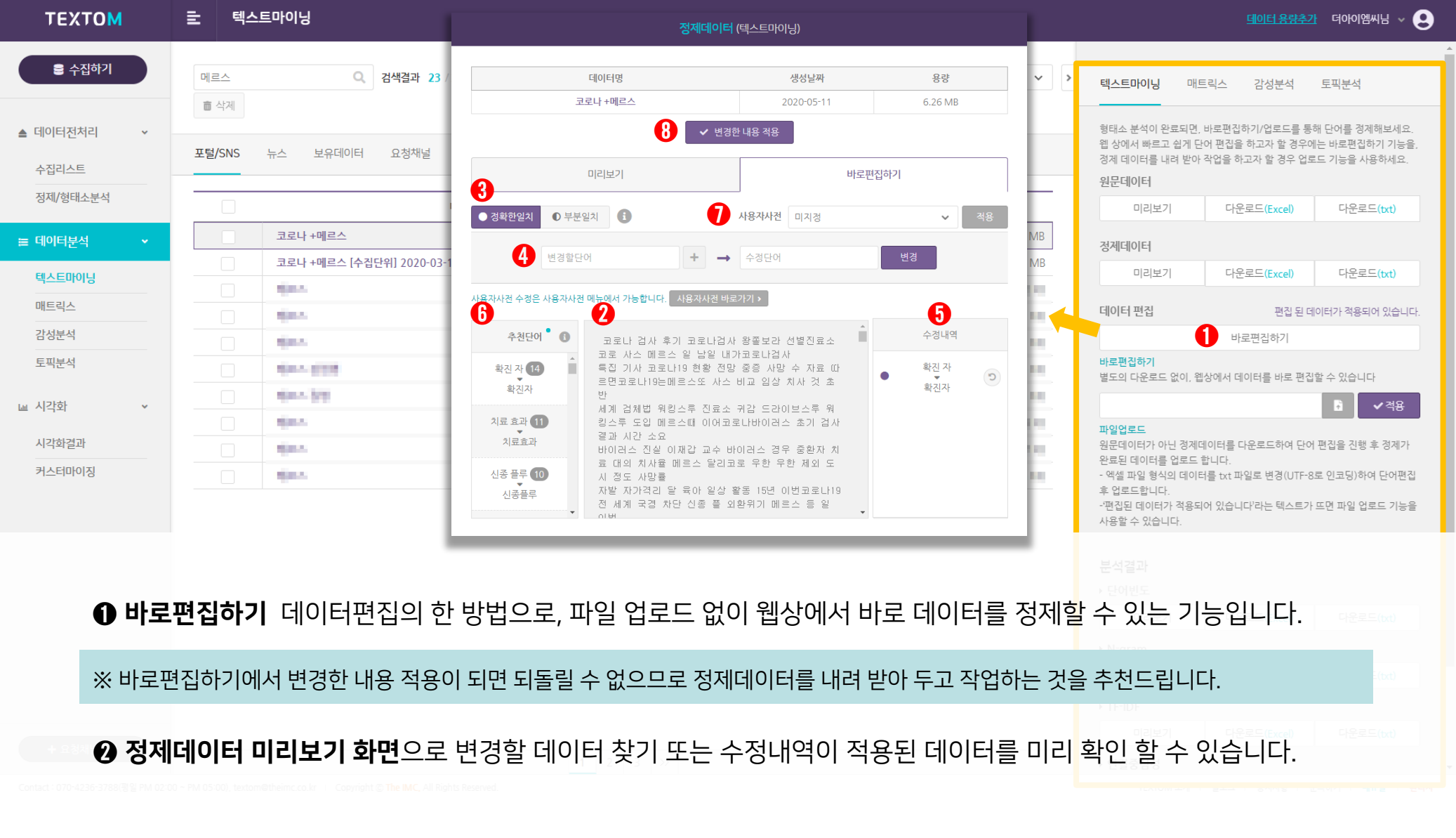

### - **부분일치**는 '이번v메르스v사태', '이번메르스사태'를 '이번v코로나v사태', '이번코로나사태'로 '메르스'를 포함한 **모든 문자열을 변경**합니다.

- 정확한일치는 띄어쓰기가 있는 '이번v메르스v사태'를 '이번v코로나v사태'로 변경하고, '이번메르스사태'는 변경하지 않습니다.

※ 예시) '이번v메르스v사태'와 '이번메르스사태'에서 '메르스'를 '코로나'로 변경하고자 할 때,

#### 부분일치는 문서에서 부분적으로 일치하는 문자열을 포함하여 모두 변경합니다.

#### ❸ 정확한일치/부분일치 정확한일치는 정확하게 일치하는 문자열만 변경합니다.

| ТЕХТОМ                                                                                | <b>글</b> 텍스트마이닝                                 | 정제데이터 (텍스트마이닝)                                                                                                    | 데이터 용량추가 더아이엠씨님 ~ 오                                                                                                    |
|---------------------------------------------------------------------------------------|-------------------------------------------------|----------------------------------------------------------------------------------------------------|----------------------------------------------------------------------------------------------------|
| <ul> <li>➡ 수집하기</li> <li>▲ 데이터전처리</li> <li>✓</li> <li>▲ 수집리스트<br/>정제/형태소분석</li> </ul> | 메르스 Q 검색결과 23 /<br>클 삭제<br>포털/SNS 뉴스 보유데이터 요청채널 | 데이터명     생성날짜     용량       코로나 + 메르스     2020-05-11     6.26 MB       응     ✓ 변경한 내용 적용       미리보기     바로편집하기       3     이 분분일치     6                                                                                                    | 택스트마이닝     매트릭스     감성분석     토픽분석       형태소 분석이 완료되면.     바로편집하기/업로드를 통해 단어를 경제해보세요.       웹 상에서 빠르고 쉽게 단어 편집을 하고자 할 경우에는 바로편집하기 기능을.       경제 데이터를 내려 받아 작업을 하고자 할 경우 업로드 기능을 사용하세요.       원문데이터       미리보기     다운로드(Excel)     다운로드(txt)                                                                                                    |
|                                                                                       | 코로나 +메르스<br>코로나 +메르스 [수집단위] 2020-03-1           | ④ 변경할단어     +     →     수정단어     변경       사용자사건 수경은 사용자사건 메뉴에서 가능합니다.     사용자사건 바로가기 >                                                                                                    | MB<br>MB 미리보기 다운로드(Excel) 다운로드(txt)                                                                                                    |
| 배트릭스<br>감성분석<br>토픽분석                                                                  |                                                 | 6     2     5       추천단이 1     고로나 검사 후기 고로나검사 왕졸보관 선별진료소     수정내역       고로 사소 메르스 일 남일 내가고로나검사     도로 사소 메르스 입 남일 내가고로나검사     * 천진자       확진자 12     특집 기사 코로나19 현황 전망 중증 사망 수 자료 따     확진자                                                                         | 데이터 편집 편집 된 데이터가 적용되어 있습니다.<br>1 바로편집하기<br>바로편집하기<br>별도의 다운로드 없이, 웹상에서 데이터를 바로 편집할 수 있습니다                                                                                                    |
| 교 시각화 · · · · · · · · · · · · · · · · · · ·                                           |                                                 | 시료 효과 11     서계 검체법 워킹스루 진료소 귀감 드라이브스루 워       지료 효과 11     킹스투 도입 메르스때 이어코로나바이러스 초기 검사       김료 효과     비이러스 진실 이제갑 교수 바이러스 경우 중환자 치<br>료 대의 치사율 메르스 달리코로 무한 우한 제외 도       신종플루     10       신종플루     자발 자가격리 달 육아 일상 활동 15년 이번코로나19<br>전 세계 국결 차단 신종 플 외환위기 메르스 등 일 | <ul> <li>□ </li> <li>○ </li> <li>○ </li> <li< td=""></li<></ul> |
|                                                                                       |                                                 | 전 세계 국경 차단 신종 풀 외환위기 메르스 등 일<br>▼ 이번                                                                                                    | -편집된 데이터가 적용되어 있습니다'라는 텍스트가 뜨면 파일 업로드 기능을<br>사용할 수 있습니다.                                                                                                    |

# 텍스트마이닝하기

| ※ 변경한 내용 적용 버튼을 누른 후에는 되돌릴 | 수 없습니다 |
|----------------------------|--------|
|----------------------------|--------|

텍스트마이닝하기

● 수정내역 되돌리기 아이콘을 클릭하면 해당 단어의 변경을 취소할 수 있습니다.

※ 변경할 단어 여러 개를 하나의 수정단어로 변경하고자 할 때, +(플러스)버튼을 클릭하면 변경할 단어를 추가할 수 있습니다. ※ 단어빈도와 N-gram 분석결과를 참고하면 수정할 유의어, 제거할 불용어, 결합할 단어 찾기에 효과적입니다.

④ 단어변경 좌측 칸에 변경하고자 하는 단어를 입력하고 우측 칸에는 수정된 결과단어를 입력합니다.

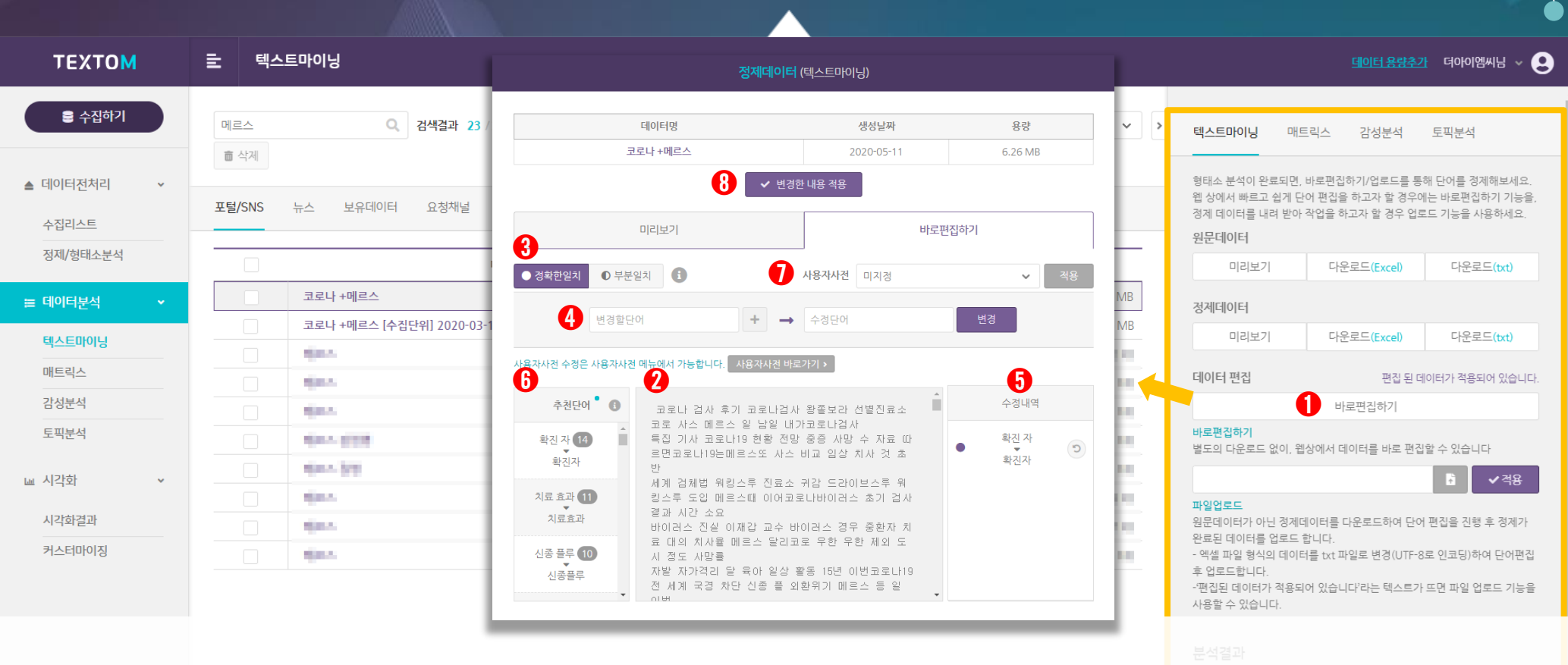

# 텍스트마이닝하기

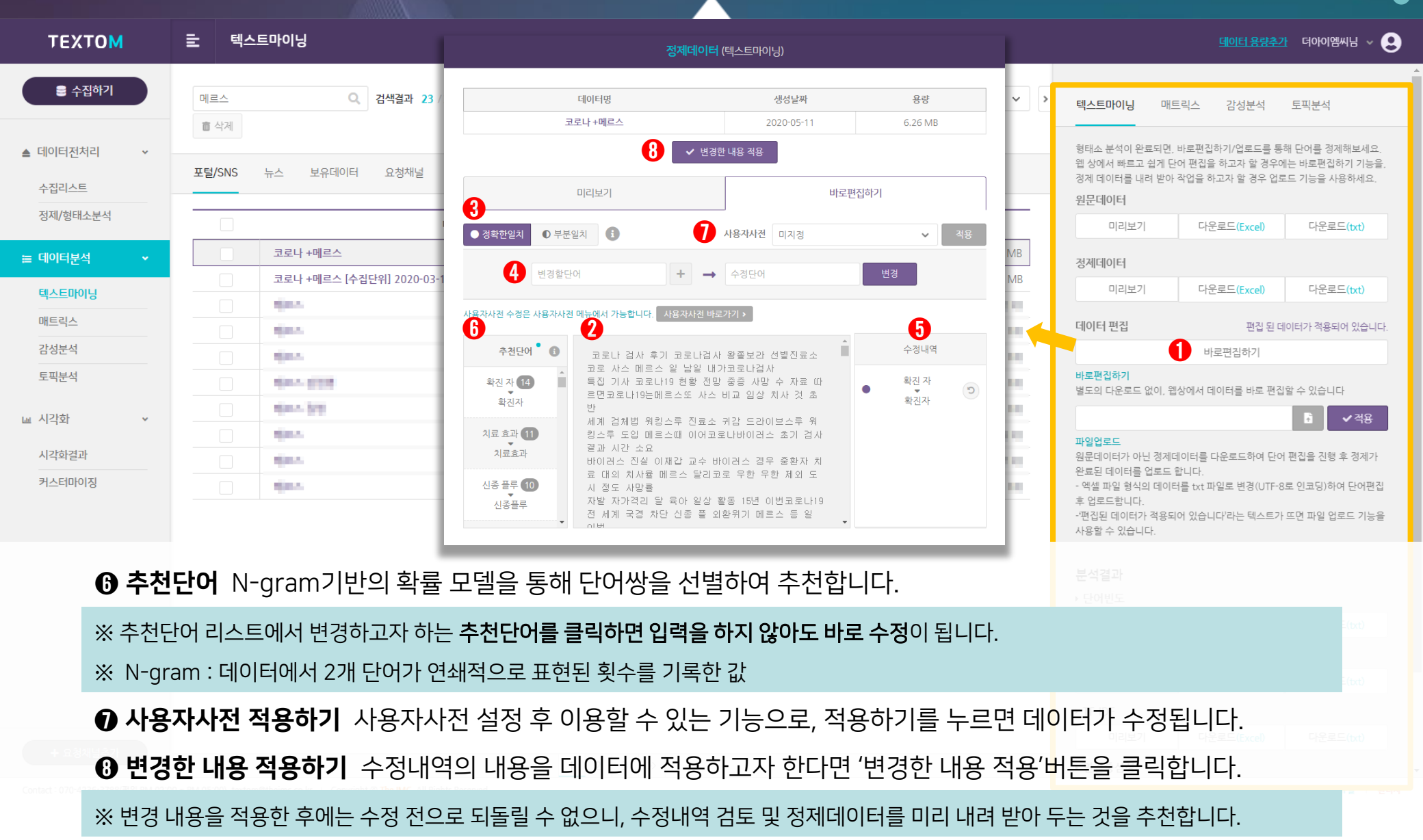

### ※ 데이터 편집이 완료되면 '편집된 데이터가 적용되었습니다.'라는 문구가 등장하고 데이터 확인 후 다시 편집을 진행할 수 있습니다. ※ 단, **'편집한 내용을 적용하고 있습니다.'라는 문구가 등장할 경우엔 편집이 진행되고 있는 상황으로 도중에 편집을 진행하면 오류가 생길 수** <mark>있습니다.</mark>

❷ 편집한 데이터의 적용 진행 상황을 확인할 수 있습니다.

※ 엑셀파일 형식의 데이터를 txt 파일로 저장해야하며, txt 파일은 저장 시 인코딩을 UTF-8로 설정하여 저장 후 업로드해야 합니다.

※ 원문데이터가 아닌 정제데이터를 다운로드 받아 편집 해야 합니다.

### ● **파일업로드** 정제데이터를 다운받아 단어 편집 후, 편집이 완료 된 파일을 업로드 하는 데이<mark>터 편집 방법입니다.</mark>

| ΤΕΧΤΟΜ                                                             | 로 텍스 | 스트마이닝                                   |    |            |            |                                                                                      | <u>데이터 용량추</u> 2                                                     | 1 더아이엠씨님 v 😍                                             |  |
|--------------------------------------------------------------------|------|-----------------------------------------|----|------------|------------|--------------------------------------------------------------------------------------|----------------------------------------------------------------------|----------------------------------------------------------|--|
| <ul> <li>● 수집하기</li> <li>▲ 데이터전처리 </li> <li>◆<br/>수집리스트</li> </ul> | 메르스  | Q 검색결과 23 / 21454<br>뉴스 보유데이터 요청채널      |    |            | ≡ 107₩ ✔ ) | 텍스트마이닝 매<br>형태소 분석이 완료되면<br>웹 상에서 빠르고 쉽게 당<br>정체 데이터를 내려 받아                          | 트릭스 감성분석<br>, 바로편집하기/업로드를 통<br>단어 편집을 하고자 할 경우이<br>ት 작업을 하고자 할 경우 입5 | 토픽분석<br>해 단어를 경제해보세요.<br>네는 바로편집하기 기능을,<br>르드 기능을 사용하세요. |  |
| 정제/형태소분석                                                           |      | 데이터며                                    |    | 새서날짜       | 요랴         | 원문데이터                                                                                |                                                                      |                                                          |  |
| 늘 데이터분석 ◆                                                          |      | 코로나 +메르스                                | ľ  | 2020-03-20 | 6.26 MB    | 3 전계데이터                                                                              |                                                                      | 이군도=(00)                                                 |  |
|                                                                    |      | 코로나 +메르스 [수집단위] 2020-03-13 ~ 2020-03-13 | ľ  | 2020-03-20 | 6.26 MB    | 미리보기                                                                                 | 다우로드(Excel)                                                          | 다우로드(tyt)                                                |  |
| 텍스트바이닝                                                             |      | 1944 -                                  | 10 | 2009-02-04 | 201.00     | -101-221                                                                             |                                                                      | -12(00)                                                  |  |
| 매트릭스                                                               |      | 64.5                                    | 15 | 2004-02-01 | 17100      | 데이터 편집                                                                               | <b>2</b> 편집 된 더                                                      | 비이터가 적용되어 있습니다.                                          |  |
| 감성분석                                                               |      | 64.5                                    | 18 | 0040-0     | 12100      |                                                                                      | 바로편집하기                                                               |                                                          |  |
| 토픽분석                                                               |      | 644.008                                 | 15 | 222742-04  | 2.0.10     | <b>바로편집하기</b><br>별도의 다운로드 없이, <sup>6</sup>                                           | 볩상에서 데이터를 바로 편집                                                      | l할 수 있습니다                                                |  |
| 교 시가하 🗸                                                            |      | 64-59                                   | 15 | 2009-02-03 | 2,2,2,1    | •                                                                                    |                                                                      | ▲ 전요                                                     |  |
|                                                                    |      | 6a.                                     | 15 | 2210-02-04 | 1.0        | 파일업로드                                                                                |                                                                      |                                                          |  |
| 시각화결과                                                              |      | 1944 -                                  | 15 | 010110     | 27.0       | 원문데이터가 아닌 정제                                                                         | 데이터를 다운로드하여 단어                                                       | 비편집을 진행 후 정제가                                            |  |
| 커스터마이징                                                             |      | - (int.                                 | 17 | 29112      | 3,9.00     | - 전보선 네이더글 접도는 접니다.<br>- 액셜 파일 형식의 데이터를 txt 파일로 변경(UTF-8로 인코딩)하여 단어편집<br>- 후 업로드합니다. |                                                                      |                                                          |  |
|                                                                    |      |                                         |    |            | •          | -'편집된 데이터가 적용!                                                                       | 티어 있습니다'라는 텍스트가                                                      | 뜨면 파일 업로드 기능을                                            |  |

## 텍스트마이닝하기

❷ N-gram n개 단어의 연쇄를 의미합니다.

※ 백분율은 전체 언급량을 100으로 했을 때 언급된 양을 의미합니다.

※ 빈도수가 높다는 것은 정제데이터 내에 해당 단어가 등장하는 빈도가 높다는 것을 의미합니다.

### ● 단어빈도 추출된 단어와 데이터 내 해당 단어의 빈도수를 나타냅니다.

|                                       | 데이터                       | <b>B</b>           |               | 생성날짜                                |                   | 용량                                               |                                |                              | ▲ ✓ 적용          |
|---------------------------------------|---------------------------|--------------------|---------------|-------------------------------------|-------------------|--------------------------------------------------|--------------------------------|------------------------------|-----------------|
| 코로나 +메르스 🗹                            |                           |                    | 2020-03-20    | )                                   | 6.26 MB           | 파일업로드<br>위문데이터가 아닌 정제데이터를 다우로드하여 다어 펴진을 지행 흐 정제기 |                                |                              |                 |
|                                       | 분석결과 (텍스                  | <u>스트</u> 마이닝)     |               | 2020-03-20                          | )                 | 6.26 MB                                          | 완료된 데이터를 업로드<br>- 엑섹 파익 형식이 데이 | 합니다.<br>터르 txt 파익로 벼경(LITE-8 | (루 이코딩)하여 다어펴?  |
| 데                                     | 이터명                       | 생성날짜<br>2020-05-13 | 용량<br>6.26 MB | 2                                   | 분석결과 (텍스트마이닝)     |                                                  | 후 업로드합니다.<br>- '편집된 데이터가 적용!   | 티어 있습니다'라는 텍스트가              | · 뜨면 파일 업로드 기능을 |
| 단여빈도 N-gram TF-IDF                    | 연결중심성                     |                    |               | 데이터명                                | 생성날짜              | 88                                               | 사용할 수 있습니다.                    |                              |                 |
| ····································· | 니다. 전체 단어는 다운로드하여 확인할 수 있 | 습니다.               | ц <u>я</u>    | 코로나 +메르스                            | 2020-05-13        | 6.26 MB                                          | 비서경기                           |                              |                 |
| 단어                                    | 빈도                        | 백분율(%)             | 누적백분율(%)      | 단어빈도 N-gram TF-IDF 연결중심성            |                   |                                                  | 문역열파                           |                              |                 |
| 메르스                                   | 296                       | 2.661              | 2.            | 상위 200개까지 단어를 미리 볼 수 있습니다. 전체 단어는 다 | 운로드하여 확인할 수 있습니다. | 다운로드                                             | ▶ 단어빈도 🕕                       |                              |                 |
| 코로나                                   | 277                       | 2.491              | 5.            | 단어1                                 | 단어2               | 빈도                                               | 미리보기                           | 다운로드(Excel)                  | 다운로드(txt)       |
| 사스                                    | 248                       | 2.23               | 7.            | 코로나                                 | 바이러스              | 101                                              |                                |                              |                 |
| 바이러스                                  | 238                       | 2.14               | 9.            | 코로나                                 | 19                | 96                                               | ►N-gram 🙎                      |                              |                 |
| 것                                     | 129                       | 1.16               | 10.           | 사스                                  | 메르스               | 73                                               | 미리보기                           | 다운로드(Excel)                  | 다운로드(txt)       |
| 19                                    | 103                       | 0.926              | 11.           | 신종                                  | 코로나               | 42                                               |                                |                              |                 |
| 개반                                    | 92                        | 0.827              | 12.           | 메르스                                 | 재즈                | 39                                               | → TF-IDF 3                     |                              |                 |
| 소                                     | 73                        | 0.656              | 13.           | 신종플루                                | " 메르스             | 21                                               | 미리보기                           | 다우르드(Excol)                  | 다우ㄹㄷ(+++)       |
| 둡                                     | 71                        | 0.638              | 14.           | 2015년                               | 메르스               | 19                                               |                                |                              | 이근포_(00)        |
| 신종플루                                  | 65                        | 0.584              | 15.           | 백신                                  | 개발                | 19                                               | ▶ 연결중심성 4                      |                              |                 |
| 사태                                    | 63                        | 0.566              | 15.           | 문재인                                 | 대통령               | 19                                               |                                |                              |                 |
| 신종                                    | 60                        | 0.539              | 16.           | 메르스                                 | 사태                | 18                                               | 미리모기                           | 나운도느(Excel)                  | 나군도느(txt)       |
| 백신                                    | 60                        | 0.539              | 16.           | 사스                                  | 비교                | 17                                               | ▶ 개체명인식                        |                              |                 |
| 치료계                                   | 60                        | 0.539              | 17.           | 메르스                                 | 5                 | 17                                               |                                |                              |                 |
|                                       |                           |                    |               | 치료제                                 | 개발                | 16                                               |                                | 미리보기                         |                 |
|                                       |                           |                    | 4 2 2         | 바이러스                                | 감염증               | 15 💌                                             |                                |                              |                 |

| 분석결과<br>→ 단어빈도 <b>1</b> |             |                         |
|-------------------------|-------------|-------------------------|
| 미리보기                    | 다운로드(Excel) | 다운로드 <mark>(txt)</mark> |
| ►N-gram                 |             |                         |
| 미리보기                    | 다운로드(Excel) | 다운로드(txt)               |
| ► TF-IDF                |             |                         |
| 미리보기                    | 다운로드(Excel) | 다운로드(txt)               |
| • 연결중심성                 |             |                         |
| 미리보기                    | 다운로드(Excel) | 다운로드(txt)               |
| ▶ 개체명인식 5               |             |                         |
|                         | 미리보기        |                         |

# 텍스트마이닝하기

### ※ TF – IDF = TF X 1/DF ※ 특정 범위 내에서 모든 단어들의 빈도수와 단어가 포함된 문서(정보)들의 빈도수를 구한 후 역수를 취해 곱하여 문서의 중요도를 찾는 방법

※ TF : 문서 내 특정단어의 빈도수 / DF : 여러 문서 내의 특정단어 빈도수 / IDF : DF의 역수

#### ❸ TF-IDF TF(단어빈도)와 IDF(문서빈도의 역수)를 곱한 값으로 단어가 특정 문서에서 얼마나 중요한 지를 나타냅니다.

|                             | (텔) 분석결과 (텍스                                      | 트마이닝)      |                 | 용량                |                                                                                                    |                       | ▲            |
|-----------------------------|---------------------------------------------------|------------|-----------------|-------------------|----------------------------------------------------------------------------------------------------|-----------------------|--------------|
| 코로나 +메르스                    | 데이터명                                              | 생성날짜       | 용량              | 6.26 MB           | <b>파일업로드</b><br>원문데이터가 아닌 경제[<br>와르되 데이터르 언르드                                                                                                | 헤이터를 다운로드하여 단어<br>하니다 | 편집을 진행 후 정제가 |
| 코로나 +메르스 [수집단위] 202(<br>메르스 | 코로나 +메르스<br>다이비드 N-oram TEHDE 여건증심성               | 2020-05-13 | 6.26 MB         | 6.26 MB<br>300 KB | 전묘된 데이더들 접도드 합니다.<br>- 엑셀 파일 형식의 데이터를 txt 파일로 변경(UTF-8로 인코딩)하여 단어편경<br>후 업로드합니다.<br>-편집된 데이터가 적용되어 있습니다'라는 텍스트가 뜨면 파일 업로드 기능을<br>사용할 수 있습니다. |                       |              |
| 메르스                         | 상위 200개까지 단어를 미리 볼 수 있습니다. 전체 단어는 다운로드하여 확인할 수 있습 | 니다.        | 다운로드            | 2.77 MB           |                                                                                                    |                       |              |
| 메르스                         | 단어                                                |            | 283 250320606   | 2.77 MB           | 분선격과                                                                                                    |                       |              |
| 메르스 감염병                     | 코로나                                               |            | 253.023732955   | 30.05 MB          | ▶ 단어빈도 1                                                                                                    |                       |              |
| 메르스                         | 사스                                                |            | 224.194243663   | 9 KB              | 미리보기                                                                                                    | 다운로드(Excel)           | 다운로드(txt)    |
| 메르스                         | 것<br>                                             |            | 200.694460474   | 377 KB            | ►N-gram 2                                                                                                    |                       |              |
| 메르스                         | 19                                                |            | 181.845628868   | 5.95 MB           | 미리보기                                                                                                    | 다운로드(Excel)           | 다운로드(txt)    |
|                             | 때                                                 |            | 175.590499516   |                   | ► TF-IDF                                                                                                    |                       |              |
|                             | Υ.<br>                                            |            | 153.768523445   |                   | 미리보기                                                                                                    | 다운로드(Excel)           | 다운로드(txt)    |
|                             | 5                                                 |            | 145.251339037   |                   | ▶ 연결중심성 4                                                                                                    |                       |              |
|                             | 시프에                                               |            | 144.585585849   |                   | 미리보기                                                                                                    | 다운로드(Excel)           | 다운로드(txt)    |
|                             | 신종플루                                              |            | 143.315783142   |                   | ▶ 개체명인식 5                                                                                                    |                       |              |
|                             | 2015년                                             |            | 134.069611302 💌 |                   |                                                                                                    | 미리보기                  |              |

# 텍스트마이닝하기

※ 단어빈도, N-gram, TF-IDF, 연결중심성, 개채명인식 모두 데이터를 정제를 거칠 때마다 순위 및 내용이 변동됩니다.

※ 13개의 개체명 : 사람, 학문, 대상물, 기관, 지역, 문명, 날짜, 시간, 숫자, 사건/사고, 동물, 식물, 금속, 용어

⑦ 개체명인식 단어를 13개의 개체명 범주에 따라 분류하고 그 빈도수를 나타냅니다.

④ 연결중심성 A라는 단어가 B라는 단어와 얼마나 많이 연결되어 있는지를 나타냅니다.

|                                                      | 데이터명               |             | 생성날짜                    | 용량                  |                              |                            | ▲ ✓ 적용        |
|------------------------------------------------------|--------------------|-------------|-------------------------|---------------------|------------------------------|----------------------------|---------------|
| 코로나 +메르스                                             |                    |             | 2020-03-20              | 6.26 MB             | <b>파일업로드</b><br>워문데이터가 아닌 경제 | 데이터를 다운로드하여 단어             | 편집을 지행 후 경제가  |
| 4 분석결과 (텍스트마아)                                       | 닝)                 |             | 2020-03-20              | 6.26 MB             | 완료된 데이터를 업로드                 | : 합니다.                     |               |
| 데이터액                                                 | 새선날짜 유타            |             |                         |                     | - 엑셀 파일 형식의 데이<br>후 업로드합니다.  | 터를 txt 파일로 변경(UTF-8        | 로 인코닝)하여 난어편십 |
| 코로나+메르스                                              | 2020-05-13 6.26 MB |             |                         |                     | ·'편집된 데이터가 적용!               | 되어 있습니다'라는 텍스트가            | 뜨면 파일 업로드 기능을 |
| 단어빈도 N-gram TF-IDF 연결중심성                             |                    | <b>사람</b> 학 | 문 대상물 기관 지역 문명 날짜 시간 숫자 | · 사건/사고 동물 식물 금속 용어 | 사용할 수 있습니다.                  |                            |               |
| 상위 200개까지 단어를 미리 볼 수 있습니다. 전체 단어는 다운로드하여 확인할 수 있습니다. | 다운 <u>로드</u>       | ※ 다운로드시     | 전체 문서를 확인할 수 있습니다.      | 다운로드                | 분석결과                         |                            |               |
| 단어                                                   | 연결중심성              |             | Word                    | Frequency           | • 다어히는 🕕                     |                            |               |
| 바이러스                                                 | 0.0563200815494    |             | Ż                       | 54                  |                              |                            |               |
| 메르스                                                  | 0.0519877675841    |             | 전모두                     | 5                   | 미리보기                         | 다운로드(Excel)                | 다운로드(txt)     |
|                                                      | 0.0491845056065    |             | 후보물질의코                  | 5                   |                              |                            |               |
| 사스                                                   | 0.046381243629     |             | 키트                      | 4                   | ▶ N-gram                     |                            |               |
| 코로나                                                  | 0.0445973496432    |             | 박근혜                     | 4                   | 미리보기                         | 다운로드(Excel)                | 다운로드(txt)     |
| <u></u>                                              | 0.025993883792     |             | 김                       | 3                   |                              |                            |               |
| 5                                                    | 0.0237003058104    |             | 폭                       | 3                   | → TF-IDF 3                   |                            |               |
| сł                                                   | 0.0234454638124    |             | 곽승준                     | 3                   |                              |                            | 510.754.0     |
| 19                                                   | 0.0226809378186    |             | 박영선                     | 3                   | 미리모기                         | 나군도느(Excel)                | 나군도느(txt)     |
| 개발                                                   | 0.0203873598369    |             | 윤영호                     | 2                   | ▶ 여겨주신성 4                    |                            |               |
| 사태                                                   | 0.0175840978593    |             | 조셉김                     | 2                   |                              |                            |               |
| 감염                                                   | 0.0175840978593    |             | 이재갑                     | 2                   | 미리보기                         | 다운로드( <mark>Excel</mark> ) | 다운로드(txt)     |
| 한국                                                   | 0.0155453618756    |             | 유동우                     | 2                   |                              |                            |               |
| 감염병                                                  | 0.0155453618756    |             | 이재명                     | 2                   | ▶ 개제명인식 🕤                    |                            |               |
| 백신                                                   | 0.0150356778797 👻  |             | 이낙연                     | 2 -                 |                              | 미리보기                       |               |
|                                                      |                    |             |                         |                     |                              |                            |               |
|                                                      | 1 2                |             |                         |                     |                              |                            |               |

# 텍스트마이닝하기

#### 동시출현 빈도 행렬을 산출하여 분석하고자 하는 해당 데이터의 공출현 빈도, 근접관계 등을 통해 네트워크로 시각화가 가능합니다. ※ 텍스톰에서 제공하는 매트릭스를 이용하여 UCINET, NodeXL, Netminer, Gephi 등의 프로그램에서 시각화가 가능합니다.

※ 공출현 : 전체 텍스트 내(한 행) 특정 범위에서 노드들이 같이 출현하였을 때 이 범위 내에 있는 모든 노드들 간에 의미론적으로 상호 연관되는 관계가 있다고 가정

#### 수학적 분석을 위한 소셜네트워크 데이터의 기본 형태는 **테이블 형태의 매트릭스**입니다.

정제된 단어들 간의 동시출현빈도 (공출현빈도: co-occurrence)로 작성된 매트릭스 데이터를 제공합니다.

|                   |                                         |   |            |            |                                          | $\bullet$                      |
|-------------------|-----------------------------------------|---|------------|------------|------------------------------------------|--------------------------------|
| ТЕХТОМ            | <b>글</b> 매트릭스                           |   |            |            |                                          | <u>데이터 용량추가</u> 더아이엠씨님 ~ 👤     |
| ● 수집하기 ▲ 데이터전처리 × | 메르스 Q 검색결과 23 / 21556<br>효 삭계           |   |            | ≡ 107∦ ✓ > | 텍스트마이닝 매트릭스                              | 감성분석 토픽분석                      |
| 수집리스트             | <b>포털/SNS</b> 뉴스 보유데이터 요청채널             |   |            | 데이터적용 리스트  | 분석에 활용할 단어를 선택해보세요<br>싶은 단어에 대한 결과만을 확인할 | 바로선택하기/업로드를 통해 분석하고<br>수 있습니다. |
| 정제/형태소분석          | 데이터명                                    |   | 생성날짜       | 용량         | 1-mode                                   | 2-mode                         |
| ∷ 데이터분석 ✓         | 코로나 +메르스                                | Ľ | 2020-03-20 | 6.26 MB    | Hł                                       | 로선택하기                          |
|                   | 코로나 +메르스 [수집단위] 2020-03-13 ~ 2020-03-13 | Ľ | 2020-03-20 | 6.26 MB    |                                          | 📱 🗸 적용                         |
| 텍스트바이닝            | 메르스                                     | Ľ | 2020-02-24 | 300 KB     | 🖥 예시파일 다운로드                              |                                |
| 배트릭스              | 메르스                                     | Ľ | 2020-02-20 | 2.77 MB    | 추출한 단어를 txt 파일/Excel I                   | ት일(UTF-8로 인코딩)로 업로드 해보세        |
| 감성분석              | 메르스                                     | Ľ | 2020-02-20 | 2.77 MB    | <u>.</u>                                 |                                |
| 토픽분석              | 메르스 감염병                                 | Ľ | 2020-02-24 | 30.05 MB   |                                          |                                |
| 교 시가하는 것          | 메르스 질병                                  | Ľ | 2020-02-21 | 58.95 MB   | 분석단어                                     |                                |
|                   | 메르스                                     | ľ | 2018-12-14 | 9 KB       | ▶ 선택단어                                   | 미리보기 다운로드                      |
| 시각화결과             | 메르스                                     | ľ | 2018-11-29 | 377 KB     |                                          |                                |
| 커스터마이징            | 메르스                                     | ľ | 2018-11-29 | 5.95 MB    | 분석결과                                     |                                |

# 매트릭스 만들기

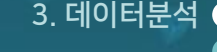

| 3. 데이터분석 |
|----------|
|----------|

| 텍스트마이닝 매트릭스                                          | : 감성분석          | 토픽분석           |  |  |  |  |
|------------------------------------------------------|-----------------|----------------|--|--|--|--|
| 분석단어선택<br>분석에 활용할 단어를 선택해보세요. 바로선택하기/업로드를 통해 분석하고 싶은 |                 |                |  |  |  |  |
| 단어에 대한 결과만을 확인할 4                                    | 수 있습니다.         | 2-mode         |  |  |  |  |
| - Induc                                              |                 | 2 11000        |  |  |  |  |
| 2                                                    | 단어              | 선택이 적용 되어있습니다. |  |  |  |  |
|                                                      | 마도신댁야기          | ▶ ✓ 적용         |  |  |  |  |
| ■ 예시파일 다운로드<br>추출한 단어를 txt 파일/Ex                     | cel 파일(UTF-8로 인 | 코딩)로 업로드 해보세요. |  |  |  |  |
|                                                      |                 |                |  |  |  |  |
| 3<br>분석단어                                            |                 |                |  |  |  |  |
| ▶ 선택단어                                               | 미리보기            | 다운로드           |  |  |  |  |
| 4                                                    |                 |                |  |  |  |  |
| 분석결과                                                 |                 |                |  |  |  |  |
| › 단어빈도                                               | 미리보기            | 다운로드           |  |  |  |  |
| ▶ 엣지리스트                                              | 미리보기            | 다운로드           |  |  |  |  |
|                                                      |                 |                |  |  |  |  |
| › 유클리디언계수                                            | 미리보기            | 다운로드           |  |  |  |  |
| ▶ 코사인계수                                              | 미리보기            | 다운로드           |  |  |  |  |
| ▶ 자카드계수                                              | 미리보기            | 다운로드           |  |  |  |  |
|                                                      |                 |                |  |  |  |  |

| 분석하고 싶은 단어를 웹상에서 바로 선택하거나, 딘 |                                                 |               |         |               |  |  |
|------------------------------|-------------------------------------------------|---------------|---------|---------------|--|--|
| _                            | 분석                                              | 단이선택 (1-mode) |         |               |  |  |
|                              | 데이터명<br>국리나니메르스                                 | 생성<br>2020년   | 날짜      | 용량<br>6.26 MR |  |  |
|                              | 단어빈도                                            |               | TF-IDF  | 0.20110       |  |  |
| ▶ 선택단어                       | 범수 확인 → 선택단어누격비율                                | %             |         | 다운로드 적용       |  |  |
| 상위 2007                      | 개 까지 단어를 미리 볼 수 있습니다. 전체 단어는 다운로드하여 확인할 수 ?<br> | 있습니다.<br>     | 백분율 (%) | 누적비율(%)       |  |  |
|                              | 메르스                                             | 296           | 2.661%  | 2.661%        |  |  |
|                              | 코로나                                             | 277           | 2.491%  | 5.152%        |  |  |
|                              | 사스                                              | 248           | 2.23%   | 7.382%        |  |  |
|                              | 바이러스                                            | 238           | 2.14%   | 9.522%        |  |  |
|                              | 2                                               | 129           | 1.16%   | 10.682%       |  |  |
|                              | 19                                              | 103           | 0.926%  | 11.608%       |  |  |
|                              | ų                                               | 92            | 0.827%  | 12.435%       |  |  |
|                              | 개발                                              | 81            | 0.728%  | 13.163%       |  |  |
|                              | <b>수</b>                                        | 73            | 0.656%  | 13.819%       |  |  |
|                              | 5                                               | 71            | 0.638%  | 14.458%       |  |  |
|                              | 신종플루                                            | 65            | 0.584%  | 15.042%       |  |  |
|                              | АŀЕł                                            | 63            | 0.566%  | 15.609%       |  |  |
|                              | 신종                                              | 60            | 0.539%  | 16.148%       |  |  |
|                              | 백신                                              | 60            | 0.539%  | 16.688%       |  |  |
|                              | 치료제                                             | 60            | 0.539%  | 17.227%       |  |  |
|                              | 2015년                                           | 56            | 0.504%  | 17.731%       |  |  |
|                              | 감염                                              | 52            | 0.468%  | 18.198%       |  |  |
|                              | 비교                                              | 47            | 0.423%  | 18.621%       |  |  |
|                              | 감염병                                             | 47            | 0.423%  | 19.043%       |  |  |

● 분석단어 선택 1-mode 또는 2-mode 분석 방법 선택

※ 1-mode는 단어(메인노드)간의 관계를 분석하고 싶을 때, 2-mode는 단어(메인노드)와 범주( 서브노드)간의 관계를 분석하고 싶을 때 선택합니다.

### 바로선택하기

아이리스트를 직접 업로드 할 수 있습니다.

 분석단어
 성 선택한 단어와 빈도를 미리보기 또는 다운로드 받을 수 있습니다.

### 

단어빈도와 엣지리스트 그리고 단어 간 공출 현을 통한 유사도 계수를 계산한 방식에 따라 4가지 결과값으로 제공합니다.

| ※ 작성한 매트릭스로 UCINET를 활용하 |
|-------------------------|
| 여 시각화를 하실 수 있습니다.       |

UCINET 활용법 알아보기

#### 분석단어선택 (1-mode)

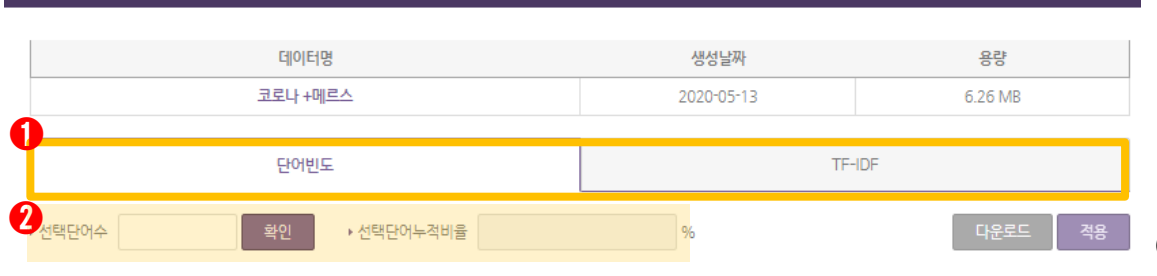

#### ● 단어빈도 또는 TF-IDF 순으로 단어를 볼 수 있습니다.

#### 🕗 선택 단어 수

선택 할 단어의 개수를 입력 후 확인을 누르면 선택 단어누적 비율 이 자동으로 계산되어 나오며 빈도 또는 TF-IDF순으로 선택이 됩 니다.

※ 가시성이 좋은 시각화를 만들기 위하여 선택 단어 수를 <u>50~70개</u> 사이로 선택 할 것 을 추천 드립니다.

#### 단어선택

상위 200개의 단어 중 분석하고 싶은 단어를 직접 선택할 수 있 습니다.

※ 더 많은 데이터를 보고 싶은 경우, 텍스트마이닝 - 분석결과
- 단어빈도 데이터를 다운로드 받아 상위빈도 순으로 전체 단어
리스트에서 원하는 단어를 추출하여 업로드합니다.

| 상위 | 200개 까지 | 단어를 미려 | 리볼 수 | : 있습니다. | 전체 [ | 단어는 ! | 다운로드하여 | 확인할 수 | - 있습니다. |
|----|---------|--------|------|---------|------|-------|--------|-------|---------|
|    |         |        |      |         |      |       |        |       |         |

| 단어           | 빈도  | 백분율 (%) | 누적비율 (%) |
|--------------|-----|---------|----------|
| 메르스          | 296 | 2.661%  | 2.661%   |
| 코로나          | 277 | 2.491%  | 5.152%   |
| 사스           | 248 | 2.23%   | 7.382%   |
| 바이러스         | 238 | 2.14%   | 9.522%   |
| 것            | 129 | 1.16%   | 10.682%  |
| 19           | 103 | 0.926%  | 11.608%  |
| αų           | 92  | 0.827%  | 12.435%  |
| 개발           | 81  | 0.728%  | 13.163%  |
| <b>수</b>     | 73  | 0.656%  | 13.819%  |
| <del>년</del> | 71  | 0.638%  | 14.458%  |
| 신종플루         | 65  | 0.584%  | 15.042%  |
| 사태           | 63  | 0.566%  | 15.609%  |
| 신종           | 60  | 0.539%  | 16.148%  |
| 백신           | 60  | 0.539%  | 16.688%  |
| 치료제          | 60  | 0.539%  | 17.227%  |
| 2015년        | 56  | 0.504%  | 17.731%  |
| 감염           | 52  | 0.468%  | 18.198%  |
| 비교           | 47  | 0.423%  | 18.621%  |
| 감염병          | 47  | 0.423%  | 19.043%  |

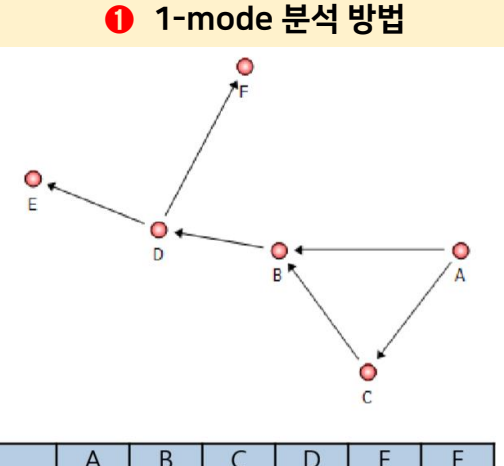

|   | A | В | C | D | E | F |
|---|---|---|---|---|---|---|
| A | 0 | 1 | 1 | 0 | 0 | 0 |
| В | 0 | 0 | 0 | 2 | 0 | 0 |
| С | 0 | 3 | 0 | 0 | 0 | 0 |
| D | 0 | 0 | 0 | 0 | 1 | 2 |
| E | 0 | 0 | 0 | 0 | 0 | 0 |
| F | 0 | 0 | 0 | 0 | 0 | 0 |

#### ※ 1-mode와 2-mode의 차이점은 무엇인가요?

- 1-mode 의 경우, 매트릭스와 같이 행과 열이 같은 단어로 이루어진 매트릭스 (모든 네트워크의 가장 일반적인 유형)
- 2-mode 의 경우, 매트릭스의 행과 열이 다른 단어로 이루어진 매트릭스

(서로 다른 유형의 조직 간의 관계, 조직과 조직에 속한 조직구성원 간의 관계, 이벤트와 그 이벤트에 참여하는 참석자 간의 관계 등. 예: 기업과 문화재단, 동호회화 회원, 구직자와 취업박람회, 영화와 영화배우 간의 관계)

<u>2-mode로 분석한 사회 이슈 자세히 보기</u>

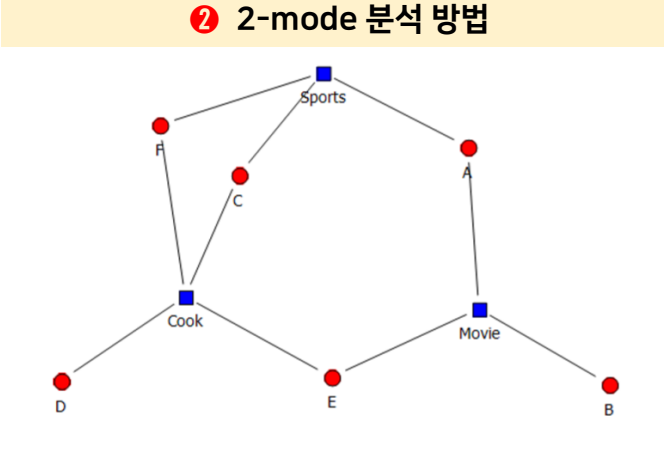

|   | Sports | Movie | Cook |
|---|--------|-------|------|
| A | 1      | 1     | 0    |
| В | 0      | 1     | 0    |
| С | 1      | 0     | 1    |
| D | 0      | 0     | 1    |
| E | 0      | 1     | 1    |
| F | 1      | 0     | 1    |

- ❷ 선택한 단어와 빈도값을 미리보기 또는 다운로드 할 수 있습니다. 다운로드 버튼 클릭 시 엑셀 파일로 다운로드 됩니다.
- 단어 선택이 적용 되어있습니다 라는 문구가 나타나면 아래의 분석단어와 분석결과들을 확인 할 수 있습니다

| TEXTOM             | <b>글</b> 매트릭스 |     |    |            |                         |                    | 데이터용량추가 더아이엠씨님 ~ 👤         |
|--------------------|---------------|-----|----|------------|-------------------------|--------------------|----------------------------|
|                    | 2 정제단어 빈도     |     |    |            |                         |                    |                            |
| S 7 <sup>4</sup> ° | 단어            | 빈도  |    |            | ≡ 10 <sup>7</sup> स ∨ > | 텍스트마이닝 <b>매트릭스</b> | 감성분석 토픽분석                  |
|                    | 메르스           | 296 | 1  |            |                         |                    |                            |
| ▲ 데이터저처리           | 코로나           | 277 |    |            |                         | 분석단어선택             |                            |
|                    | 사스            | 248 |    |            | 데이터져요 리스트               | 분석에 활용할 단어를 선택해보   | 세요. 바로선택하기/업로드를 통해 분석하고    |
| 수집리스트              | 바이러스          | 238 |    |            |                         | 싶은 단어에 대한 결과만을 확인  | 할 수 있습니다.                  |
|                    | 것             | 129 |    |            |                         | 1-mode             | 2-mode                     |
| 성세/영태소문            | 19            | 103 |    | 생성날짜       | 용량                      |                    |                            |
|                    | αų            | 92  | -1 |            |                         |                    | 단어 선택이 적용 되어있습니다.          |
| ∷ 데이터분석            | 개발            | 81  |    | 2020-03-20 | 6.26 MB                 |                    | 바르서태하기                     |
|                    | <u></u>       | 73  |    | 2020-03-20 | 6.26 MB                 |                    | 미도전국하기                     |
| 텍스트마이닝             | 5             | 71  |    | 2020-02-24 | 300 KB                  |                    | 🖹 🗸 적용                     |
| 매트린스               | 신종플루          | 65  |    | 2020 02 24 | 47.000                  |                    |                            |
|                    | 사태            | 63  |    | 2          | 2.77 MB                 | ■ 예시파일 다운로드        |                            |
| 감성분석               | 신종            | 60  |    | 2020-02-20 | 2.77 MB                 | 주출한 난어들 txt 파일/Exc | el 파일(UTF-8로 인코딩)로 업로드 해보세 |
| 토피부선               | 백신            | 60  | _  |            |                         | ш.                 |                            |
|                    | 치료제           | 60  |    | 2020-02-24 | 30.05 MB                |                    |                            |
|                    | 2015년         | 56  |    | 2020-02-21 | J. HB                   |                    |                            |
| 표 시각화              | 김염            | 52  |    | 2018-12-14 | 9 KB                    | 문석단어               |                            |
| 시각화결과              | 메르스           |     |    | 2018-11-29 | 377 KB                  | ▶ 선택단어             | 미리보기 다운로드                  |

5

| 분석결과      |      |      |    | 0 5           | <u></u> 년 | 빈도  | 드의   | 매  | Ē   | 릭스    | <u> </u> |       |                     |    |    |    |               |          |            |    |     |    |                                       |
|-----------|------|------|----|---------------|-----------|-----|------|----|-----|-------|----------|-------|---------------------|----|----|----|---------------|----------|------------|----|-----|----|---------------------------------------|
| → 단어빈도    | 미리보기 | 다운로드 | LE |               |           |     |      |    |     | 분     | 넉결과      | (1-ma | ode) <mark>-</mark> | 빈도 |    |    |               |          |            |    |     |    |                                       |
| ▶ 엣지리스트   | 미리보기 | 다운로드 |    | E<br>a        | 코로<br>다   | 사스  | 바이러스 | 것  | 19  | 때 갤   | Ŷ        | Цö    | -Truck to by -      | 사태 | 시공 | 백신 | 친 2<br>료<br>제 | 015<br>년 | 가이면이       | 비교 | 감염병 | 하고 | · · · · · · · · · · · · · · · · · · · |
|           |      |      |    | 메르스           | ) 207     | 229 | 168  | 83 | 65  | 74 36 | 36       | 50    | 51                  | 52 | 38 | 40 | 37            | 44       | 25         | 40 | 27  | 22 | 25                                    |
| ▶ 유클리디언계수 | 미리보기 | 다운로드 |    | 코로<br>나 2     | 07 0      | 176 | 230  | 77 | 147 | 42 36 | i 40     | 22    | 55                  | 44 | 64 | 39 | 10            | 52       | 29         | 26 | 12  | 30 | 43                                    |
|           |      |      |    | 사스 2          | 29 176    | 0   | 183  | 87 | 45  | 58 20 | 23       | 39    | 36                  | 17 | 50 | 32 | 20            | 42       | 23         | 34 | 26  | 13 | 31                                    |
| ▶ 고자인세수   | 미리보기 | 다운로드 |    | 바이 10<br>러스 1 | 58 230    | 183 | 0    | 71 | 34  | 19 35 | 32       | 24    | 18                  | 12 | 77 | 21 | 35            | 28       | 49         | 12 | 9   | 14 | 26                                    |
|           |      |      |    | 것 8           | 3 77      | 87  | 71   | 0  | 27  | 30 6  | 15       | 8     | 12                  | 13 | 22 | 12 | 11            | 25       | 8          | 9  | 5   | 6  | 17                                    |
| › 사카느계수   | 미리보기 | 다운로드 |    | 19 6          | 5 147     | 45  | 34   | 27 | 0   | 22 11 | 25       | 7     | 31                  | 16 | 7  | 9  | 3             | 17       | 7          | 9  | 13  | 7  | 10                                    |
|           |      |      |    | 때 7           | 4 42      | 58  | 19   | 30 | 22  | 0 0   | 19       | 7     | 20                  | 24 | 6  | 2  | 3             | 10       | 7          | 16 | 10  | 9  | 8                                     |
| ▶ 상관계수    | 미리보기 | 다운로드 |    | 개발 3          | 6 36      | 20  | 35   | 6  | 11  | 0 0   | 15       | 9     | 16                  | 8  | 10 | 56 | 45            | 2        | 9          | 0  | 14  | 6  | 7                                     |
|           |      |      |    | 수 3           | 6 40      | 23  | 32   | 15 | 25  | 19 15 | 0        | 7     | 17                  | 6  | 6  | 10 | 12            | 2        | 8 <b>O</b> | 겠기 | (2) | 12 | 6                                     |
|           |      |      |    | 등 5           | 0 22      | 39  | 24   | 8  | 7   | 7 9   | 7        | 0     | 15                  | 11 | 7  | 7  | 4             | 5        | 5          | 6  | 22  | 2  | 3                                     |

20

16 17 15

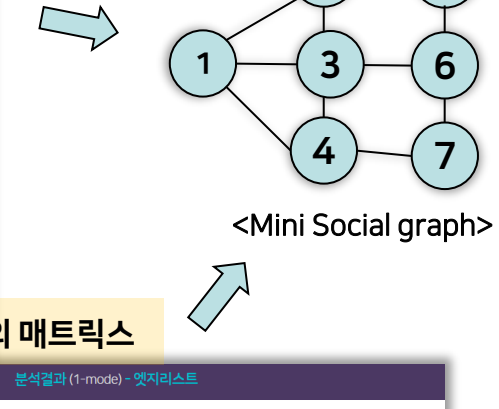

2

### 단어빈도

전체 문서 내에서 단어의 출현빈도가 높은 순서대로 단어와 빈도 수를 표시합니다.

### ❷ 엣지리스트(Edge List)

단어와 단어, 노드와 노드를 짝지어 목록으로 보여줍니다.

| 분석결과 (1-mode) - 엣지리스트 |       |        |  |  |  |  |  |  |
|-----------------------|-------|--------|--|--|--|--|--|--|
|                       |       |        |  |  |  |  |  |  |
| word1                 | word2 | weight |  |  |  |  |  |  |
| 메르스                   | 코로나   | 207    |  |  |  |  |  |  |
| 메르스                   | 사스    | 229    |  |  |  |  |  |  |
| 메르스                   | 바이러스  | 168    |  |  |  |  |  |  |
| 메르스                   | 것     | 83     |  |  |  |  |  |  |
| 메르스                   | 19    | 65     |  |  |  |  |  |  |
| 메르스                   | αң    | 74     |  |  |  |  |  |  |
| 메르스                   | 개발    | 36     |  |  |  |  |  |  |
| 메르스                   | 수     | 36     |  |  |  |  |  |  |
| 메르스                   | 듕     | 50     |  |  |  |  |  |  |
| 메르스                   | 신종플루  | 51     |  |  |  |  |  |  |
| 메르스                   | 사태    | 52     |  |  |  |  |  |  |
| 메르스                   | 신종    | 38     |  |  |  |  |  |  |
| 메르스                   | 백신    | 40     |  |  |  |  |  |  |
| 메르스                   | 치료제   | 37     |  |  |  |  |  |  |
| 메르스                   | 2015년 | 44     |  |  |  |  |  |  |
| 메르스                   | 감염    | 25     |  |  |  |  |  |  |
| 메르스                   | 비교    | 40     |  |  |  |  |  |  |
|                       |       | Ŧ      |  |  |  |  |  |  |

#### 단어 간의 유사도 측정방법 자세히 알아보기

- 상관계수
- ❸ 자카드 계수
- ❷ 코사인계수
- 유클리디언계수

| 분석결과      |      |      |
|-----------|------|------|
| ▶ 단어빈도    | 미리보기 | 다운로드 |
| ▶ 엣지리스트   | 미리보기 | 다운로드 |
|           |      |      |
| • 유클리디언계수 | 미리보기 | 다운로드 |
| 2 > 코사인계수 | 미리보기 | 다운로드 |
| 3 › 자카드계수 | 미리보기 | 다운로드 |
| 4 › 상관계수  | 미리보기 | 다운로드 |
|           |      |      |

|           |             |         |                 |                 |                |               | 분석결       | <mark>코</mark> 라 (1-mode | ) - 유클리(  | 디언계수       |          |           |          |           |    |
|-----------|-------------|---------|-----------------|-----------------|----------------|---------------|-----------|--------------------------|-----------|------------|----------|-----------|----------|-----------|----|
|           |             |         |                 |                 |                |               |           |                          |           |            |          |           |          |           |    |
|           |             |         |                 |                 | 메르스            | 코로나           | 사         | 4                        | 바이러스      |            | 것        | 1         | 9        | щ         | -  |
|           |             |         | _               | 멧르              | 0 0            | .901941932431 | 0.79148   | 5585943 0                | 893399641 | 822 0.8143 | 30466182 | 3 0.78679 | 9283644  | 0.764297  | 73 |
|           |             |         | _               |                 |                | 군식결과(1*       | moae) - 🗅 | 고자인세수                    |           |            |          |           | 65       | 0.6666666 | 56 |
|           |             |         |                 | 메르스             | 코로나            | 사스            |           | 바이러스                     |           | 것          |          | 19        | <u> </u> | 0.732738  | 7: |
|           |             |         | 메르스             | 0               | 0.290554035331 | 0.4539671226  | 29 0.2    | 19381727238              | 0.253     | 073177335  | 0.2078   | 319541703 | 64       | 0.7       | ć  |
|           |             |         |                 |                 | 분석결과 (1-mode   | e) - 자카드계수    |           |                          |           |            |          | 80261368  | 13       | 0.6666666 | 56 |
|           |             |         |                 |                 |                |               |           |                          |           |            |          | 19937932  | -18      | 0.622035  | 52 |
|           |             |         | 메르스             | 코로나             | 사스             | 바이근           | <u>~</u>  | 것                        |           | 19         | ^        | 175671644 | 91       | 0         |    |
|           | _           | 메르<br>스 | 0               | 0.205933682373  | 0.292279411765 | 0.1685393     | 25843     | 0.150588                 | 35294     | 0.1152882  | 20551    | 82402405  | 13       | 0         | -  |
|           |             |         |                 | 분석결과 (1-mode) - | · 상관계수         |               |           |                          |           | 0.2263157  | /89474   | 0         |          | 0.591751  | -  |
|           |             |         |                 |                 |                |               |           |                          |           | 0.0940170  | 94017    | 61064764  | 83       | 0.292893  | 2' |
|           | 메르스         |         | 코로나             | 사스              | 바이러스           |               | 것         |                          | 19        | 0.0409523  | 72424    | 343035813 | 5        | 0 591751  | 7( |
| 멧르        | 0           |         | 0.206616444608  | 0.427450639988  | 0.1278515238   | .061          | 20821247  | 1 0.046                  | 178492    | 0.04989333 | 07243-   | 01421445  |          | 0         |    |
| 코로        | 0.20661644  | 4600    | 0               | 0 101000142575  | 0 2202067600   | 0.0447        | 05700244  | 4 0.513                  | 002016/   | 0.0732758  | 362069   | 974725666 | 6 5      | 0.0       | ,  |
| 나         | 0.200010444 | 4008    | 0               | 0.181898143575  | 0.3292967609   | 0.0447        | 05700341  | 4 0.512                  | 0030104   | 0          | 24.704   | 98772628  |          | 0.0       | ,  |
| 사스        | 0.427450639 | 9988    | 0.181898143575  | 0               | 0.2633464451   | 0.152         | 3660795   | 7 0.023                  | 2936769   | 0.0717948  | /1/94    | 96463656  | 81       | 0.0       | -  |
| 바이<br>러스  | 0.127851523 | 3891    | 0.329296760968  | 0.263346445198  | 0              | 0.0578        | 30776781  | 2 0.064                  | 7122687   | 0.0326086  | 95652    | 763156939 | _ +      | 0 202803  | 2. |
| 것         | 0.061208212 | 2471    | 0.0447057003414 | 0.152636607957  | 0.0578307767   | 812           | 0         | 0.013                    | 9968784   | 0.0402298  | 85057    | 292933435 | 0        | 0.0       | -  |
| 19        | 0.046417849 | 92521   | 0.512883816455  | 0.0232936769613 | 0.0647122687   | 901 0.0139    | 96878473  | 32                       | 0         | 0.0402250  |          | 344093752 | (        |           | È  |
| αH        | 0.151405477 | 7366    | 0.0368247070502 | 0.0987442733342 | 0.1199767862   | 0.0618        | 03507738  | 6 0.037                  | 320778    | 0.1190476  | 519048   | 15381475  | C        |           |    |
| 개발        | 0.057790681 | 0547    | 0.0336550363362 | 0.108759776196  | 0.00774767687  | 0.102         | )2227136  | 5 0.040                  | 109731    | 0.0783132  | 253012   | 396201286 | C        |           |    |
| 수         | 0.039221547 | 77494   | 0.0100786613419 | 0.0873963839952 | 0.00619315656  | 0.0273        | 45685165  | 0.113                    | 0782283   | 0.0368098  | 15950    | 97263725  | -        |           |    |
| 틍         | 0.084949146 | 59634   | 0.109104771272  | 0.0463139354076 | 0.0534878608   | 712 0.0971    | 07022511  | 4 0.079                  | 3596967   | 0.0184049  | 07975    | -         |          |           |    |
| 신종<br>플루  | 0.118867016 | 6678    | 0.143516107607  | 0.0437422418514 | 0.0732097652   | 381 0.0396    | 28654319  | 0.206                    | 0261259   | 0.0122699  | 38650    |           |          |           |    |
| 사태        | 0.130549358 | 8618    | 0.0715859381448 | 0.099353276482  | 0.1013678278   | 0.0235        | 86867966  | 0.039                    | 5405557   | 0.0880503  | 14465    |           |          |           |    |
| 신종        | 0.039600261 | 5727    | 0.253971550584  | 0.201218929616  | 0.3628049298   | 0.0830        | 94038518  | 0.060                    | 7407984   | 0.0387096  | 77419    |           |          |           |    |
| 백신        | 0.041066380 | )5253   | 0.0408732533669 | 0.0242277040026 | 0.0315193387   | 276 0.0218    | 12341537  | 0.024                    | 7677223   |            | +        |           |          |           |    |
| 치료<br>제   | 0.023793775 | 53954   | 0.133141305234  | 0.060424094882  | 0.0449446861   | 563 0.0333    | 26511818  | 0.088                    | 0147805   |            |          |           |          |           |    |
| 2015<br>년 | 0.106687845 | 5169    | 0.161236803114  | 0.132107451181  | 0.0177024890   | 188 0.117     | 13699909  | 5 0.070                  | 5332533   | L          |          |           |          |           |    |
| 감염        | 0.035664249 | 93662   | 0.0113356670685 | 0.0125840441496 | 0.1659059461   | 0.0485        | 17563913  | 0.036                    | 1299124   |            |          |           |          |           |    |
| 4         |             |         |                 |                 |                |               |           |                          |           |            |          |           |          |           |    |

# 매트릭스 만들기

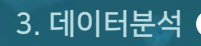

#### 학습데이터 만드는 법 자세히 알아보기

- ② 학습데이터 전체 데이터를 분류하기 위한 기준이 되는 데이터로, 각 극성의 비율을 비슷하게 태깅하여 업로드해줍니다.
- 원문데이터 감성분석의 분석결과를 확인하려면 원문데이터를 다운로드(Excel)하여 학습데이터를 만들어야 합니다

원문데이터에 직접 극성을 부여한 학습데이터를 업로드하여, **문서의 극성 분석결과**와 **감성단어 빈도 분석결과**를 확인할 수 있습니다

|                     |             |                                                                                                    |    |            |            |                                      |                       | •               |
|---------------------|-------------|----------------------------------------------------------------------------------------------------|----|------------|------------|--------------------------------------|-----------------------|-----------------|
| техтом              | <b>≞</b> 감성 | 분석                                                                                                    |    |            |            |                                      | <u>데이터 용량추가</u>       | ଗ୍ରତାଖିଲ୍ୟା 🗸 👤 |
| ● 수집하기              | 메르스         | Q 검색결과 23 / 21548                                                                                                    |    |            | ≡ 107╫ ✓ > | 텍스트마이닝 매트릭스                          | 감성분석                  | 토픽분석            |
| ▲ 데이터전처리 ✓<br>수집리스트 | 포털/SNS      | 뉴스 보유데이터 요청채널                                                                                                    |    |            | 데이터적용리스트   | 원문데이터<br>미리보기                        | 다운로드(Excel)           | 다운로드(txt)       |
| 정제/형태소분석            |             | 데이터명                                                                                                    |    | 생성날짜       | 용량         | 2 학습데이터                              | 학습                    | 헤이터가 적용 되어있습니다. |
| ☴ 데이터분석 🗸 🗸         |             | 코로나 +메르스                                                                                                    | Ľ  | 2020-03-20 | 6.26 MB    | 🗴 예시파일 다운로드                          |                       |                 |
| 테스트마이니              |             | 코로나 +메르스 [수집단위] 2020-03-13 ~ 2020-03-13                                                                                                    | ľ  | 2020-03-20 | 6.26 MB    | 예시파일을 참고하여 최소 10<br>으로 그녀하여 어르도 해주세? | )건에서 최대 1,000건의       | 데이터를 긍정/중립/부정   |
|                     |             | Bit to                                                                                                    | 8  | 2010/08    | 3019       | (비율을 비슷하게 업로드 할 수                    | 록 정확한 결과가 나옵니         | .[다.]           |
|                     |             | (b.n.                                                                                                    | 2  | 2010/00    | 1754       | 브성경과 /모 러기비아                         |                       |                 |
| 감정문식                |             | Rear .                                                                                                    |    | 000000     | 1752       | · 전체 (금정/중립/부정)                      |                       |                 |
| 토픽분석                |             | 425.028                                                                                                    |    | 1004010    | 2010       | 미리보기                                 |                       |                 |
| 교 시각화 🗸             |             | No. 108                                                                                                    |    | 2010/07    | 38,2654    |                                      |                       | -12             |
|                     |             | Ref. n.                                                                                                    | 8  | 2014-014   | 1.0        | · 중성                                 |                       |                 |
| 시각화결과               |             | - the second second sec | 2  | 2010-0-28  | 274        | 비리보기                                 |                       | 주기분석            |
| 커스터마이징              |             | - Alexandrian Contraction (Contraction)                                                                                                    | 10 | 2010/11/20 | 5.0000     | › 중립                                 |                       |                 |
|                     |             |                                                                                                    |    |            |            | 미리보기                                 | 다운로드                  | 추가분석            |
|                     |             |                                                                                                    |    |            |            | ) 부정                                 |                       |                 |
|                     |             |                                                                                                    |    |            |            | 미리보기                                 |                       | 추가분석            |
|                     |             |                                                                                                    |    |            |            | • 감성단어 빈도                            |                       |                 |
|                     |             |                                                                                                    |    |            |            | 미리보기                                 |                       | 다운로드(txt)       |
|                     |             |                                                                                                    |    |            |            | 미리보기 일부 데이터를 확인                      | 할 수 있습니다. <u>전체 데</u> | 이터를 원하는 경우 다운로  |
|                     |             |                                                                                                    |    |            |            |                                      |                       |                 |
|                     |             |                                                                                                    |    |            |            |                                      |                       |                 |

감성분석 하기

※ **감성단어**들은 감성분석에 탑재된 형태소 분석기로 출력된 키워드이므로, 텍스트마이닝 페이지에서 직접 편집한 데이터와 차이가 있습니다 ※ **감성강도**는 세부 감성(흥미, 호감, 기쁨, 통증, 슬픔, 분노, 두려움, 놀람, 거부감) 안에서 표현의 세기를 의미하며, 7점 만점입니다

어들에 대하여 개별적인 분석을 하고 싶은 경우, 추가분석 기능으로 가능합니다

36.06 40.54

**분석결과** 학습데이터가 적용되면 분석결과를 확인할 수 있습니다 ● 문서의 극성 분석 학습데이터 기준으로 분류된 <u>전체 문서의 극성</u>을 확인할 수 있으며, 긍정·부정·중립으로 분류된 단

| 감성분석 결과 (문서기반) - 전체                                                                 |                                         |                |       |  |  |  |  |  |  |
|-------------------------------------------------------------------------------------|-----------------------------------------|----------------|-------|--|--|--|--|--|--|
|                                                                                     |                                         |                |       |  |  |  |  |  |  |
| 구분                                                                                  | 빈도(건)                                   | 1              | 비율(%) |  |  |  |  |  |  |
| 전체                                                                                  |                                         |                |       |  |  |  |  |  |  |
| 긍정                                                                                  | 225                                     |                |       |  |  |  |  |  |  |
| 중립                                                                                  | 253                                     |                |       |  |  |  |  |  |  |
| 부정                                                                                  | 146                                     |                |       |  |  |  |  |  |  |
|                                                                                     |                                         |                |       |  |  |  |  |  |  |
|                                                                                     | 분석문장                                    |                | 결과    |  |  |  |  |  |  |
| 코로나(covid-19) 검사 후기 코로<br>럼 나                                                       | 나검사에 더 겁먹은 왕쫄보라 덜덜 떨며 선별진료소로 향했다.       | 코로나는 사스,메르스처   | 중립    |  |  |  |  |  |  |
| 특징 기사 1코로나 19의 현황과 전망 중중까지 다양하고 사망에 이를 수도 있다고 전했다. 다른 자료에 따르면코로나 19는 매르스또는 사스에 비교해중 |                                         |                |       |  |  |  |  |  |  |
| 세계가 주목하는코로나19 검체법<br>르스때에 이어                                                        | t, 워킹스루 진료소 귀감이 되었어요. 드라이브스루보다 더 건      | '편해진 워킹스루 도입!메 | 긍정    |  |  |  |  |  |  |
| 알고 보면 절대 무섭지 않은 바이<br>대의 높은 치사율                                                     | 러스의 진실 / 이재갑 교수 (바이러스 경우 비교적 중환자 치료     | 리가 잘 되었음에도 20% | 중립    |  |  |  |  |  |  |
| 코로나19 자발적 자가격리 한 달<br>모든 국경을 차단시키                                                   | 째~육아도 이제 일상이다. 활동한지 벌써 15년이 넘었는데 이빈     | 번코로나19처럼 전 세계가 | 부정    |  |  |  |  |  |  |
| 코로나가 진짜 무서운 이유 사스며<br>우 심합니다. 쭉쭉 오르네요                                               | 베르스신종플루 에볼라코로나19 그래프와 같이코로나가 진짜 *       | 무서운 이유는 전염성이 매 | 긍정    |  |  |  |  |  |  |
| [공지]코로나19 종식 희망 릴레이<br>희망                                                           | -코로나19로 인해 얻은 것들 님께서 감사하게 blog.naver.cc | om코로나19 종식을 위한 | 긍정    |  |  |  |  |  |  |
| 의성마늘 역고코로나퇴치하자 생마늘 고깃도 의성마늘 역고코로나초천박살 따봉입니다 . 마늘은 한국인의 대표 넣으니<br>정답이고 말고다           |                                         |                |       |  |  |  |  |  |  |
| 2020년 방송통신대 1학기 중간과제을 경리 방송통신] 9 page 2020년 1학기 보건의사소통 중간시험과제물 C형(코로나<br>19와메르스확    |                                         |                |       |  |  |  |  |  |  |

| - C                                                                                                    | 30042-00                                                                                                    |                                                                                                    |                                                                                                    | 10                                                                                                    | 10 A  |                                                                                                    |                                                            |
|----------------------------------------------------------------------------------------------------|----------------------------------------------------------------------------------------------------|----------------------------------------------------------------------------------------------------|----------------------------------------------------------------------------------------------------|----------------------------------------------------------------------------------------------------|-------|----------------------------------------------------------------------------------------------------|------------------------------------------------------------|
| 10                                                                                                    | 1000000                                                                                                    |                                                                                                    |                                                                                                    |                                                                                                    | 10.00 | <b>분석결과</b> (문서기반)                                                                                                  |                                                            |
|                                                                                                    | 101-01-04                                                                                                    |                                                                                                    |                                                                                                    | 304                                                                                                    |       | ▶ 전체 (긍정/중립/부정)                                                                                                    |                                                            |
|                                                                                                    |                                                                                                    |                                                                                                    |                                                                                                    |                                                                                                    |       | 미리보기                                                                                                    | 다운로드(Excel)                                                |
|                                                                                                    | 1000                                                                                                    |                                                                                                    |                                                                                                    |                                                                                                    |       | , 구제                                                                                                    |                                                            |
|                                                                                                    | 형태소 분석 결과 대                                                                                                    | 미 <mark>리보기</mark> (분석품사)                                                                                                    |                                                                                                    |                                                                                                    |       | 0.0                                                                                                    |                                                            |
|                                                                                                    |                                                                                                    |                                                                                                    |                                                                                                    |                                                                                                    | - C   | 미리보기                                                                                                    | 다운로드                                                       |
| 구분                                                                                                    | 빈도(건)                                                                                                    | 감성강도비율(%)                                                                                                    | ы<br>Ы                                                                                                    | 도비율(%)                                                                                                  | 10    | ) 중립                                                                                                    |                                                            |
| 긍정                                                                                                    | <b>327</b> / 588                                                                                                    | 54,27 /                                                                                                    | 100.0                                                                                                    | <b>55,61</b> / 100.0                                                                                    |       | 미리보기                                                                                                    | 다운로드                                                       |
| 부정                                                                                                    | <b>261</b> / 588                                                                                                    | 45,737                                                                                                    | 100.0                                                                                                    | <b>44,39</b> / 100.0                                                                                    |       | , 비거                                                                                                    |                                                            |
|                                                                                                    |                                                                                                    |                                                                                                    |                                                                                                    |                                                                                                    |       |                                                                                                    |                                                            |
|                                                                                                    |                                                                                                    |                                                                                                    |                                                                                                    |                                                                                                    |       | 7 10                                                                                                    |                                                            |
| <b>키워드</b> 부정키워드 세부                                                                                                    | 감성                                                                                                    |                                                                                                    |                                                                                                    |                                                                                                    |       | 미리보기                                                                                                    | 다운로드                                                       |
| <b>키워드</b> 부정키워드 세부<br>                                                                                                    | 감성                                                                                                    |                                                                                                    |                                                                                                    |                                                                                                    |       | 미리보기                                                                                                    | 다운로드                                                       |
| 키워드 부정키워드 세부감<br>- 호감   기쁨<br>감정분류                                                                                                    | 감성<br>빈도(ඊ)                                                                                                    | 감정강도                                                                                                    | 빈도 * 감성강도                                                                                                 | 빈도비율(%)                                                                                                 |       | 미리보기<br>· 감성단어 빈도<br>미리보기                                                                                           | 다운로드                                                       |
| <b>키워드</b> 부정 키워드 세부<br>- 호감 - 기쁨<br>- 김경분류<br>해다                                                                                                    | 감성<br>빈도(2)<br>11                                                                                                    | 감청강도<br>3.77778                                                                                                    | 빈도 <b>* 감성강도</b><br>41.55558                                                                              | 변도비율(%)<br>1.87                                                                                         |       | · 구공<br>미리보기<br>· 감성단어 빈도<br>미리보기                                                                                   | 다운로드                                                       |
| <b>키워드</b> 부정 키워드 세부,<br>호감   기름<br>김정분류<br>하다                                                                                                    | 감성<br>빈도(2)<br>11<br>8                                                                                                    | 감정강도<br>3.77778<br>2.7778                                                                                                    | 변도 • 감성강도<br>41.55558<br>22.2224                                                                          | 빈도비율(%)<br>1.87<br>1.36                                                                                 |       | · 구경<br>미리보기<br>· 감성단어 빈도<br>미리보기<br>미리보기 일부 데이터를 확<br>드 기능을 이용하세요.                                                 | 다운로드<br>밖인 할 수 있습니다. 전체                                    |
| 부정키워드         세부:           호감         1         기름           합하다                                                                                                    | 방성<br>번도(2)<br>11<br>8<br>6                                                                                                    | <mark>감청강도</mark><br>3.77778<br>2.7778<br>4.66667                                                                            | 변도 * 강성강도<br>41.55558<br>22.2224<br>28.00002                                                              | 벤도비율(%)<br>1.87<br>1.36<br>1.02                                                                         |       | · 구경<br>미리보기<br>· 감성단어 빈도<br>미리보기<br>미리보기 일부 데이터를 해<br>드 기능을 이용하세요.<br>추가분석 형태소 분석, 네!                              | 다운로드<br>바인 할 수 있습니다. 전체<br>트워크 매트릭스 작성 등                   |
| 기위드 부장기위드 세부:<br>- 호강   기름<br>                                                                                                    | 방성<br>번도(2)<br>11<br>8<br>6<br>3                                                                                                    | 감정감도           3.77778           2.7778           4.66667           3.88889                                                  | 변도*강성강도<br>41.55558<br>22.2224<br>28.00002<br>11.66667                                                    | 빈도비율(%)<br>1.87<br>1.36<br>1.02<br>0.51                                                                 |       | · 구경<br>미리보기<br>· 감성단어 빈도<br>미리보기<br>미리보기 일부 데이터를 확<br>드 가능을 이용하세요.<br>추가분석 형태소 분석, 네<br>습니다.<br>감성분석 시각화 결파는 사     | 다운로드<br>안인 할 수 있습니다. 전체<br>트워크 매트릭스 작성 등·<br>I2화결과 페이지에서 확 |
| 기원도 부정기원도 세부:<br>호강   기봉<br>강경분류<br>하다<br>하다<br>기적<br>격이다                                                                                                    | 방성<br>번도(2)<br>11<br>8<br>6<br>3<br>3                                                                                                    | 28825<br>3.7778<br>2.7778<br>4.66667<br>3.88899<br>3.3333                                                                    | 번도 * 감성경도<br>41.5558<br>22.2224<br>28.00002<br>11.6667<br>6.6666                                          | 벤도비율(%)<br>1.87<br>1.36<br>1.02<br>0.51<br>0.34                                                         |       | · 구경<br>미리보기<br>· 감성단어 빈도<br>미리보기<br>미리보기 일부 데이터를 第<br>드 가능을 이용하세요.<br>추가분석 형태소.<br>본석, 네<br>습니다.<br>감성분석 시각화 결과는 시 | 다운로드<br>안인 할 수 있습니다. 전체<br>트워크 매트릭스 작성 등<br> 각화결과 페이지에서 확  |
| 기역도 부정기역도 세부:<br>호감   기봉                                                                                                    | 방성<br>변도(2)<br>11<br>8<br>6<br>3<br>3<br>2<br>2<br>1                                                                                                    | 김정갑도<br>3.77778<br>2.7778<br>4.66667<br>3.88889<br>3.3333<br>5.0                                                             | 번도 * 감성감도<br>4155588<br>222224<br>28.0002<br>11.66667<br>6.6666<br>5                                      | 번도비율(%)<br>1.87<br>1.36<br>1.02<br>0.51<br>0.34<br>0.17                                                 |       | · 구경<br>미리보기<br>· 감성단어 빈도<br>미리보기<br>미리보기 일부 데이터를 확<br>드 기능을 이용하세요.<br>추가분석 형태쇼 분석, 네<br>습니다.<br>감성분석 시각화 결과는 사     | 다운로드<br>안인 할 수 있습니다. 전체<br>트워크 매트릭스 작성 등·<br> 각화결과 페이지에서 확 |
| 기원도         부장 키워드         세부           호값                   기름           건경분류         -         -           감정         -         -           태다         -         -           13         -         -           14         -         -           15         -         -           14         -         -           15         -         -           14         -         -           15         -         -           14         -         -           15         -         -           15         -         -           16         -         -           17         -         -           18         -         -           19         -         -           19         -         -           19         -         -         -           19         -         -         -           19         -         -         -           19         -         -         -           19         -         -         -                                                                                                    | 방성<br>변도(2)<br>11<br>8<br>6<br>3<br>3<br>2<br>2<br>1<br>1<br>1                                                                                                    | 2/87/25<br>3.77778<br>2.7778<br>4.66667<br>3.88889<br>3.3333<br>5.0<br>5.77778                                               | 번도 <b>* 감성감도</b><br>41.55588<br>22.2224<br>28.0002<br>11.66667<br>6.6666<br>5<br>5<br>5.77778             | 번도비율(%)<br>1.87<br>1.36<br>1.02<br>0.51<br>0.34<br>0.17<br>0.17                                         |       | · 구경<br>미리보기<br>· 감성단어 빈도<br>미리보기<br>미리보기 일부 데이터를 확<br>드 기능을 이용하세요.<br>추가분석 형태쇼 분석, 네<br>습니다.<br>감성분석 시각화 결과는 사     | 다운로드<br>안인 할 수 있습니다. 전체<br>트워크 매트릭스 착성 등<br> 각화결과 페이지에서 확  |
| 기원도         부장 키워드         세부           호감                   기응           감정분류         -         -           감정분류         -         -           감정분류         -         -           감정분류         -         -           감정분류         -         -           감정분류         -         -           감정         -         -           감정         -         -                                                                                                    | 방성<br>변도(전)<br>111<br>8<br>8<br>6<br>3<br>3<br>2<br>2<br>1<br>1<br>1<br>1<br>1                                                                                                    | 2/8/2/5.<br>3.77778<br>2.7778<br>4.66667<br>3.88889<br>3.3333<br>5.0<br>5.77778<br>4.0                                       | 번도 * 감성감도<br>41.55588<br>22.2224<br>28.0002<br>11.66667<br>6.6666<br>5<br>5.77778<br>4                    | 번도비율(%)<br>1.87<br>1.36<br>1.02<br>0.51<br>0.34<br>0.17<br>0.17<br>0.17                                 |       | - 구경<br>미리보기<br>- 김성단어 빈도<br>미리보기 일부 데이터를 된<br>드 기능을 이용하세요.<br>추가분석 힘태소 분석, 네<br>습니다.<br>감성분석 시각화 결과는 사             | 다운로드<br>안인 할 수 있습니다. 전체<br>트워크 매트릭스 작성 등<br> 각화결과 페이지에서 확  |
| 기원도         부장 키원도         세부           호감                   기응           감정분류         -         -           감정분류         -         -           감정         -         -         -           감정         -         -         -           감정         -         -         -           감정         -         -         -           감정         -         -         -           감정         -         -         -           감정         -         -         -           감정         -         -         -           감정         -         -         -           감정         -         -         -           감정         -         -         -           감정         -         -         -           감정         -         -         -         -           감정         -         -         -         -           감정         -         -         -         -           감정         -         -         -         -           감정         -         -         -         - </td <td>방성<br/>변도(전)<br/>111<br/>(111)<br/>(111)<br/>(11)</td> <td>2/87/25<br/>3.77778<br/>2.7778<br/>4.66667<br/>3.88889<br/>3.3333<br/>5.0<br/>5.77778<br/>4.0<br/>4.6667</td> <td>번도 * 감성감도<br/>41.55588<br/>22.2224<br/>28.00002<br/>11.66667<br/>6.6666<br/>5<br/>5.577778<br/>4<br/>0</td> <td>변도비율(%)<br/>1.87<br/>1.36<br/>0.51<br/>0.34<br/>0.17<br/>0.17<br/>0.17<br/>0.17</td> <td></td> <td>· 구경<br/>미리보기<br/>· 감성단어 빈도<br/>미리보기 일부 데이터를 될<br/>드 가능을 이용하세요.<br/>추가분석 힘태소 분석, 네<br/>습니다.<br/>감성분석 시각화 결과는 사</td> <td>다운로드<br/>안인 할 수 있습니다. 전체<br/>트워크 매트릭스 착성 등<br/> 각화결과 페이지에서 확</td> | 방성<br>변도(전)<br>111<br>(111)<br>(111)<br>(11) | 2/87/25<br>3.77778<br>2.7778<br>4.66667<br>3.88889<br>3.3333<br>5.0<br>5.77778<br>4.0<br>4.6667                              | 번도 * 감성감도<br>41.55588<br>22.2224<br>28.00002<br>11.66667<br>6.6666<br>5<br>5.577778<br>4<br>0             | 변도비율(%)<br>1.87<br>1.36<br>0.51<br>0.34<br>0.17<br>0.17<br>0.17<br>0.17                                 |       | · 구경<br>미리보기<br>· 감성단어 빈도<br>미리보기 일부 데이터를 될<br>드 가능을 이용하세요.<br>추가분석 힘태소 분석, 네<br>습니다.<br>감성분석 시각화 결과는 사             | 다운로드<br>안인 할 수 있습니다. 전체<br>트워크 매트릭스 착성 등<br> 각화결과 페이지에서 확  |
| 기원도         부장 키원도         세부           호감                   기응           감정분류         -         -           감정분류         -         -           감정         -         -         -           감정         -         -         -           감정         -         -         -           감정         -         -         -           감정         -         -         -           감정         -         -         -           감정         -         -         -           감정         -         -         -           감정         -         -         -           감정         -         -         -           감정         -         -         -           감정         -         -         -           감정         -         -         -         -           감정         -         -         -         -           감정         -         -         -         -           감정         -         -         -         -           감정         -         -         -         - </td <td>방성<br/>변도(전)<br/>원동(전)<br/>111<br/>8<br/>8<br/>8<br/>6<br/>6<br/>7<br/>7<br/>7<br/>7<br/>7<br/>7<br/>7<br/>7<br/>7<br/>7<br/>7<br/>7<br/>7<br/>7<br/>7</td> <td>2/87/25<br/>3.77778<br/>2.7778<br/>4.66667<br/>3.88889<br/>3.3333<br/>5.0<br/>5.77778<br/>4.0<br/>4.6667<br/>3.3333</td> <td>번도 * 감성감도<br/>41.5558<br/>22.2224<br/>28.0002<br/>11.6667<br/>6.6666<br/>5<br/>5.77778<br/>4<br/>0<br/>0</td> <td>변도비율(%) * * * * * * * * * * * * * * * * * * *</td> <td></td> <td>· 구경<br/>미리보기<br/>· 감성단어 빈도<br/>미리보기 일부 데이터를 될<br/>드 가능을 이용하세요.<br/>추가분석 힘태소 분석, 네<br/>습니다.<br/>감성분석 시각화 결과는 사</td> <td>다운로드<br/>안인 할 수 있습니다. 전체<br/>트워크 매트릭스 작성 등·<br/> 각화결과 페이지에서 확</td>                                                                                                    | 방성<br>변도(전)<br>원동(전)<br>111<br>8<br>8<br>8<br>6<br>6<br>7<br>7<br>7<br>7<br>7<br>7<br>7<br>7<br>7<br>7<br>7<br>7<br>7<br>7<br>7                                                                                                    | 2/87/25<br>3.77778<br>2.7778<br>4.66667<br>3.88889<br>3.3333<br>5.0<br>5.77778<br>4.0<br>4.6667<br>3.3333                    | 번도 * 감성감도<br>41.5558<br>22.2224<br>28.0002<br>11.6667<br>6.6666<br>5<br>5.77778<br>4<br>0<br>0            | 변도비율(%) * * * * * * * * * * * * * * * * * * *                                                           |       | · 구경<br>미리보기<br>· 감성단어 빈도<br>미리보기 일부 데이터를 될<br>드 가능을 이용하세요.<br>추가분석 힘태소 분석, 네<br>습니다.<br>감성분석 시각화 결과는 사             | 다운로드<br>안인 할 수 있습니다. 전체<br>트워크 매트릭스 작성 등·<br> 각화결과 페이지에서 확 |
| 기원도         부장 기원도         세부           호감         기품                                                                                                    | 방성<br>변도(2)<br>(11)<br>(33)<br>(33)<br>(33)<br>(33)<br>(33)<br>(33)<br>(33                                                                                                    | 2/87/25.<br>2.7778<br>2.7778<br>4.66667<br>3.88889<br>3.3333<br>5.0<br>5.77778<br>4.0<br>4.6667<br>3.3333<br>3.333<br>2.4444 | 번도 * 감성감도<br>41.55588<br>22.2224<br>28.00002<br>11.66667<br>6.6666<br>5.577778<br>4<br>0.0<br>0<br>0<br>0 | 변도비율(%)<br>1.87<br>1.36<br>0.51<br>0.34<br>0.17<br>0.17<br>0.17<br>0.17<br>0.17<br>0.17<br>0.17<br>0.17 |       | · 구경<br>미리보기<br>· 감성단어 빈도<br>미리보기 일부 데이터를 해<br>드 기능을 이용하세요.<br>추가분석 할택소 분석, 네<br>습니다.<br>감성분석 시각화 결과는 사             | 다운로드                                                       |

# 감성분석 하기

### ④ 분석결과 적용이 완료되면 연관성이 높은 단어들끼리 군집으로 분류가 된 결과를 확인할 수 있습니다

- ❸ **적용** 군집 수(K값)과 군집별 단어 수를 설정 후 적용 버튼을 클릭합니다
- ⑦ 군집별 단어 수 군집 내에 들어갈 단어의 개수를 적어줍니다
- 군집 수(K값) 만들고 싶은 군집의 개수를 적어줍니다

토픽분석 하기

Word-level Semantic Clustering 문서 내 단어들의 공출현 관계를 기준으로 벡터화하여 인접 단어를 같은 군집으로 묶어줍니다

| техтом    | 글 토픽분석    |                                      |                  |                |      |                                                  | <u>데이터 용량추가</u> 더아이엠씨님 ~ 👤                |
|-----------|-----------|--------------------------------------|------------------|----------------|------|--------------------------------------------------|-------------------------------------------|
|           |           |                                      | 분석결과 (텍스트마이닝)    |                |      |                                                  |                                           |
| 을 수집하기    | 코로나 +메르스  | 데이터명                                 | 생성날짜             | 용량             | • •  | 텍스트마이닝 매트릭스                                      | 감성분석 <b>토픽분석</b>                          |
|           | 비역세       | 코로나 +메르스                             | 2020-05-12       | 6.26 MB        |      | Word-level Semantic                              | Clustering                                |
| ▲ 네이터전서리  | 포털/SNS 뉴스 | 상위 200개까지 단어를 미리 볼 수 있습니다. 전체 단어는 다운 | 로드하여 확인할 수 있습니다. | 다운로드           |      | 문서 내 단어를 임베딩하여 단어<br>Hierarchical Clustering을 통하 | 벡터 간의 묶음 관계를 Agglomerative<br>확인하는 방법입니다. |
| 구입니스트     |           | 그룹                                   | 단어               | Topic Modeling |      | 군집 수가 사용자가 지정한 것 보                               | 다 작을 경우 임의 지정 됩니다.                        |
| 정제/형태소분석  |           | 1                                    | 코로나              | 277            |      | ▶ 군집 수 (K 값)                                     | 10 개                                      |
| ≔ 데이터분석 ✓ |           | 1                                    | ÷                | 73             | бМВ  | • 군집별 단어 수                                       | 20 71                                     |
|           |           | 1                                    | 5                | 71             | 5 MB |                                                  | 2 ✓ 적용                                    |
| 텍스트마이닝    |           | 1                                    | 발생               | 37             |      |                                                  |                                           |
| 매트릭스      |           | 1                                    | 2015년            | 27             |      |                                                  |                                           |
| 감성분석      |           | 1                                    | 당시               | 23             | 1 1  |                                                  |                                           |
| 토픽분석      |           | 1                                    | 관련               | 23             |      | 문석결과                                             |                                           |
| 뇨 시각화 ◇   |           | 1                                    | 전염병              | 23             |      | Word-level Semantic Clu                          | 우로드(Excel) 다우로드(tyt)                      |
|           |           | 1                                    | 사람               | 23             |      |                                                  |                                           |
| 시각화결과     |           | 1                                    | 3월               | 20             |      | <ul> <li>LDA Topic Modeling</li> </ul>           |                                           |
| 커스터마이징    |           | 1                                    | 오늘               | 15             |      | 미리보기 다                                           | 운로드(Excel) 다운로드(txt)                      |
|           |           | 1                                    | 위협               | 9              |      |                                                  |                                           |
|           |           | -                                    |                  | ~ •            |      |                                                  | 용 에부를 선택합니다.<br>용 네 트피 모델리 경기이 개왕서이 떨어진   |
|           |           |                                      |                  |                |      |                                                  |                                           |

3. 데이터뷴

당 분석결과 적용이 완료되면 키워드가 어떤 그룹으로 분류가 되었는지 확인할 수 있습니다

④ 적용 토픽 수와 토픽 단어 수, 랜덤 값 설정 후 적용 버튼을 클릭합니다.

니다. 분석 결과의 재현성을 확보하고 싶은 경우 사용안함을 선택해주세요

8 랜덤 값 무작위 할당을 진행할 경우 분석 결과의 재현성이 떨어지기 때문에, 같은 데이터로 분석을 진행하더라도 결과값이 달라질 수 있습

② 토픽 단어 수 그룹 내에 들어갈 단어의 개수를 적어줍니다

● **토픽 수** 만들고 싶은 그룹의 개수를 적어줍니다

교 시각

LDA Topic Modeling 대량의 문서군으로부터 주제(토픽)을 자동으로 찾아내기 위한 알고리즘으로, 유사한 의미를 가진 단어들을 집단화 합니다

| 상상분석         |                                  |                  |                |                                               |                                             |                                  |
|--------------|----------------------------------|------------------|----------------|-----------------------------------------------|---------------------------------------------|----------------------------------|
| 프로           |                                  | 문석결과 (텍스트마이닝)    |                | LDA TOPIC MODE<br>토픽모델링은 대량의 문<br>악고리즈으로 유사하여 | eling<br>-서군으로부터 주제(토픽)을<br>이미를 가지 다어들을 진다히 | · 자동으로 찾아내기 위한<br>하하는 방식으로 토필을 추 |
| l각화 <b>~</b> | 데이터명                             | 생성날짜             | 88             | 로 다음                                          |                                             | 10 7                             |
| 각화결과         | 코로나 +메르스 상위 200개까지 타어록 미리 볼 수 있습 | : 2020-05-12<br> | 6.26 MB        | 2 → 토픽 단어 수                                   |                                             | 20 71                            |
| 12clnto18    | 그룹                               | 단어               | Topic Modeling | 3 • 랜덤 값                                      | 사용<br>샘플링 과정에 포함                            | 사용안함<br>된 무작위 토픽 함당 기능           |
|              | 1                                |                  | 0.024          |                                               | 사용 여부를 선택합!<br>사용 시 토픽 모델링<br>스 이스니다        | -I다.<br>결과의 재현성이 떨어질             |
|              | 1                                | 사스               | 0.022          |                                               | ㅠ ᆻ급니다. 학습데이터가 적용 되이                        | r <u>Na</u> ✓ 적용                 |
|              | 1                                | 것                | 0.019          |                                               |                                             |                                  |
|              | 1                                | 바이러스             | 0.015          | 티서겨고니                                         |                                             |                                  |
|              | 1                                | 년                | 0.011          | 문격열파<br>▶ Word-level Sema                     | ntic Clustering                             |                                  |
|              | 1                                | 19               | 0.009          | 미리보기                                          | 다운로드(Excel)                                 | 다운로드(txt)                        |
|              | 1                                | 신종               | 0.008          | ► LDA Topic Model                             | ing                                         |                                  |
|              | 1                                | 2015             | 0.007          |                                               | 다우르드(Excel)                                 |                                  |

※ 선택한 키워드 중 숫자나 영어가 있을 시, 숫자 또는 영어 버튼을 클릭하면 해당 키워드가 강조되며 다른 키워드들은 회색조 처리가 됩니다
 ③ 클라우드 모양 변경 배경이 없는 jpg, png 이미지를 업로드하면 업로드한 모양의 워드클라우드가 만들어집니다

- ⑦ 키워드 선정 빈도 또는 키워드(가나다) 기준으로 정렬할 수 있으며 중요하다고 생각되는 키워드들을 선택해줍니다
- 색상선택 4가지의 기본 색상 조합 또는 우측의 상, 중, 하에서 직접 원하는 색상을 선택할 수 있습니다

※ 상위 빈도 순으로 최대한 유의미한 키워드들을 선택하는 것이 좋습니다

**워드클라우드**는 문서의 키워드를 직관적으로 파악할 수 있도록 핵심 단어를 시각적으로 돋보이게 하는 시각화로<mark>,</mark> 단어빈도 결과값을 사용합니다

| техтом       | 는 시각화결:  | 과          |                               |                       |              |         |          |                                       |                        | <u>  터 용량추가</u> 더(   | 아이엠씨님 🗸 🙁   |
|--------------|----------|------------|-------------------------------|-----------------------|--------------|---------|----------|---------------------------------------|------------------------|----------------------|-------------|
| 🛢 수집하기       | 워드클라우드 ㅂ | 바차트 에고네트워크 | 네트워크 개체명인식(트리민                | 법) 토픽모델링 클            | 러스터링 매트릭스 차트 | 문서 감성분석 | 키워드 감성분석 | 어휘 감성분석                               |                        |                      |             |
|              |          |            |                               |                       |              |         |          |                                       |                        |                      |             |
| ▲ 데이터전처리 🛛 🗸 |          | 분석단어       |                               | 수집                    | 입날짜          | 88      | ÷        | _ 4                                   | ▲ 다운                   | 로드                   |             |
|              |          | 코로나 +메르    | <u>.</u>                      | 2020                  | -03-20       | 6.26    | KB       | 클라우드 모양 변경                            | ł                      |                      |             |
| 수집리스트        |          |            |                               |                       |              |         |          | 틀이 되는 이미지를                            | 업로드하여 특정 모양!           | 으로 시각화를 생성할          | 발 수 있습니다.   |
| 정제/형태소분석     |          |            |                               |                       |              |         |          | · 점을이미지을 잠고이<br>며 새푸이미지1 새            | ·여 원하는 모양의 이미<br>프이미지? | [시(Jpg, png)들 입의<br> | 도드애 모세요.    |
|              |          |            |                               |                       |              |         |          |                                       | 글이미지스                  |                      | <b>√</b> 적용 |
| ≔ 데이니군식      |          |            |                               |                       |              |         |          |                                       |                        |                      |             |
| 텍스트마이닝       |          |            |                               |                       |              |         |          | 색상선택                                  |                        |                      |             |
| 매트릭스         |          |            |                               | 지어버                   |              |         |          |                                       |                        |                      | 중 (하)       |
| 감성분석         |          | 일양의        | 분품 미국<br>대관                   | 신엄명                   |              |         |          | 2 키워드 선정                              |                        |                      |             |
| 토픽분석         |          |            | 약산 전문가 <sup>사람</sup>          | 인국                    | _            |         |          | 빈도                                    | 키워드                    | 내림차순                 | 오름차순        |
|              |          |            | <sup>중상</sup> 사태 <sup>비</sup> | <u>,</u> ,,신종플        | 루            |         |          | ✔ 상위 30개                              | 선택해제                   | 숫자                   | 영어          |
| 교 시각화 🔹      |          |            | 세계 유행                         | 끡신 발생                 |              |         |          | 1~5                                   | 0                      | 51~100               | 0           |
| 시간화격과        |          |            | 개발                            |                       | 슈펙트          |         |          | 메르스                                   | 296 🔽                  | 증상                   | 23          |
|              |          |            |                               |                       |              |         |          | 코로나                                   | 277                    | 현재                   | 23          |
| 지스티마이징       |          | HE         | ヘレトイン                         |                       | 효과           |         |          | ✓ 사스                                  | 248                    | 후보물실<br>마            | 23          |
|              |          |            |                               | 중동호읍                  | 기승우군         |         |          | ····································· | 129                    | <br>슈펙트              | 22          |
|              |          |            | - 기-에버 과7                     | <mark>  치료제</mark> 전프 | · 대응         |         |          | 년                                     | 110                    | 일                    | 22          |
|              |          |            |                               |                       |              |         |          |                                       |                        |                      |             |
|              |          |            |                               |                       |              |         |          |                                       | · · _ · 🛥              | -01-21-71            | • 22        |

시각화 결과 확인하기

※ 막대 위에 마우스를 올리시면 데이터 값을 확인할 수 있습니다

※ 상위 빈도 순으로 최대한 유의미한 키워드들을 선택하는 것이 좋습니다

여부를 선택할 수 있습니다 ❷ 키워드 선정 빈도 또는 키워드(가나다) 기준으로 정렬할 수 있으며 중요하다고 생각되는 키워드들을 선택해줍니다

■ 시크는 문지의 한이란도를 한도에 비데이는 물이의 국내로 다니면 지르답더니
 ● 시각화 설정 빈도는 막대의 색상을, 백분율은 점의 색상을 선택할 수 있으며, 데이터 표시는 차트 위 빈도, 백분율 값 표시

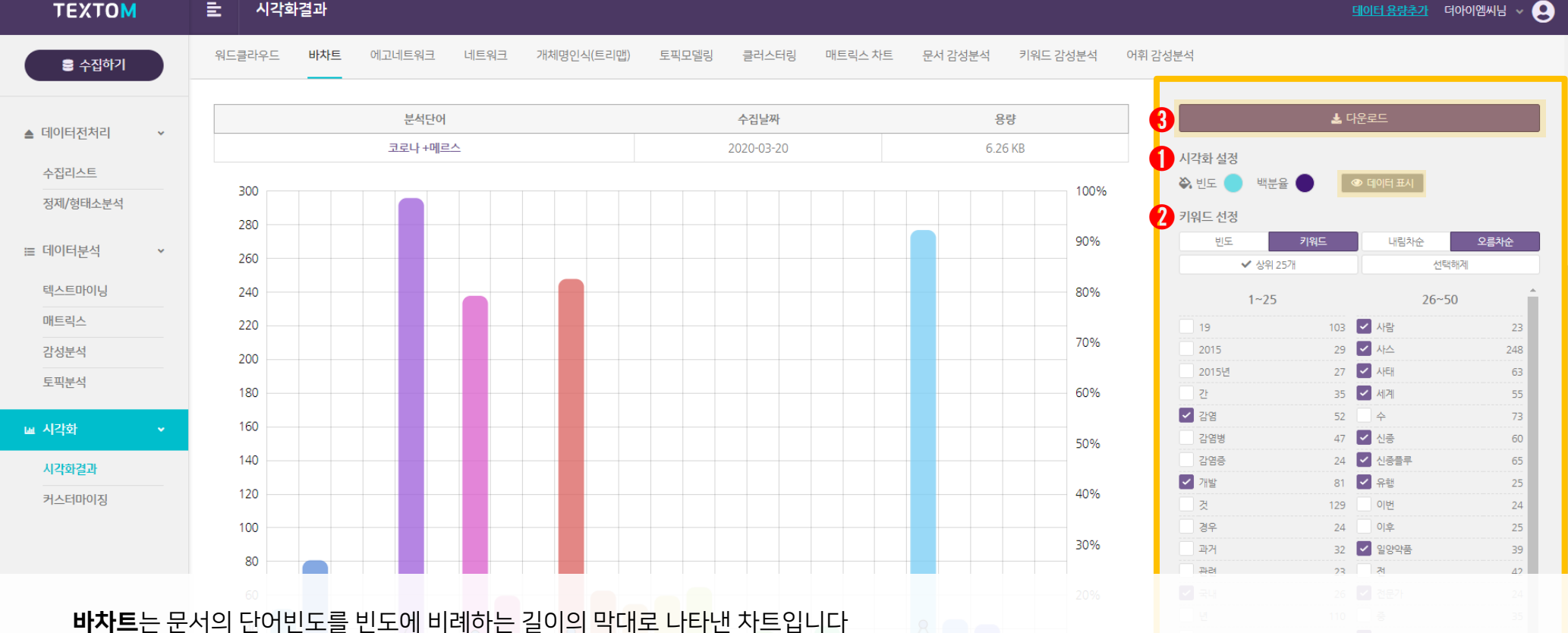

시각화 결과 확인하기

46

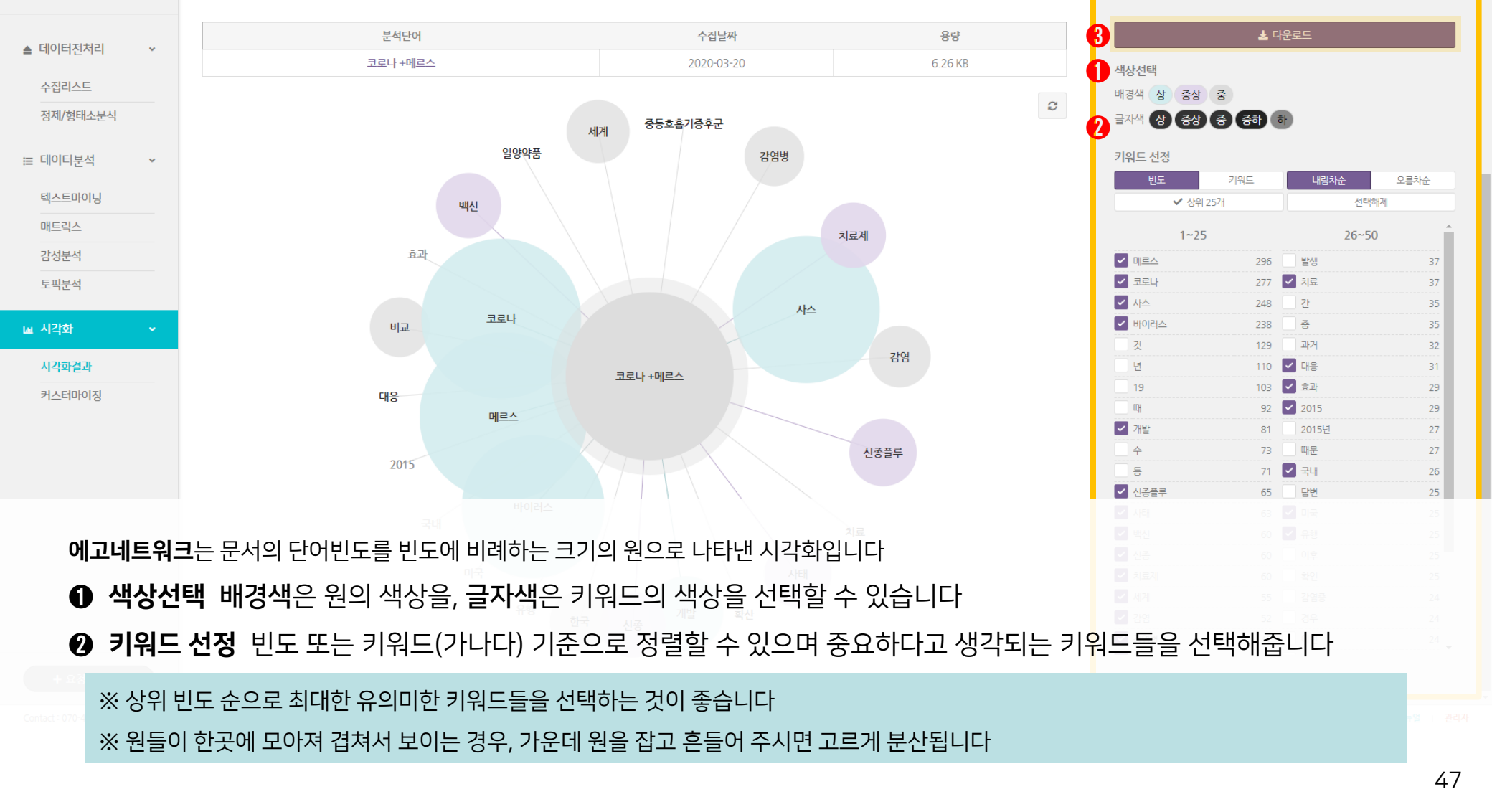

# 시각화 결과 확인하기

바차트

에고네트워크

네트워크

개체명인식(트리맵)

토픽모델링

클러스터링

매트릭스 차트

문서 감성분석

키워드 감성분석

어휘 감성분석

시각화결과

E

워드클라우드

TEXTOM

🛢 수집하기

<u>데이터 용량추가</u> 더아이엠씨님 ~ 📿

※ 상위 빈도 순으로 조사를 제외한 최대한 유의미한 키워드 조합들을 선택하는 것이 좋습니다※ 원문에서 한 단어였었던 키워드들이 각각의 키워드로 많이 나타난다면, 데이터 편집을 더 해주셔야 합니다

- ⑦ 키워드 선정 빈도 또는 키워드(가나다) 기준으로 정렬할 수 있으며 중요하다고 생각되는 키워드들을 선택해줍니다
- 시각화 설정 선 색상은 화살표의 색상을, 화살표 모양은 화살표의 머리 모양을 선택할 수 있습니다

네트워크는 점과 화살표로 단어 간의 연결관계를 나타낸 시각화로, N-gram 결과값을 사용합니다

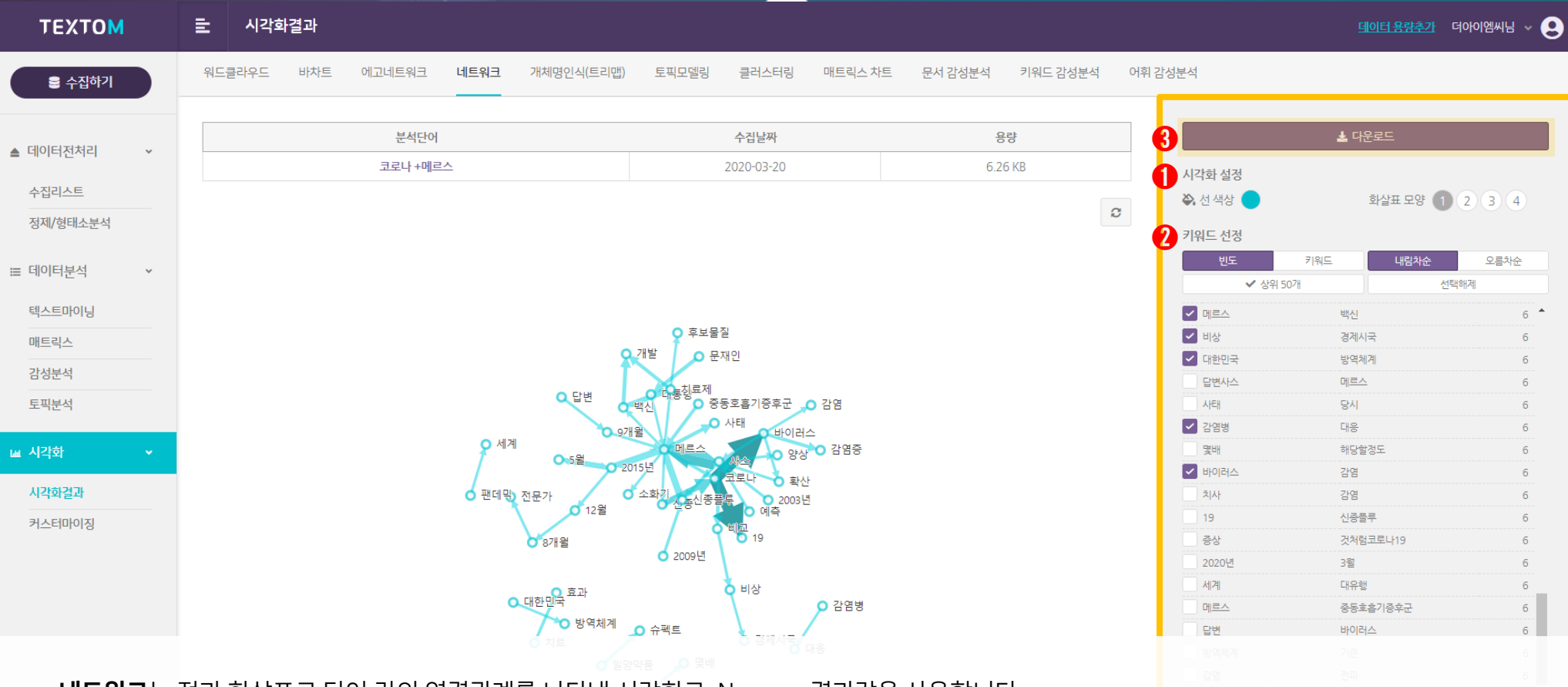

시각화 결과 확인하기

※ 개체명 인식기에 기본 탑재된 형태소 분석기로 출력된 키워드이므로, 텍스트마이닝 페이지에서 직접 편집한 데이터와는 차이가 있습니다 ※ 해당 문서에 14개 개체명에 속하는 키워드가 없다면 개체명이 나타나지 않습니다

● 개체명 사람, 학문, 대상물, 기관, 지역, 문명, 날<mark>짜, 시간 숫자, 사건/사고, 동물, 식물,</mark> 금속, 용어 <u>개체명 인식 자세히 알아보기</u>

**개체명인식(트리맵)**은 형태소 분석한 데이터를 미리 정의된 <mark>14개의 개체명 범주로 분류하여 트리맵으로</mark> 나타낸 시각화입니다

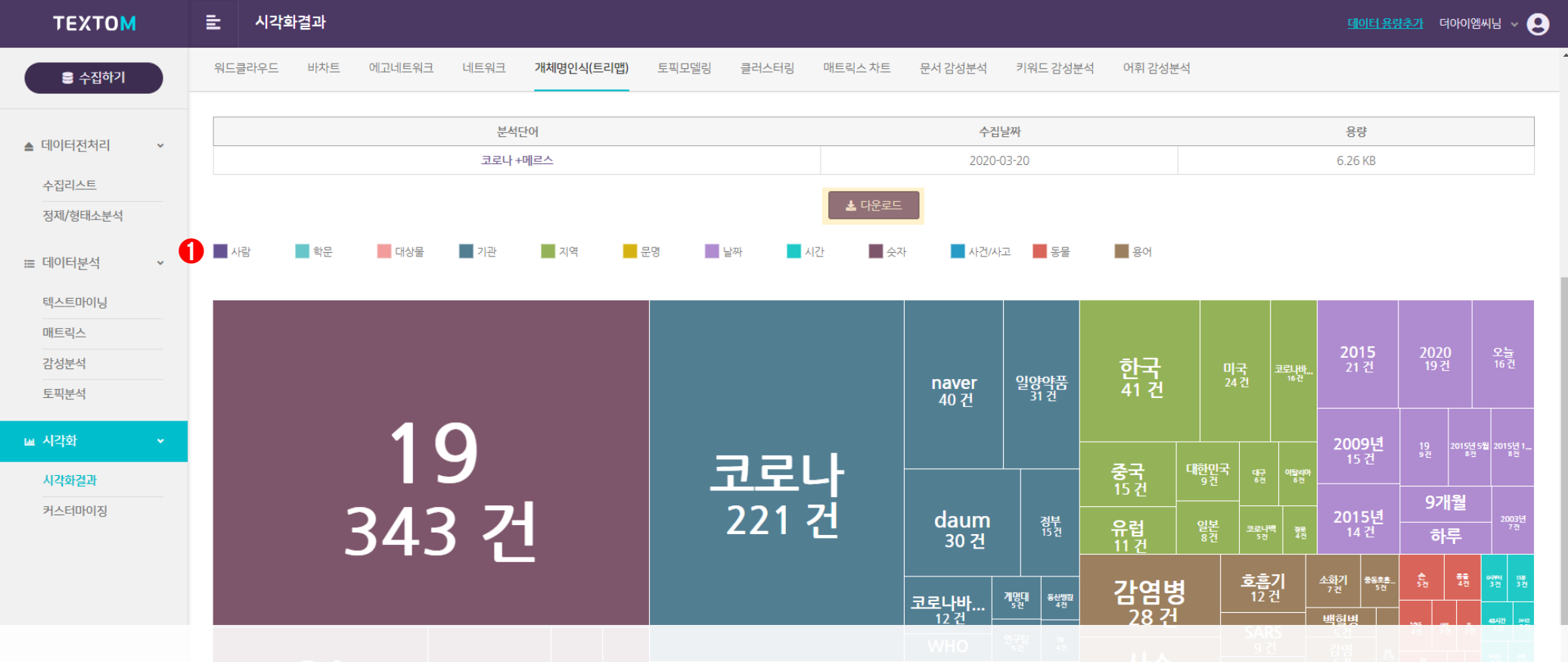

## 시각화 결과 확인하기

49

- ③ 글자크기 설정 글자의 크기를 설정할 수 있습니다
- ❷ 시각화 설정 선의 모양을 설정할 수 있습니다
- 색상 설정 선 색상, 원의 색상, 글자의 색상을 설정할 수 있습니다

**매트릭스 차트**는 매트릭스 데이터(공출현 빈도)의 결과값을 사용합니다. (매트릭스 분석을 진행해야 시각화 결과를 확인할 수 있습니다)

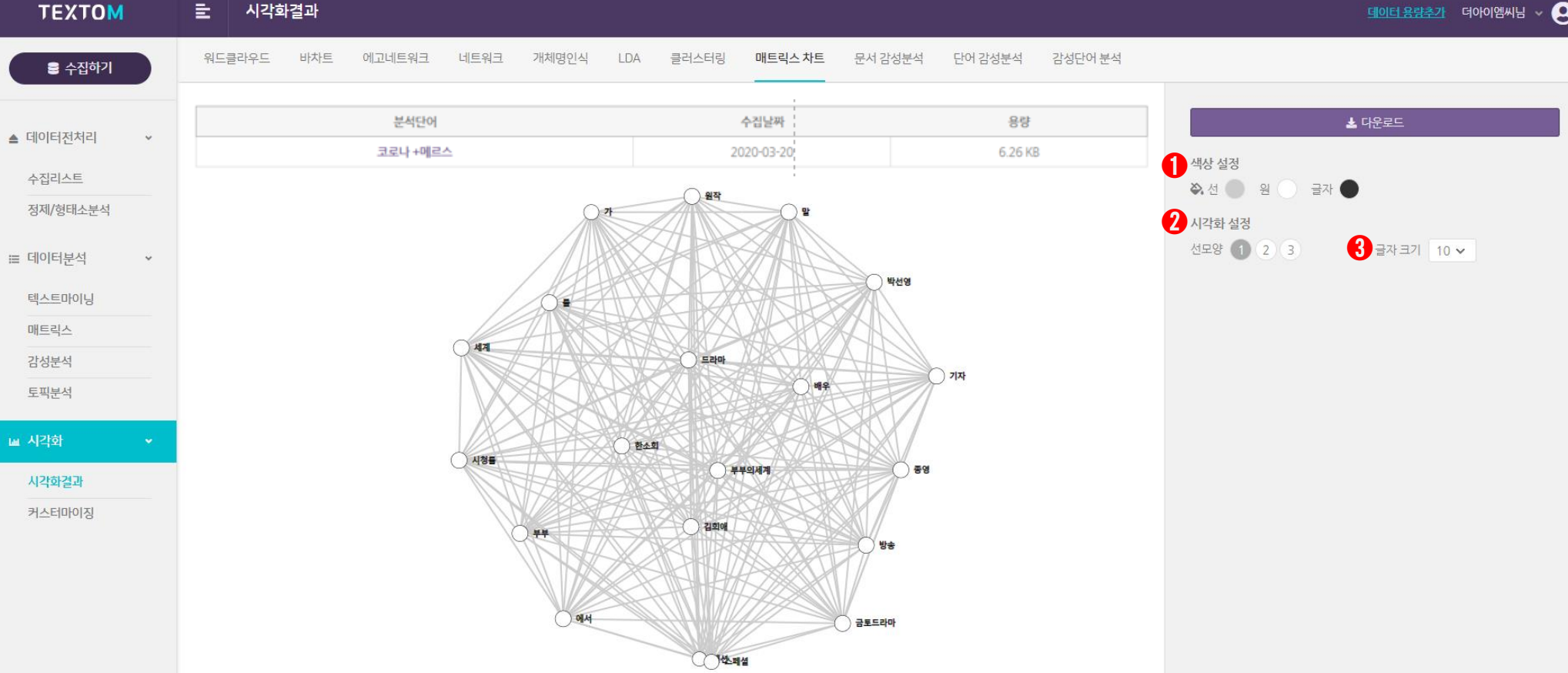

시각화 결과 확인하기

# 시각화 결과 확인하기

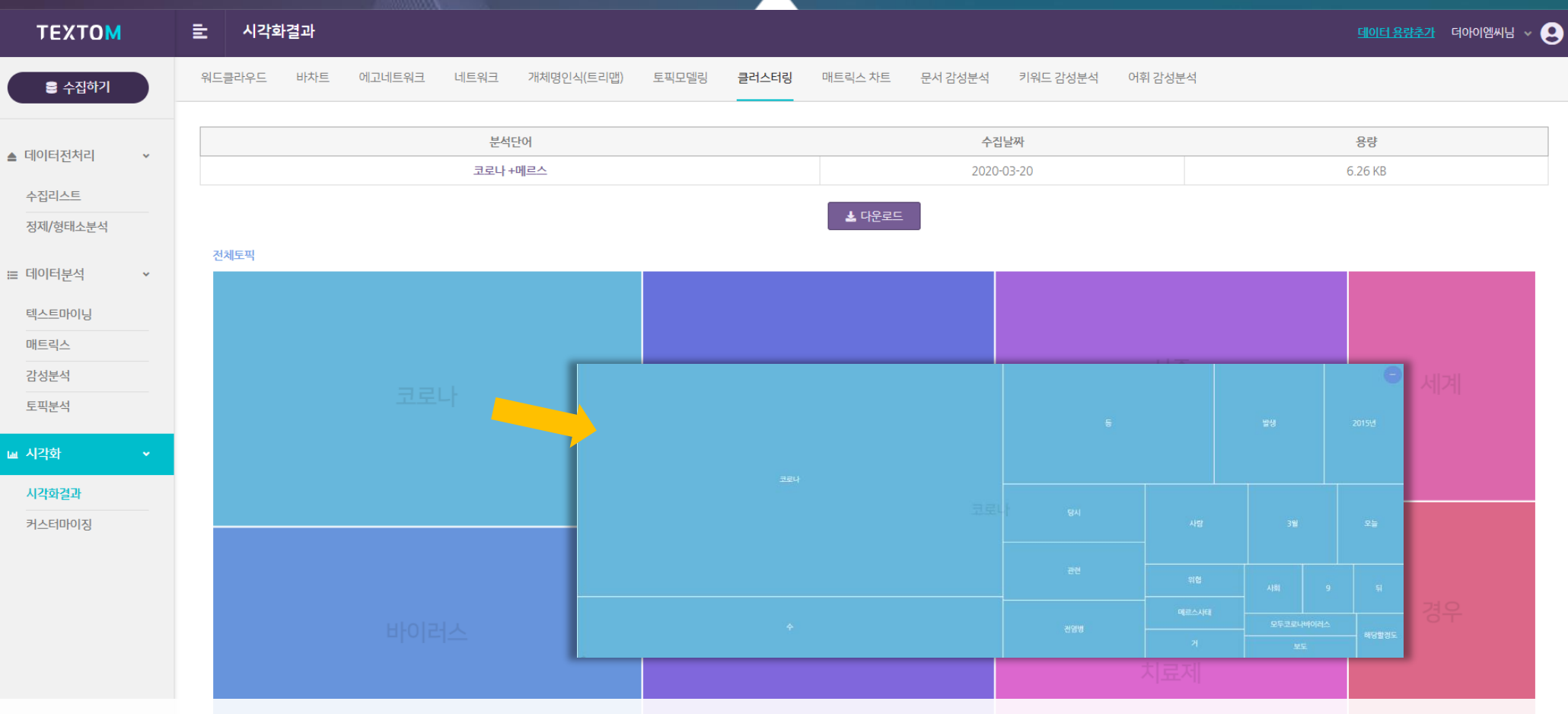

클러스터링은 Word-level Semantic Clustering 분석을 트리맵으로 나타낸 시각화입니다

(Word-level Semantic Clustering 분석을 진행해야 시각화 결과를 확인할 수 있습니다)

※ 전체토픽 위에 마우스를 올리면 해당 토픽에 속해있는 키워드들의 빈도 총합을 확인할 수 있습니다

※ 토픽 키워드를 클릭하면 해당 토픽에 속한 키워드를 확인할 수 있습니다

※ 토픽분석 페이지에서 개수를 적용하지 않으면 시각화가 나타나지 않습니다

# 시각화 결과 확인하기

4. 시각화 🖕

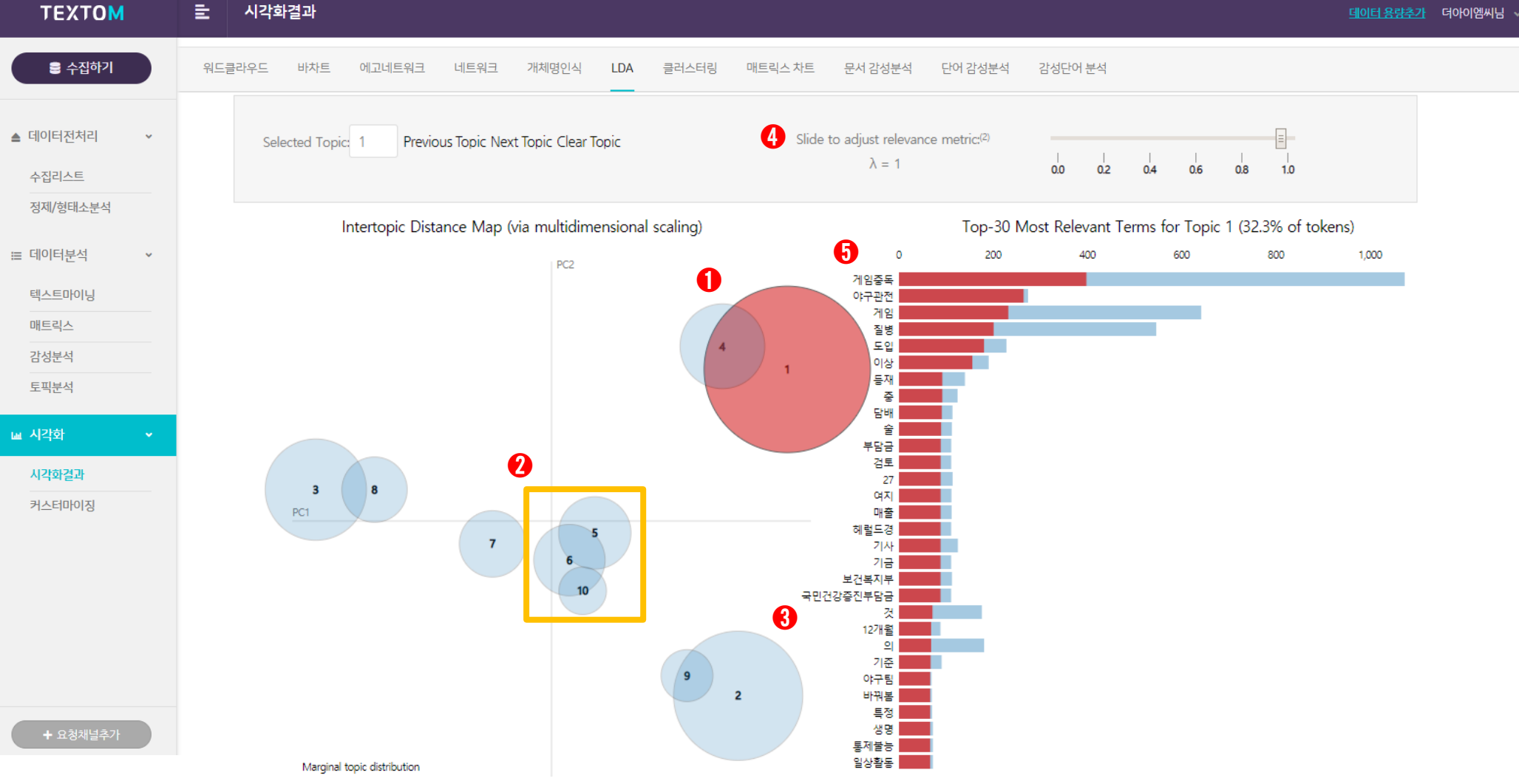

LDA는 LDA Topic Modeling 분석의 결과값을 시각화로 제공해줍니다. (LDA Topic Modeling 분석을 진행해야 시각화 결과를 확인할 수 있습니다)

빨간 막대그래프는 해당 토픽에서의 빈도를 보여줍니다

⑤ 토픽 구성 단어 토픽을 구성하는 단어들을 확인할 수 있으며, 파란 막대그래프는 전체 단어의 빈도를,

**④** λ(**람다) 값 설정** λ(람다) 값을 조절하여 토픽을 구성하는 단어의 출현 조건을 설정할 수 있습니다

가장 큰 원이 메인 토픽이라고 해석할 수 있습니다

❸ 토픽의 크기 토픽 원의 크기가 클 수록 높은 빈도수의 단어들로 구성되어 있습니다

토픽 간의 거리가 가깝거나 겹쳐져 있다면 판별 타당도가 낮음으로 비슷한 주제를 나타냅니다

② 토픽 간의 거리 토픽 간의 거리가 멀 수록 판별 타당도가 높고 주제가 뚜렷하게 구분됩니다

토픽을 구성하는 30개(사용자 설정 개수) 단어를 확인할 수 있습니다

LDA Topic Modeling 시각화 해석 ● 토픽선택 토픽분포도에서 토픽을 클릭하거나 토픽번호를 'Selected Topic'에 직접 입력하여 토픽을 선택하면 4. 시각회

### ※ 학습데이터를 업로드하지 않으면 시각화가 나타나지 않습니다

※ 차트 위에 마우스를 올리시면 문서 건수와 백분율 값을 확인할 수 있습니다

#### 문서 감성분석은 원문데이터 전체를 업로드한 학습데이터 기준으로 극성을 분류하여 파이 차트로 나타낸 시각화입니다

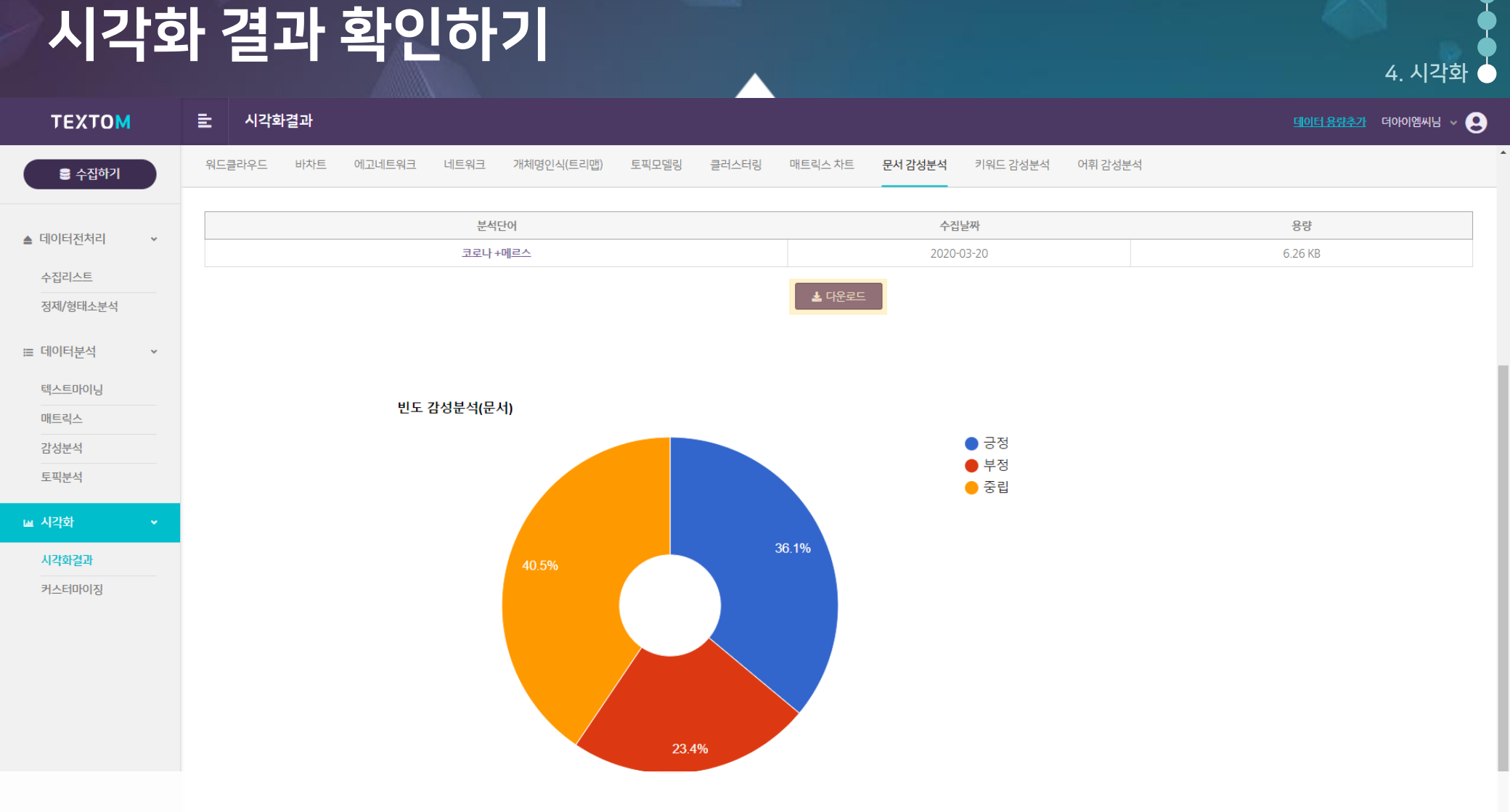

54

### ※ 학습데이터를 업로드하지 않으면 시각화가 나타나지 않습니다

※ 차트 위에 마우스를 올리시면 감성강도의 백분율 값을 확인할 수 있습니다

키워드 감성분석은 원문데이터에 있는 감성과 관련된 키워드의 감성강도를 파이 차트로 나타낸 시각화입니다

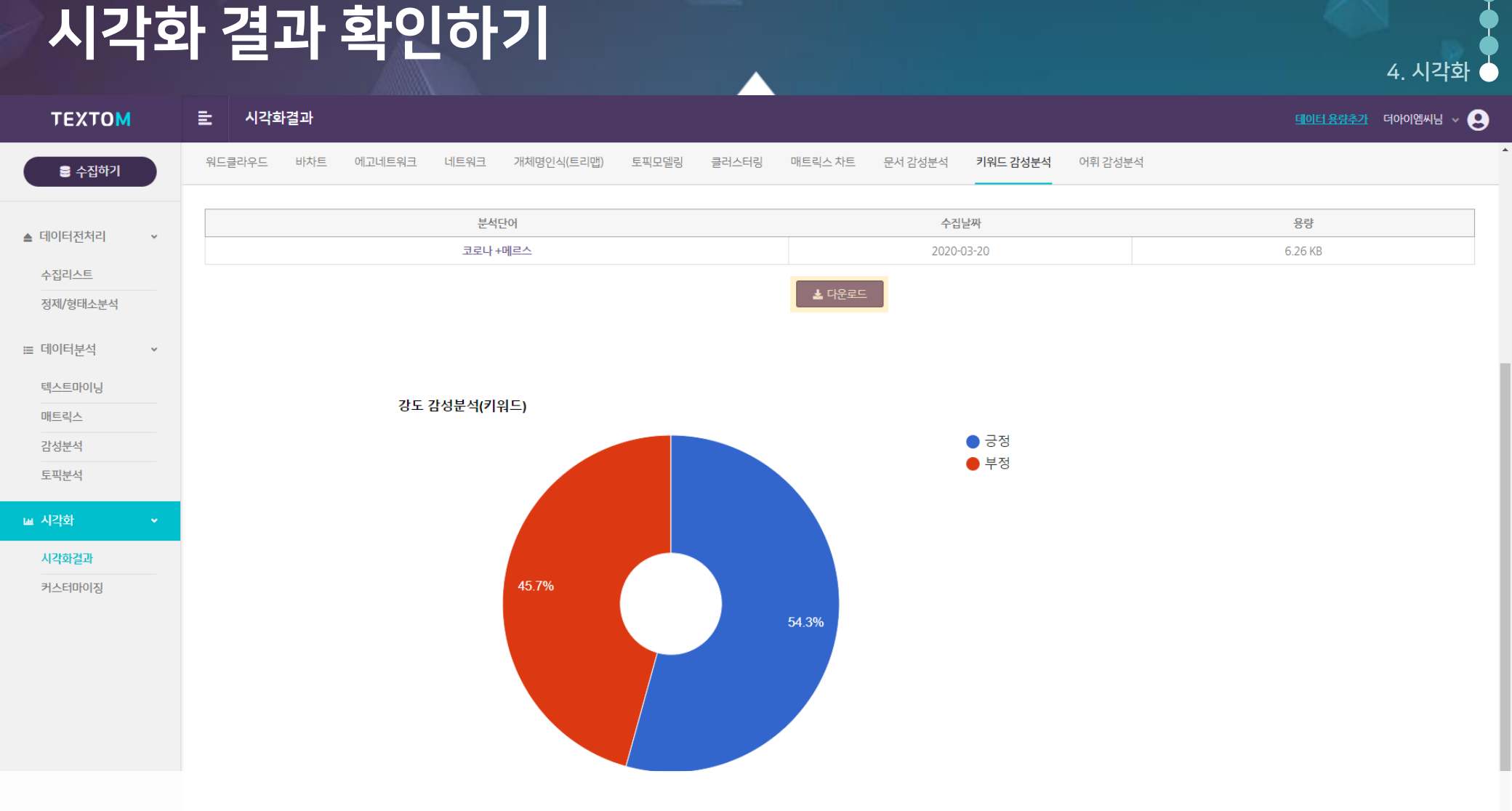

### ※ 학습데이터를 업로드하지 않으면 시각화가 나타나지 않습니다

※ 차트 계열 위에 마우스를 올리시면 세부감성비율 값을 확인할 수 있습니다

#### 어휘 감성분석은 원문데이터에 있는 감성과 관련된 키워드의 세부감성비율을 레이다 차트로 나타낸 시각화입니다

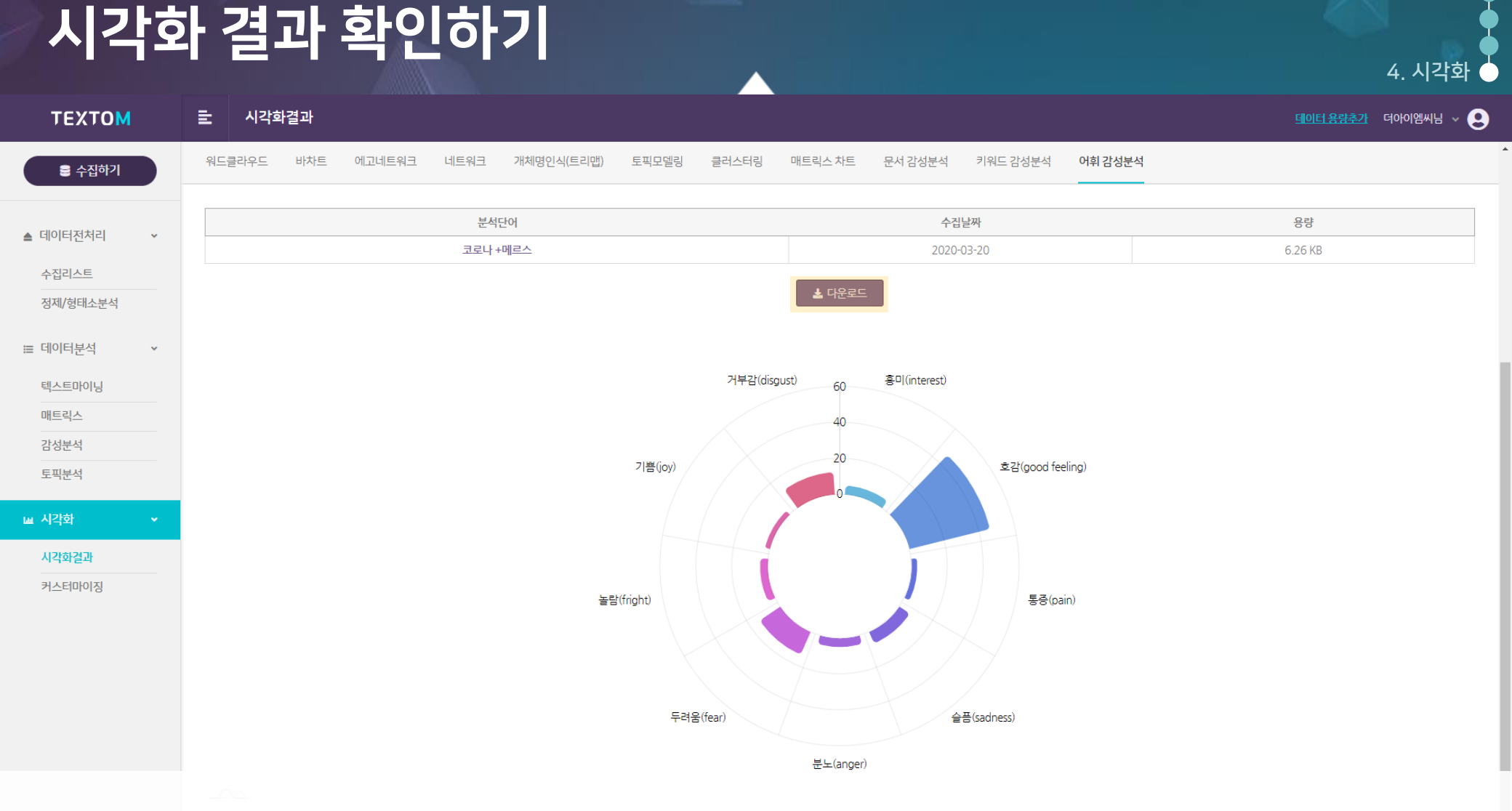

### ② 결과보기 업로드한 파일의 시각화 결과물을 확인할 수 있습니다

를 엑셀 파일로 업로드해줍니다....

시각화 커스터마이징하기

● 파일업로드 좌측 네모 박스 안의 정보와 우측 네모 박스 안의 Sample 데이터를 참고하여 각 시각화에 맞게 적합한 데이터

**시각화 커스터마이징**은 <u>무료</u>이며, 9개의 각 시각화별 양식에 맞는 파일을 업로드만 하면 원하는 시각화 결과물을 바로 확인할 수 있는 기능입니다

| ТЕХТОМ        | <u></u> 커스터마이징                                                          |                         |                                          |                                      |                        |   | 데이터용량추가 더아이엠씨님 ~ 😩 |
|---------------|-------------------------------------------------------------------------|-------------------------|------------------------------------------|--------------------------------------|------------------------|---|--------------------|
| 을 수집하기        | , ·                                                                     |                         | <sup>커스터마이징의 시각화 중</sup><br>보유하고 있는 데이터로 | 물과는 별도의 용량 소모 없이 무료<br>. 손쉽고 다양한 시각화 | 로로 제공됩니다.<br>를 완성해보세요. | 0 |                    |
| ▲ 데이터전처리 🗸    |                                                                         |                         |                                          |                                      |                        |   |                    |
| 수집리스트         | 워드클라우드 바차트 에고!                                                          | 네트워크 파이차트 라인차트 1        | l-gram 네트워크 1-way 워드트리                   | 트리맵 2-way 워드트리                       |                        |   |                    |
| 정제/형태소분석      |                                                                         |                         |                                          |                                      | 0                      | _ |                    |
| ≔ 데이터분석 ✓     | ~ 말이닝테스톰                                                                | 코로나+메르스_빈도100.xlsx      |                                          |                                      | Ĭ                      | 5 |                    |
| 텍스트마이닝        | · · · · · · · · · · · · · · · · · · ·                                   | 아래 이미지와 같은 형식으로 된 빈도 엑셀 | 파일을 업로드 하시면 최대 100개 단어를 반영               | 하는 워드 클라우드가 생성됩니다                    |                        | - |                    |
| 매트릭스          | 제 성문소리 이야임자 전유 성관 사망 제<br>제 제가 다아이임자 활용 보고서 조로<br>이야 지기 예쁜 학습 문어 활용 보고서 |                         |                                          |                                      |                        |   |                    |
| 감성분석          | fin 40                                                                  | A                       | В                                        | C D                                  | E F                    |   |                    |
| 토픽분석          | 워드클라우드                                                                  | 1 빅데이터                  | 29871                                    |                                      |                        |   |                    |
|               | A열 : 키워드(100개)<br>R연 : 비도                                               | <b>2</b> 분석             | 6118                                     |                                      |                        |   |                    |
| 🖬 শব্বহ্য 🔹 👻 |                                                                         | 3 활용                    | 3456                                     |                                      |                        |   |                    |
| 시각화결과         | 2 결과보기                                                                  | 4 정보                    | 2647                                     |                                      |                        | _ |                    |
| 커스터마이징        |                                                                         | 5 전문가                   | 2408                                     |                                      |                        | _ |                    |
|               |                                                                         | <u>6</u> 기술             | 2086                                     |                                      |                        |   |                    |
|               |                                                                         | 7 산업                    | 1911                                     |                                      |                        |   |                    |
|               |                                                                         | 8         기반            | 1576                                     |                                      |                        |   |                    |
|               |                                                                         | 9 연구                    | 1544                                     |                                      |                        |   |                    |
|               |                                                                         | 10 교육                   | 1431                                     |                                      |                        |   |                    |
|               |                                                                         |                         |                                          |                                      |                        |   |                    |